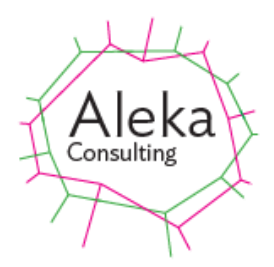

# **Caption Pro User Manual**

Version 2.36

May 2025

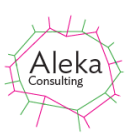

|                                                                             | -        |
|-----------------------------------------------------------------------------|----------|
| NSTALLATION, RUNNING, AND UNINSTALLATION                                    |          |
| First Run                                                                   | 7        |
| LICENSING                                                                   |          |
| INTEGRATION WITH OTHER APPLICATIONS                                         | 9        |
| DPERATING CAPTION PRO                                                       | 9        |
| SIMPLE INTERFACE                                                            | 9        |
| Advanced Interface                                                          |          |
| EXTRACTING MULTIPLE PHOTOS FROM IMAGES AND COLOURISING THEM WITH IMAGESPLIT |          |
| LOADING AND DISPLAYING FILES AND FOLDERS                                    |          |
| Files                                                                       |          |
| Video File Limitations                                                      |          |
| Folders                                                                     |          |
| Loading from Google Photos                                                  |          |
| Drag/Drop, Paste, Append and Re-order                                       |          |
| Showing or Hiding Controls                                                  |          |
| Saving Images as PDF                                                        |          |
| Changing Image Display Height                                               |          |
| Batch Button – Captioning or Changing Multiple Image Files                  |          |
| Slideshows                                                                  |          |
| Set Modified Date                                                           |          |
| Adding and Editing Captions                                                 |          |
| Using Preset Text                                                           |          |
| Creating Captions and Sub-Captions from Speech                              |          |
| Possible Speech Transcription Problems                                      |          |
| Face Recognition                                                            |          |
| Standard Method                                                             |          |
| Premium Method                                                              |          |
| Adding an Image Sub-Caption                                                 |          |
| Applying the Caption and Sub-Caption                                        |          |
| Captioning Video Files                                                      |          |
| Editing File Metadata After Captioning                                      |          |
| Warning: Don't Edit Title, Subject or Comment Fields after Captioning       | 50       |
| Auto-Captioning                                                             | 50       |
| Captioning Data from Google Photos                                          |          |
| Using Caption Data from Google Photos Description                           |          |
| Using Caption Data from Windows 10 Photos People                            |          |
| Adding a Logo to a Caption                                                  |          |
| Aspect Ratio                                                                |          |
| I ranslator                                                                 |          |
| Editing Images                                                              |          |
| Viewing File Metadata                                                       |          |
| COPYING FILES AND EDITING FILE SELECTIONS                                   |          |
| Copying                                                                     |          |
| Editing File Selections                                                     |          |
| Search                                                                      |          |
| Options Screen                                                              |          |
| Captions                                                                    |          |
| Caption and Sub-Caption Sources                                             |          |
| File Metadata                                                               |          |
| Persist Captions                                                            |          |
| Over Write Original<br>Folder Location                                      | 68<br>دە |
| Save Quality                                                                | סט<br>גא |
|                                                                             |          |

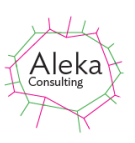

| Slide Show Interval       68         Repeat Slideshow       68         Show Video Controls       68         Logo       68         File Order in Folders       68         Restore Defaults       68         Fonts and Colours       69         PRINTING       69         HELP & SUPPORT       73 | Don't Show Processed File Options                   | 68 |
|----------------------------------------------------------------------------------------------------|-----------------------------------------------------|----|
| Repeat Slideshow       68         Show Video Controls       68         Logo       68         File Order in Folders       68         Restore Defaults       68         Fonts and Colours       69         PRINTING       69         HELP & SUPPORT       73                                      | Slide Show Interval                                 | 68 |
| Show Video Controls                                                                                                    | Repeat Slideshow                                    | 68 |
| Logo                                                                                                    | Show Video Controls                                 | 68 |
| File Order in Folders                                                                                                    | Logo                                                | 68 |
| Restore Defaults                                                                                                    | File Order in Folders                               | 68 |
| Fonts and Colours                                                                                                    | Restore Defaults                                    | 68 |
| PRINTING                                                                                                    | Fonts and Colours                                   | 69 |
| HELP & SUPPORT                                                                                                    | PRINTING                                            | 69 |
|                                                                                                    | HELP & SUPPORT                                      | 73 |
| ERRORS75                                                                                                    | ERRORS                                              | 75 |
| APPENDICES                                                                                                    | APPENDICES                                          | 76 |
|                                                                                                    | 1. Adding Captions to Images Shown in Google Photos | 76 |

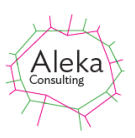

# Table of Figures

| Figure 1 Context menu to send files of folders to Caption Pro by right-clicking on file or files   | 7          |
|----------------------------------------------------------------------------------------------------|------------|
| Figure 2 Licensing screen                                                                          | 8          |
| Figure 3 Caption Pro Usage Screen                                                                  | 9          |
| Figure 4 Main screen with simple interface and no file loaded                                      | 9          |
| Figure 5 Main screen with Advanced Interface                                                       | .10        |
| Figure 6 Main Screen in Large View                                                                 | .11        |
| Figure 7 Selecting files with image or video extensions                                            | .11        |
| Figure 8 Screen after loading multiple images, showing slide scroll bar                            | .12        |
| Figure 9 Uncaptioned video file display (left), and controls accessed via right-clicking in the    |            |
| video (right).                                                                                     | 13         |
| Figure 10 Video display with embedded caption                                                      | 13         |
| Figure 11 Zoomed Display                                                                           | 14         |
| Figure 12 Recursive/Ton Only ontion screen when loading a folder                                   | <u>1</u> 4 |
| Figure 12 Drag/Drop and Pacte Screen                                                               | 15         |
| Figure 14 Drop /Scroon chowing to ordering ccroon                                                  | 16         |
| Figure 14 Drop/Screen showing re-ordering screen                                                   | 10         |
| Figure 15 Screen with all controls snown                                                           | 17         |
| Figure 16 Screen with only Caption control visible (some controls are hidden)                      | 17         |
| Figure 1/ Changing Image Display Height                                                            | 18         |
| Figure 18 Batch Process Options                                                                    | 19         |
| Figure 19 Slideshow Controls                                                                       | .20        |
| Figure 20 Move To screen                                                                           | .21        |
| Figure 21 Copy to Folder screen                                                                    | .21        |
| Figure 22 Setting slideshow interval                                                               | 22         |
| Figure 23 Slideshow Interval and Video Control Showing Setting on Options screen                   | .22        |
| Figure 24 Slideshow display of video via menu, with video controls shown                           | 23         |
| Figure 25 Set Modified Date screen                                                                 | 23         |
| Figure 26 Setting Caption Size as a Proportion of Original Image Height                            | .24        |
| Figure 27 Setting Sub-caption Size as a Proportion of Original Image Height                        | 24         |
| Figure 28 Preset Screen for Captions and Tags when no Files Loaded                                 | .25        |
| Figure 29 Screen for Adding Preset Texts                                                           | .25        |
| Figure 30 After Adding Pre-set Texts with one or More Files Loaded and one Item Selected           | .26        |
| Figure 31 After Copying Selected Text to Caption                                                   | .26        |
| Figure 32 Speech Input Screen                                                                      | .27        |
| Figure 33 Speech Input Screen Showing Transcribed Speech                                           | 28         |
| Figure 34 Face Recognition screen showing two detected faces with default labels                   | 32         |
| Figure 35 Settings for Face Recognition                                                            | 32         |
| Figure 36 Reference Face Folder definition                                                         | 37         |
| Figure 27 Image Caption Scroon                                                                     | 10         |
| Figure 37 Image Caption Screen                                                                     | 40         |
| Figure 30 Image Caption Display with a shirink factor of 4                                         | 40         |
| Figure 39 Image Caption Screen After Region Selection                                              | 41         |
| Figure 40 Main Screen After Definition of Image Caption                                            | 42         |
| Figure 41 Image After Addition of Image Caption                                                    | 42         |
| Figure 42 Image Sub-Caption and Text Caption Added                                                 | 43         |
| Figure 43 Photo of Artwork with Descriptive Panel                                                  | 43         |
| Figure 44 Descriptive Panel as Image Caption                                                       | .43        |
| Figure 45 Processed File Options Screen                                                            | .44        |
| Figure 46 Different settings for Caption Height for a short caption (left: 15%, centre 7.5%, right | t          |
| 5%)                                                                                                | .45        |

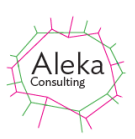

| Figure 47 Different settings for Caption Height for a longer caption (left: 15%, centre 7.5%, ri 5%) | ght<br>45 |
|----------------------------------------------------------------------------------------------------|-----------|
| Figure 48 An Image with a Continuous Caption and Multi-line Sub-Caption                              | 46        |
| Figure 49 Video caption options                                                                      | 47        |
| Figure 50 Video file after adding caption and sub-caption data to metadata                           | 47        |
| Figure 51 VLC Media Player displaying caption metadata                                               | 48        |
| Figure 52 Embedding progress screen                                                                  | 48        |
| Figure 53 Video file with embedded white-on-black caption                                            | 49        |
| Figure 54 Non-English character decoding screen                                                      | 49        |
| Figure 55 Auto-caption screen                                                                        | 50        |
| Figure 56 Options screen                                                                             | 50        |
| Figure 57 Example of Create Caption results (left) and a photo of one of the incorrectly             |           |
| identified subjects                                                                                  | 52        |
| Figure 58 Image captioned by names of people identified with Windows Photos                          | 58        |
| Figure 59 Effect of changing the aspect ratio on processed image: Not Set (Top Left), 1.0 (Top       | )         |
| Right), 0.66 (Bottom left) 1.6 (Bottom Right)                                                        | 61        |
| Figure 60 Caption translated into Chinese(left), Spanish (centre), and Vietnamese (right)            | 61        |
| Figure 61 Example of image editing (cropping) using Paint                                            | 62        |
| Figure 62 Example of part of file metadata                                                           | 63        |
| Figure 63 Example of Copied Captioned Files with Sequence Numbers                                    | 63        |
| Figure 64 Drop/Paste screen showing thumbnails from loaded selection                                 | 64        |
| Figure 65 Search Screen                                                                              | 64        |
| Figure 66 Options Screen – Captions Tab                                                              | 65        |
| Figure 67 Captioned image using different metadata sources                                           | 66        |
| Figure 68 Google Photos Description in Info pane (top) and beside image (bottom)                     | 66        |
| Figure 69 Image after creating Caption and Sub-Caption from Google Photos data                       | 67        |
| Figure 70 Fonts and Colours Screen                                                                   | 69        |
| Figure 71 Selecting Print Option                                                                     | 70        |
| Figure 72 Print Dialog Screen                                                                        | 70        |
| Figure 73 Print Preview Screen                                                                       | 72        |
| Figure 74 Help Options                                                                               | 73        |
| Figure 75 Hints screen                                                                               | 73        |
| Figure 76 Support screen                                                                             | 74        |
| Figure 77 Errors from Current Instance                                                               | 75        |
| Figure 78 Display of All Errors                                                                      | 75        |

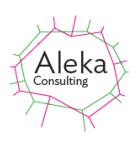

# **Overview of Caption Pro Capabilities**

- 1. Add, remove or replace a caption bar containing a caption and a sub-caption in JPEG, HEIC, TIFF or PNG images. Caption text may use any installed font in any Windows language. Any background colour may be used for the caption bar. The caption may contain one or both of the following:
  - a. Caption comprising continuous text
  - b. Sub-Caption may contain
    - a. -Multi-line text
    - b. -Part of an image selected separately

Captioned images are output in JPEG format.

- 2. Support caption editing by retrieving applied captions, aspect ratios, and caption sizes after application
- 3. Adjust image aspect ratios
- 4. Load multiple files or the file content of multiple folders and customise the sequence in which they appear
- 5. Process or display images individually or in groups
- 6. Obtain image caption text automatically from metadata created by Photo Gallery, Picasa, Google Photos, Windows Photos and other applications, including GPS location data
- 7. Detect and label faces appearing in images and create captions from face labels
- 8. Search and display images containing specified text in the captions
- 9. Store processed images as new files with the same extension or replacements for existing ones, optionally with resampling
- 10. Store image caption text in IPTC/XMP metadata, while preserving all existing metadata or only EXIF metadata
- 11. Store captioned JPEG images with default (75%) or high (94%) quality.
- 12. Set image file Modified date to date on which photo was taken or to arbitrary date
- 13. Change image file names to reflect ordering by Modified date
- 14. Display caption and sub-caption text together with video data for .mov, .mp4 and .3gp format video files
- 15. Embed caption in video files in .mov and .mp4 formats
- 16. Edit caption and sub-caption text which has been shown with videos in any of the above formats and edit embedded caption data.
- 17. Display loaded images and videos as a slideshow, with uncaptioned items optionally excluded and optionally pause slideshow when successive images have significant difference.

Caption Pro requires Windows 10 or newer (64-bit operating system) with .Net 4.7.2 Framework or later. The Desktop application is 64-bit. Caption Pro operates with JPEG, HEIC, TIFF and PNG format image files and video files with .mov, .mp4 and .3gp extensions, but .3gp files do not support caption embedding.

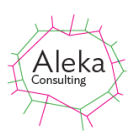

# Installation, Running, and Uninstallation

The self-extracting installer Caption ProX.XX.XXX.exe (where X.XX.XXX is the version identifier) should be downloaded from the Aleka Consulting website <u>https://captionpro.com.au:444/AlekaConsulting/index.php/caption-pro-download-form/</u>. The

application will run on Windows 7 or later, but the Speech Input facility will not work on Windows 7 systems. Image captioning using HEIC format image files as captions will only work on Windows 11 or later. Double-click on the downloaded file to install the program. If an installation location within the user's profile is chosen, the option to send files to Caption Pro via a right-click on single or multiple files will be created once the program has been run once. The option appears in the Send To menu as shown below:

| ral | •        | Scan with Windows Defender           | -       |                                                        |
|-----|----------|--------------------------------------|---------|--------------------------------------------------------|
| g   | -        | Convert to PDE                       | 8       | Bluetooth device                                       |
| arc | -        |                                      | $S_{7}$ | CaptionPro                                             |
| nir | <u> </u> | Combine supported files in Nitro Pro |         | Compressed (zipped) folder                             |
| lc  |          | Open with                            |         | Desktop (create shortcut)                              |
| 00  |          | Share with                           |         | Documents                                              |
|     |          | Quisk mount                          |         | Dropbox                                                |
| esi |          | Quick mount                          | 4       | Fax recipient                                          |
| esł |          | Mount                                |         | Mail recipient                                         |
| ina |          | Restore previous versions            | 6       | Skype                                                  |
| ov  |          | Condition N                          |         | TeamViewer                                             |
| ov  |          | Send to /                            |         | leaniviewei                                            |
| ov  |          | Cut                                  | ×S      | etTags Install (\\alec-hp\Users\public\documents) (Z:) |

Figure 1 Context menu to send files of folders to Caption Pro by right-clicking on file or files

As Caption Pro can only process JPEG, TIFF or PNG files, any other files selected will be skipped. The program can be found in the Aleka Consulting->Caption Pro folder in "All Programs" as shown below:

퉬 Aleka Consulting

🎳 CaptionPro

C 🕁 Caption Pro

If desired the program can be pinned to the Start menu by right-clicking on the program and selecting Pin to Start Menu.

Caption Pro may be uninstalled from the Control Panel->Programs and Features list in the same way as any other application.

Installing Caption Pro on a machine from a user account with Administrator privileges will make the program accessible to all users of the machine. However, non-Administrator users will need to access a copy of the template database FindAlike\_Load.vdb5 when running Caption Pro for the first time. This database can be downloaded from the Caption Pro web site and should be placed in the C:\Users\Public\Documents folder.

### **First Run**

After installation, a Demo Desktop license is automatically created when Caption Pro is run (either by clicking the Program entry or by sending selected files to Caption Pro via right-click context menu), which expires 30 days after installation or after 25 captions have been applied or removed. A Demo license can only be used once. If Caption Pro is uninstalled and re-installed by the same user, a license must be obtained from Aleka Consulting.

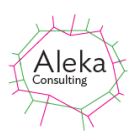

## Licensing

Purchased Caption Pro licenses are permanent but version-limited after expiry, meaning that newer versions cannot be run after license expiry, which is 12 months after purchase. The availability of new versions can be checked via the Help-> Check For Update menu item. The version limit is applied to the first two parts of the version string shown in the Help->About menu, and is shown in the License screen below to the right of the Buy License button. Demo licenses do not show the version number and operation is not possible after a Demo license expires.

License key installation is done by clicking on the License top-level menu to show the following screen:

| Application or 1 | Top-Up License Key                                          | Apply                    |
|------------------|-------------------------------------------------------------|--------------------------|
| License Type     | Desktop                                                     |                          |
| Company          | user + 1000 Add Watermark Megadetector                      | Server IP Address        |
| Max Captions     | 1000000 Users since 7/06/2023 9:40:06 AM 0 Buy Licens       | se Licensed Version: 3.2 |
| Expiry Date      | 30/06/2024 12:00 AM Max Premium Transactions 1000 Max Megac | detector Analyses 20000  |

#### Figure 2 Licensing screen

The screen shows License OK at the bottom left of the screen if the license is valid. If it is not, the reason is shown. The screen also provides a link to purchase a license from the Aleka Consulting webs site via Paypal by clicking the Buy License button. A license may be used on up to 2 computers.

For a Desktop Demo license, the number of captions or tags applied is shown, and the maximum number allowed with a Desktop Demo license (25).

Any Application or Top-Up license code received is entered in the License Key text box and the Apply button clicked. License details are then shown and the Max Premium Transactions count is increased if a Top-Up license key is entered. Premium Transactions license Premium Face Recognition and Megadetector analyses. Note that Top-Up licenses can only be entered once, and cannot be entered for Demo licenses. The option to restart Caption Pro after the license has been accepted should be selected.

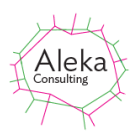

# **Integration with Other Applications**

Caption Pro may be integrated with other applications. Details are given in the document Integrating Caption Pro.

# **Operating Caption Pro**

If a license is valid, a Caption Pro Usage screen appears showing summarising the possible modes of operation.

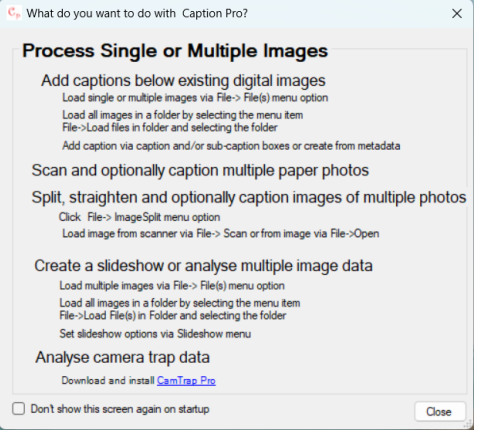

Figure 3 Caption Pro Usage Screen

Checking "Don't show this screen again" prevents the screen from being shown on startup. The screen can be shown via the Help->Hints menu option.

## **Simple Interface**

Closing the Hints screen via the x button in the top-right corner or the Close button reveals the main screen with Simple interface enabled by default as below:

| Caption Pro                  | ,                    | - (              |
|------------------------------|----------------------|------------------|
| erface<br>Simple<br>Advanced |                      |                  |
|                              |                      |                  |
|                              |                      |                  |
| ×                            | No file loaded. Load | via File button. |
|                              |                      |                  |
|                              |                      |                  |
|                              |                      |                  |
|                              | Caption              | 15 V Height (%)  |

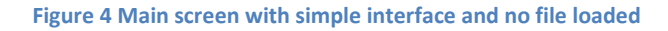

This screen allows loading of a single file by clicking the Open File button 🗻 . A single, continuous caption as entered in the Caption box can then added in a caption bar below the image whose height is the percentage by the Height combo box by clicking the Apply button.

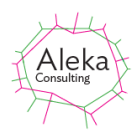

Clicking the License button shows the Licensing screen as shown in Figure 2 and clicking the Close button closes the application.

# **Advanced Interface**

The Advanced interface option can be shown by clicking the Advanced button in the Interface box as shown below:

| C <sub>P</sub> Caption Pro      |                                                                                                    | -                 | o x    |  |
|---------------------------------|----------------------------------------------------------------------------------------------------|-------------------|--------|--|
| Interface<br>Simple<br>Advanced | File Edit License Errors Metadata Slideshow Help                                                                                                    |                   |        |  |
|                                 |                                                                                                    |                   |        |  |
|                                 | No file loaded. Load via File(s), File(s) in Folder. Paste/Drop or ImageSplit in File Menu<br>for loading photos extracted from scanned or photographed images. |                   |        |  |
| ×                               |                                                                                                    |                   |        |  |
|                                 | CPS Data Auto Credice Research                                                                                                    | Haraba (MA        | 1      |  |
|                                 | Caction & 😳                                                                                                    | 15 V              | • J    |  |
|                                 | Sub-Caption Multi-line Text Image Select.                                                                                                    | 10 V<br>Alignment | Centre |  |
|                                 | Set Modified Translator                                                                                                    | A                 | oply   |  |
|                                 | K K IN S S Here CK. 0 of 1000000 captions tags applied. 27 days to expire                                                                                       | Aspect Ratio      | Clear  |  |

Figure 5 Main screen with Advanced Interface

Menu options and other controls are now shown and multiple file can now be loaded. This screen allows setting of continuous captions and multi-line sub-captions using the Caption and multi-Line Sub-Caption text boxes below the image. The proportion of the original image or video height used for these is set from the drop-down boxes at the right of the text boxes. The Alignment radio buttons determine whether the lines in the Sub-caption are centred or left aligned. The down arrow button on the lower rights hides all controls below the caption box. The double-headed arrow allows the height of the Caption Pro window to be changed by clicking and dragging. This feature is useful when using Caption Pro from a tablet or mobile, with touch controls rather than a mouse. The application window can be resized to allow a view of the touch keyboard below it.

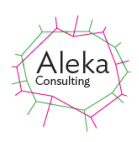

The button to the left of the down arrow button toggles between large and normal size for all controls as shown below. The button icon toggles between a plus (indicating that clicking will change to the Large mode) and a minus, indicating that clicking will return controls to normal size. This view is useful when accessing Caption Pro on a remote server from a mobile device with a small screen.

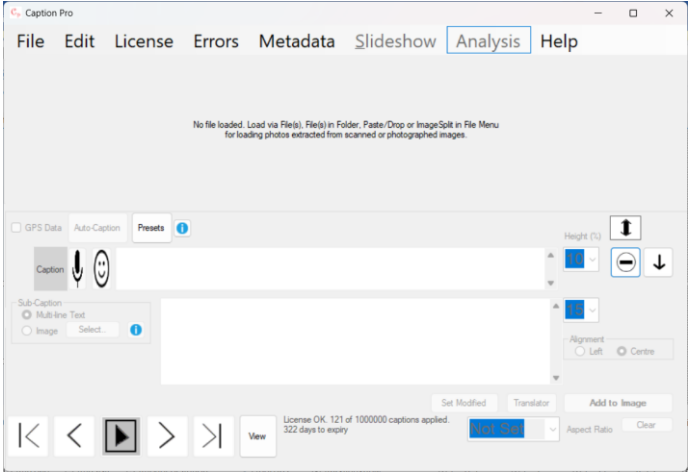

Figure 6 Main Screen in Large View

The license status and the number of days to expiry are shown at the bottom of the main screen. Selection of files or folders is disabled without a valid license. The Metadata menu item is only enabled once data has been loaded.

# Extracting Multiple Photos from Images and Colourising them with ImageSplit

Photos can be extracted as individual files from images of multiple photos from a scanner or a camera via the Files->ImageSplit.. option. Colourisation can also be applied to split images or images as loaded. Extracted photos can then be processed as described in this manual. Help for this process is available from <u>here</u>.

# Loading And Displaying Files and Folders

#### Files

Single or multiple image files or videos in supported formats can be loaded via the File-> File(s).. option which shows a file browser searching for supported file extensions

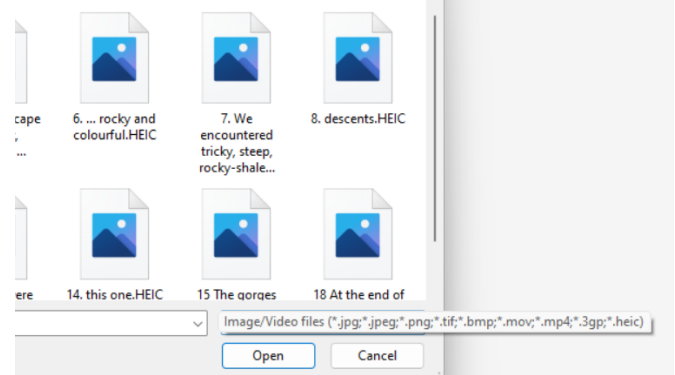

Figure 7 Selecting files with image or video extensions

Files which are less than 200 pixels in height will not be displayed, as they cannot be captioned legibly. Non-supported format files will not be visible for selection. The largest file (by pixel

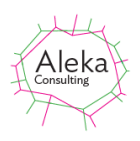

dimensions rather than storage size) which can be captioned depends on available memory, but 160-megapixel files have been successfully captioned. Larger files may require resampling.

Processing of HEIC format image files will be much slower than other image formats. Windows 11 does not display thumbnails of image files in this format. After text or image captions have been applied, files are saved in JPEG format with extension .jpg.

If multiple files are selected, they are displayed in the default display order (Modified date) using the row of movement buttons below the image on the LHS, whose function are shown below:

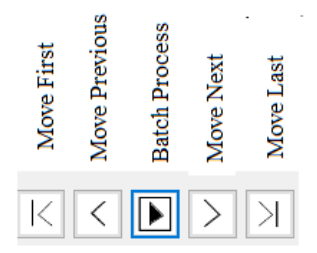

The display order can be changed in the Options screen and via the Edit->Reorder/Append menu option. A scroll bar is shown below the image when multiple files are loaded, allowing movement through the collection of loaded files. Movement of the scroll bar does not result in application of captions. Files which do not have supported extensions are not loaded.

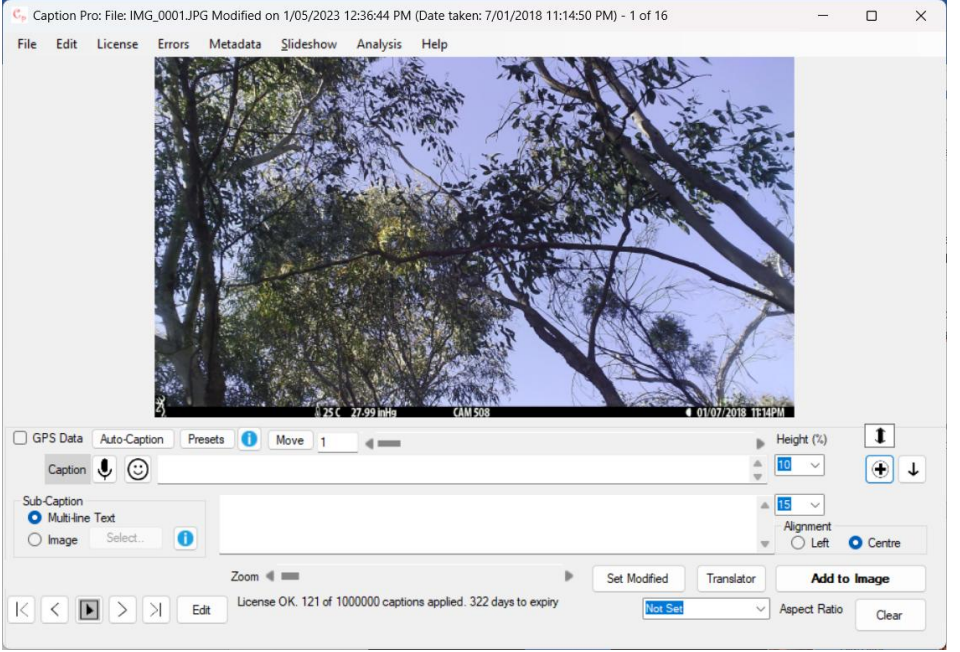

Figure 8 Screen after loading multiple images, showing slide scroll bar

The image is shown in the center of the screen, and its size may be increased by dragging the window boundary or by selecting the square Full-Screen option in the control box in the top RH corner.

Video files are displayed with display controls beneath the image as shown below if Show Video Controls is selected from the Options screen. If the video controls are hidden, the same functionality can be accessed by right-clicking the video image.

#### Caption Pro User Manual

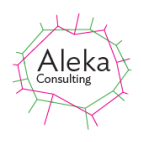

| C. Caption Pro: File: Android Video.mp4 Modified on 1/04/2023 6:19:13 PM - 1 of 1 File Edit License Errors Metadata Slideshow Analysis Help | -                                 | - ×    | Play/Pause                                    |
|----------------------------------------------------------------------------------------------------|-----------------------------------|--------|-----------------------------------------------|
|                                                                                                    |                                   |        | Stop<br>Play speed                            |
|                                                                                                    |                                   |        | Plug-ins >>>>>>>>>>>>>>>>>>>>>>>>>>>>>>>>>>>> |
|                                                                                                    |                                   |        | Zoom                                          |
| and<br>a 14 bi 40                                                                                                    | Height (1)                        | ± Lin  | Properties<br>e 1 Statistics                  |
| Sub Capton   Sub Capton  Multi-rest  Image Select.                                                                                          | Agrinert                          | Centre | Options<br>Error details                      |
| C C E C Edt License OK. 121 of 1000000 captions appled. 322 days to expl                                                                    | Set Modified Translator Add to Ma | clear  | Help<br>About                                 |

Figure 9 Uncaptioned video file display (left), and controls accessed via right-clicking in the video (right).

#### If a caption and/or a sub-caption is applied to a video, the display is as shown below.

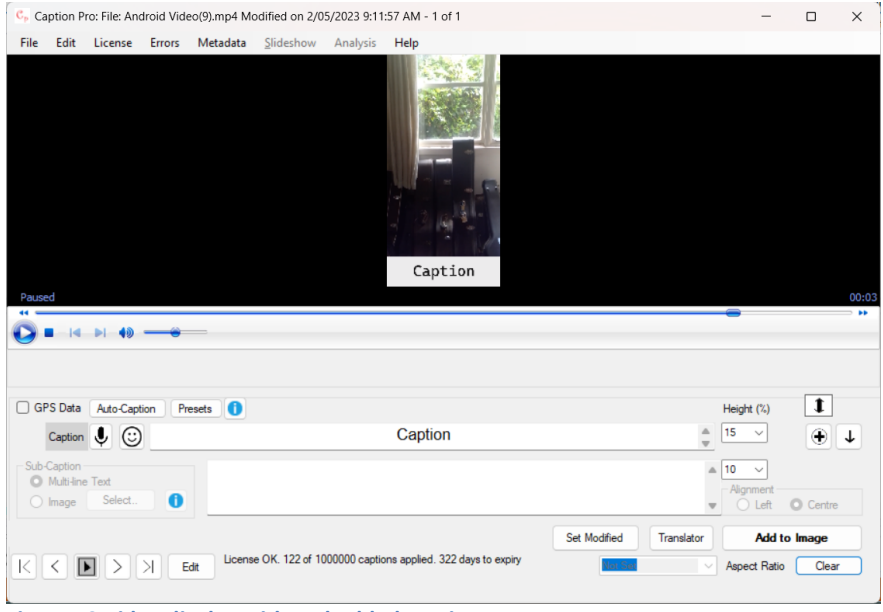

Figure 10 Video display with embedded caption

The alignment and aspect ratio controls are disabled for video files. Sub-captions are always displayed in the centre. The four movement buttons **D C D G** show the first, next, previous and last images/videos of those selected. If either the caption or the sub-caption has been changed, the caption and sub-caption are added to the image, or written to file metadata. The keypad left and right buttons on the keyboard perform the same function as clicking the previous and next buttons on the screen.

The Zoom control allows images to be zoomed so that the display area exceeds the window size. Zoomed displays can be panned by clicking and dragging in the image.

#### Caption Pro User Manual

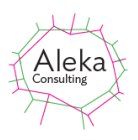

| ile L                                       | License                                 | Errors                      | Metadata | Help                                                                                                    |                    |                                                         |                   |
|---------------------------------------------|-----------------------------------------|-----------------------------|----------|----------------------------------------------------------------------------------------------------|--------------------|---------------------------------------------------------|-------------------|
|                                             |                                         |                             |          | Not a service of the service of the |                    |                                                         |                   |
|                                             |                                         |                             |          |                                                                                                    |                    |                                                         |                   |
| ] GPS<br>Captio                             | Data A                                  | Auto-Capt                   | tion Mov |                                                                                                    | >                  | Height (%)                                              | 1                 |
| ] GPS<br>Captio<br>Sub-Ca<br>O Mu<br>() Imi | Data A<br>on sption<br>ulti-line Trage  | Auto-Capt<br>ext<br>Select. | tion Mov |                                                                                                    | ><br><><br><>      | Height (%)<br>15 ~<br>10 ~<br>Alignment<br>C Left       | t<br>T            |
| ] GPS<br>Captio<br>Sub-Ce<br>O Mu           | Data A<br>aption<br>ulti-line T<br>tage | Auto-Capt<br>ext<br>Select. | ion Mov  | 20m ( ) Set Modified                                                                                                    | ><br>C<br>anslator | Height (%)<br>15<br>10<br>Alignment<br>C Left<br>Add to | Centre     Dimage |

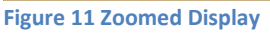

#### Video File Limitations

There are some limitations on the processing of video files, which may have only .mov, .mp4 or .3gp extensions. Only caption text (not sub-caption text) can be embedded in the video as a single line. The embedded text is shown in black on a white background or vice versa and the font style cannot be changed. Embedding is slow, taking much more than the running time of the video to execute. Captions cannot be embedded in .3gp files.

Video files may be skipped if they are included in a selection of files to which batch processing is being applied. Editing, aspect ratio setting, use of image captions and logos, the selection of left or centre alignment for sub-captions, caption font and background colour are not available for video files.

#### **Folders**

Image and video files in single folders can be loaded by selecting a folder from the File-> File(s) in Folder.. menu option. This shows a folder browser. Selecting a folder will show the following screen, allowing all files in the selected folder and its sub-folders, or only files from the selected folder to be loaded:

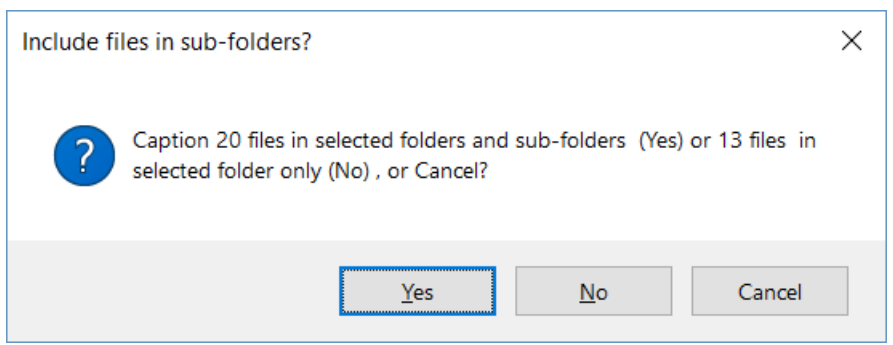

Figure 12 Recursive/Top Only option screen when loading a folder.

When multiple files are loaded, the movement buttons may be used to view different files. Files are ordered by Modified date by default.

#### Loading from Google Photos

Images in Google Photos albums can be captioned by downloading the album via More Options.. ->Download All when viewing the album in a browser. The download will appear as a Zip file, which should be unpacked and the parent folder of the files selected. Files may have a

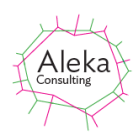

variety of extensions, including .jpg, .heic, .mov and .mp4. No descriptions added by the album owner or comments from other users are available. If descriptions are to be used as captions, the procedure described in

Using Caption Data from Google Photos should be followed. This can only be done by the album owner. Captioned images from Google Photos can be uploaded as a new album from within Google Photos by selecting all files within the folder containing the captioned images. This process is slow.

#### Drag/Drop, Paste, Append and Re-order

Files and folder content can also be loaded by dragging and dropping, or by pasting images or files copied from the Clipboard. These options are accessed via the File->Paste/Drop option, which shows the following screen:

| 🖳 Drop or Paste Files     | /Folders    | -      |       | ×     |
|---------------------------|-------------|--------|-------|-------|
| Paste                     |             | Minim  | nize  |       |
| Drag and Dro              | op Files o  | r Fold | ers ⊦ | lere  |
|                           |             |        |       |       |
| No file(s) dropped or pas | ted         |        |       |       |
| Order By                  |             |        |       |       |
| O Path                    | ○ File Name |        |       | Edit  |
| Date Modified             | O Date Take | en     |       |       |
|                           |             |        |       |       |
|                           |             | Cancel | (     | Close |

Figure 13 Drag/Drop and Paste Screen

Drop and Paste operations can be performed repeatedly, allowing the creation of a sorted set of images from multiple sources. This facility is particularly useful in preparing a display of photos from multiple sources, such as a mobile phone paired with a computer and an SD card from a digital camera.

Files can be sorted by any of the four options shown in the Order By buttons. If Date Taken does not exist, the file Modified date is used instead. Clicking Close displays the loaded images in the selected order, and Cancel closes the screen without displaying any of the added items. If a folder is included in the dropped items, a screen will be shown asking whether files in sub-folders should be included. Items from multiple drops can be added.

Images and files pasted onto the clipboard can be loaded by clicking Paste. When images are pasted, file is created in a temporary folder with the current modified date with the name Paste(nnn).jpg, where nnn is an incrementing counter

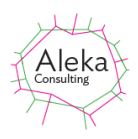

After one or more items have been added the Edit checkbox is enabled. Checking it displays thumbnails of the loaded items as shown below (after enlarging the screen by dragging a corner):

| Reference of the second second |                         |                   |                   |                   |                        | - 0               | × |
|----------------------------------------------------------------------------------------------------|-------------------------|-------------------|-------------------|-------------------|------------------------|-------------------|---|
| Paste                                                                                                    | Delete Selected         |                   |                   |                   |                        |                   |   |
| Drag and Drop Files or Folders Here                                                                                                    | and the second          | <u>\</u> //       | 2/2               |                   |                        |                   |   |
| 18 files loaded. Click Close to display                                                                                                    | 0 Test_Rot.jpg          | 1 landscape_1.jpg | 2 landscape_2.jpg | 3 landscape_3.jpg | 4 landscape_4,jpg      | 5 landscape_5 jpg |   |
| Order By<br>O Path O File Name Edit<br>Date Modified O Date Taken                                                                                                    |                         | 17/2              |                   | n                 |                        |                   |   |
| Cancel Close                                                                                                    | 6 landscape_6.jpg       | 7 landscape_7.jpg | 8 landscape_8 jpg | 9 portrait_1 jpg  | 10 portrait_2.jpg      | 11 portrait_3.jpg |   |
|                                                                                                    | 12 potrat_4 jpg         | 13 portrat_5 jpg  | 14 portrait_6.jpg | 15 portrat_7/pg   | 8<br>16 portrait_8 jpg | 17 Test jpg       |   |
|                                                                                                    |                         |                   |                   |                   |                        |                   |   |
|                                                                                                    | Finished loading images | Stop Loadin       | g                 |                   |                        |                   |   |

Figure 14 Drop/Screen showing re-ordering screen

The original sequence number and file name are shown below each image thumbnail. Single or multiple items can be dragged to a new location to re-order. If the number of images exceeds the available screen space, images can be dragged to new locations above or below the display area. The display will scroll to show additional images in the same way as File Explorer. Releasing the dragged image at a newly displayed image will replace that image with the dragged item. Scrolling can be terminated by clicking on the region just outside the image display. The display of images can be terminated by clicking the Stop Loading button. Selected items can be deleted from the selection by clicking the Delete Selected button.

Clicking Close will display the items in the order shown in the screen. This order will not persist between runs items have been re-ordered.

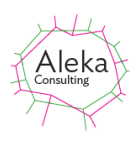

#### **Showing or Hiding Controls**

When captioning large numbers of files, it may be helpful to hide all controls below the caption box. This can be done by clicking the Hide Controls (Down arrow) button on the lower RHS of the screen:

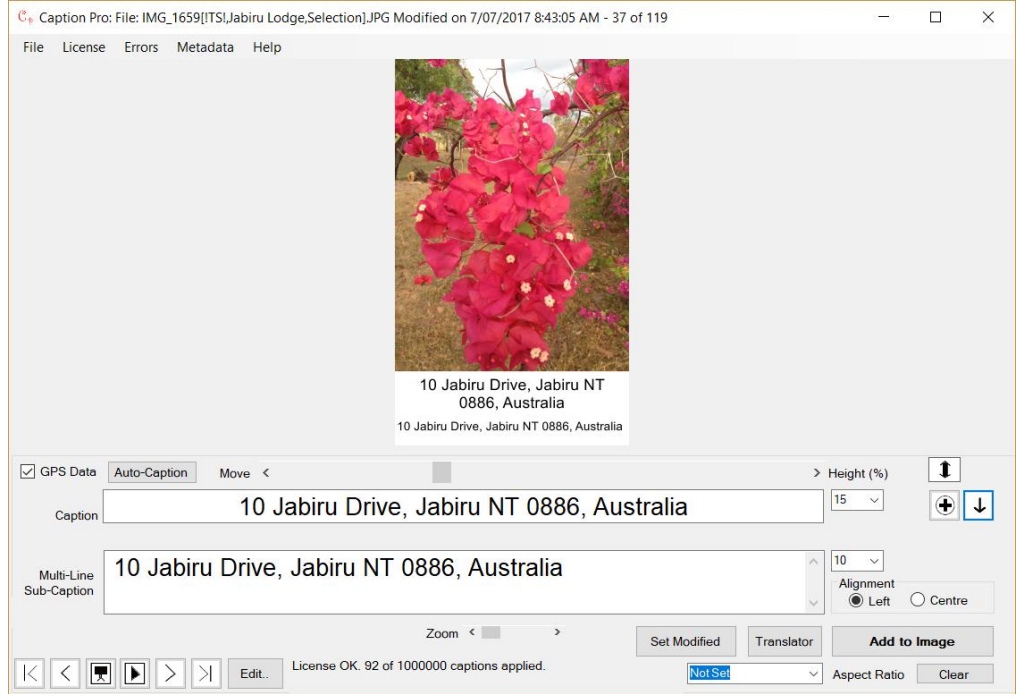

#### Figure 15 Screen with all controls shown

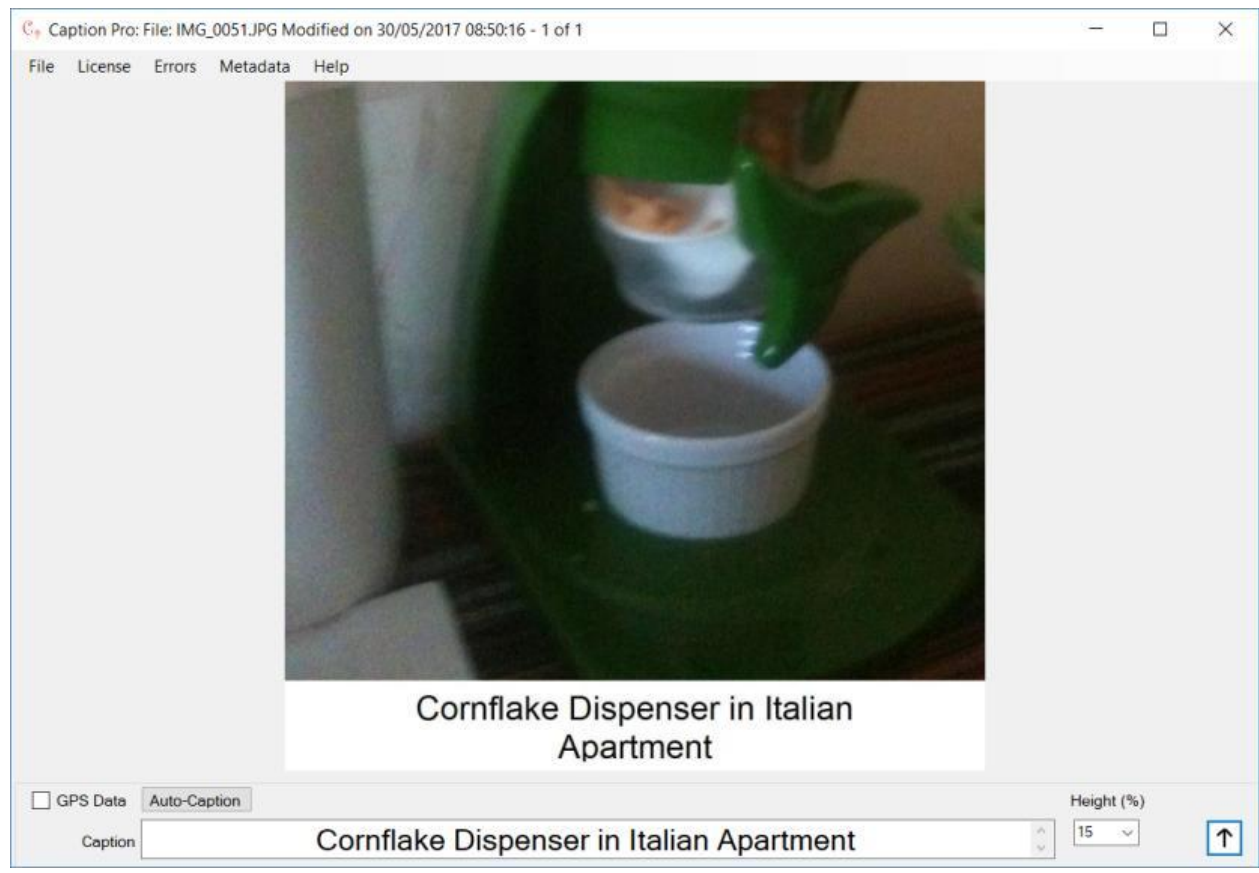

Figure 16 Screen with only Caption control visible (some controls are hidden)

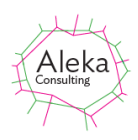

In hidden controls mode, captions may be entered simply by typing the required caption, moving to another image with the left or right keypad buttons. Movement to another image after changing the caption results in its application. This allows rapid entry of simple captions.

#### **Saving Images as PDF**

To save all images as a single PDF file, select File->Save as PDF. If images have had captions applied, the captioned images are saved. Uncaptioned images will be saved as loaded. Images may have their dimensions reduced by a factor 2 or 4 to reduce the size of the PDF file. Saving to PDF may be useful for groups of images such as pages of a document. Image ordering within the PDF file may be changed as desired.

#### **Changing Image Display Height**

The height of the image or video display can be changed by dragging the double arrow button, or by dragging the boundary between the upper and lower parts of the screen where the icon changes to a double headed arrow, as shown below:

| Cp Caption P | Pro: File: img | 499.jpg N | Modified on 5 | /12/2018 9:1 | 9:43 PM - 1 of 1 |  |                                                                          |  |    |          | -   |   | $\times$ |            |            |        | -       |
|--------------|----------------|-----------|---------------|--------------|------------------|--|--------------------------------------------------------------------------|--|----|----------|-----|---|----------|------------|------------|--------|---------|
| File Edit    | License        | Errors    | Slideshow     | Metadata     | Help             |  |                                                                          |  |    |          |     |   |          |            |            |        |         |
|              |                |           |               |              |                  |  | NE<br>and<br>and<br>and<br>and<br>and<br>and<br>and<br>and<br>and<br>and |  |    |          |     |   |          |            |            |        |         |
| GPS Data     | Auto-Cap       | tion      |               |              |                  |  |                                                                          |  |    | Height ( | (%) | 1 |          |            |            | 110.1  | _       |
| Caption      |                |           |               |              |                  |  |                                                                          |  | <> | 15       | ~   | ÷ | Jange he | ight of Ca | iption Pro | windov | <u></u> |
|              |                |           | -             |              |                  |  |                                                                          |  |    | -        |     |   |          |            |            |        |         |

Figure 17 Changing Image Display Height

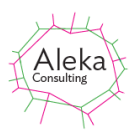

### Batch Button - Captioning or Changing Multiple Image Files

The Batch button is applies automatic captioning to loaded images or a subset of them (optionally skipping videos, as embedded captioning of these is very slow). Settings defined in the Options screen are used if any source options other than None are checked in the Options screen. The button is disabled if the Image rather than the text Option is selected for the Multi-Line sub-caption. If Location is selected as a captioning source and there is no GPS data in the file, no location text is added to fields specifying it as a source. The checkbox to the left of the Auto-caption button indicates whether GPS data is present in the file. Clicking the Batch button shows the following screen:

| 💀 Batch Process Options                                         | - 🗆 X                           |
|-----------------------------------------------------------------|---------------------------------|
|                                                                 | Metadata Caption Sources        |
| Set Captions<br>From                                            | Caption: Folder Name            |
| Metadata                                                        | Sub-caption: File Name          |
| Set Captions/Tags to<br>Entered Text<br>(Clear boxes to delete) | Change                          |
| O Set Aspect Ratio                                              |                                 |
| <ul> <li>Set Font &amp;</li> </ul>                              | Add Sequence No. to Name        |
| Back Colours                                                    | Set Modified Date to Date Taken |
| Reapply Captions                                                | Close Apply to Seq 16           |

**Figure 18 Batch Process Options** 

The Apply Seq button processes files from the current image up to the sequence number shown to the right of the button. The image sequence number n is shown in the main form title bar as n of x where x is the sequence number of file loaded. This allows processing of a subset of images.

The five options (from top to bottom) are to:

- Define the caption for each image from metadata. The metadata may be the folder name, file name, IPTC Object Name (Title), IPTC Caption/Abstract(Description) or the address where the image was taken, as derived from GPS data. The selected metadata sources may be changed by clicking the Change.. button, which shows the screen as shown in Figure 56 on page 50.
- Set the caption and sub-caption to values entered on the current screen. Clearing the content of the caption and sub-caption boxes (and the tag box if shown) will delete all added data.
- Reset the aspect ratio to the value set on the main screen
- Change font and background colours to those set in Options screen
- Re-apply stored captions to the images.

All batch processing uses the caption font specified on the Options screen shown on in Figure 56 on page 50. If no caption has been applied, the font and background colours are as specified in the Options screen.

The checkbox Add Sequence No. to Name changes the name for the processed file by adding the sequence number before it padded with leading zeros. As the sequence is always by ascending Modified date, this ensures that sorting by name (which is how albums of files are displayed on tablets and other devices) gives the same ordering as Modified date.

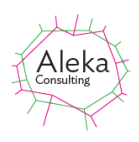

The checkbox Set Modified Date to Date Taken allows setting of Modified Date to the same date as stored in the EXIF Date/Time field and can be used if the file Modified date differs from the date on which a photo was taken. If the file does not contain this EXIF field (for example, if was produced by a scanner), the Modified date is unchanged. Note that individual image Modified dates can be set via the Set Modified date button on the main screen.

The Close button closes the screen without initiating any operation.

#### **Slideshows**

Slideshows can be used for displaying multiple images and videos sequentially without user intervention and with caption input controls hidden. Slideshow options are only enabled if multiple items are loaded via the File->Files in Folder or by selecting multiple files with File->File(s). While a slideshow is playing, the Step Forward, Step Back, Copy To Folder, Interval Copy To Folder, Move Play Start To and Skip Uncaptioned options are disabled

SlideShow->Info displays this section of the help file.

Slideshow->Play displays all images starting from the first one at a time interval specified in the Options screen shown on in Figure 56 on page 50, or selected from the Slideshow->Interval menu item. The keyboard shortcut for this menu item is Ctrl-P. Other slideshow options are as shown below:

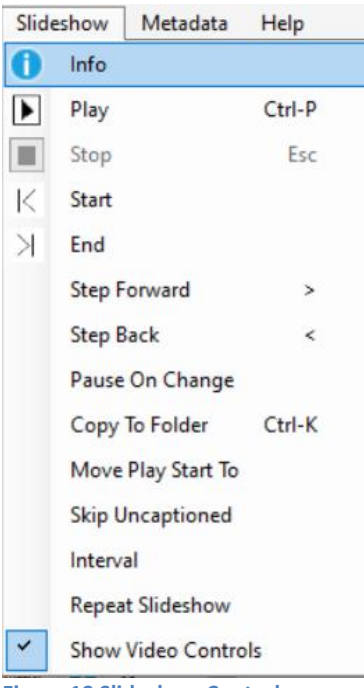

**Figure 19 Slideshow Controls** 

Clicking the Play menu item or Ctrl-P on the keyboard displays each item sequentially from the sequence number defined by Move Play Start To for a period defined by the Interval menu option, and the menu item name changes to Pause. The Stop menu item (with keyboard shortcut esc) is now enabled, and clicking it returns to caption entry mode. After clicking Stop, clicking Play resumes playback from the stopped sequence number. Clicking the menu item now named Pause (or clicking Ctrl-P again) stops slideshow playback and the name changes to

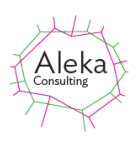

Resume, with the Play icon is shown beside it. Clicking this (or Ctrl-P) resumes playback. The position at which playback is resumed is controlled by the Move Play Start To menu option, which is shown in the screen below:

| 🖶 Set Slideshow Start                       | ×      |
|---------------------------------------------|--------|
| Sequence number at which to start slideshow |        |
| <u>0</u>                                    |        |
| ОК                                          | $\Box$ |
|                                             |        |

Figure 20 Move To screen

The Step Forward and Step Back controls move to the next or previous item in the slideshow. The left and right arrow controls provide the same functionality is no caption or sub-caption text is present. The sequence number of an item is shown at the top left of the screen as shown below with sequence number 18:

| C, | Caption Pro: File: | IMG 0018.JF             | PG Modified on | 7/01/2018 | 11:15:00 PM | - 18 of 4956 |
|----|--------------------|-------------------------|----------------|-----------|-------------|--------------|
|    |                    | · · · · · = · · - · · · |                | .,        |             |              |

The Pause On Change option n sets parameters to allow the slideshow to automatically pause if there is a change between the currently displayed image and its predecessor.

Copy To Folder option (or Ctrl-K) allows copying of the current image (and optionally images ahead or behind the current image via the Images Ahead and Images Behind combo boxes) to a folder, the default value of which is My Pictures/Camera Trap Images via the screen below:

| 碞 Folder to Copy Image(s) to                                    | ×      |
|-----------------------------------------------------------------|--------|
| Folder to Copy To<br>C:\Users\simon\Pictures\Camera Trap Images | Browse |
| Main Image to Copy<br>001.jpg                                   |        |
| Add 0 v Images Ahead<br>Add 0 v Images Behind Cancel            | ОК     |

Figure 21 Copy to Folder screen

A different folder can be selected via the Browse button. If an image file with the name shown above already exists in the folder, the saved file name has an integer appended to the file name before the file extension (eg IMG\_0048(1).jpg).

When the current item is a video, it plays from the start and the Play menu item changes to Pause. Clicking Pause pauses the video. Video control visibility is controlled by Show Video Controls.

Start and End change the current item to the first or last loaded item, and if it is a video, playback will start.

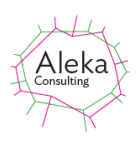

Video files will play for their duration if this exceeds the slideshow interval, unless the interval is less than the time taken to start playing the video, which may be a couple of seconds. In this case the next slide will be shown. If the duration of the video is shorter than the slideshow interval, the video will be paused at the end until the duration has elapsed.

Skip Uncaptioned omits images and videos which do not have captions from the slideshow sequence.

Interval sets the time period of the timer displaying image files via the screen below:

| 🖳 Set Slideshow Interval | _          |       | × |
|--------------------------|------------|-------|---|
| 500 V Slide Show I       | Interval ( | msec) |   |
| Cancel                   |            | ОК    |   |

Figure 22 Setting slideshow interval

If the time period is shorter than the time taken to load the image (as may happen for large images, a short period, or a slow computer), the image is displayed on the next tick of the timer, so the actual period between displays will whichever integer multiple of selected period is greater than the time taken to load the image.

Repeat Slideshow repeats the slideshow from the start after the last image is displayed if checked.

Show Video Controls and the slideshow interval can both be set on the Options screen, accessed via File-> Options.

| 100 ~ | Resize    | Don't Show<br>Processed File | 5000 ~ | Slide Show Interval (msec) |
|-------|-----------|------------------------------|--------|----------------------------|
|       | Image (%) | Options                      | Show   | Video Controls             |

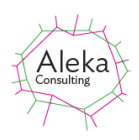

When a slideshow is running, clicking the right or left arrow keys moves to the next or previous slide. Clicking and dragging to the right or left has the same effect. The slideshow display via the menu Slideshow->Start hides all controls as shown below:

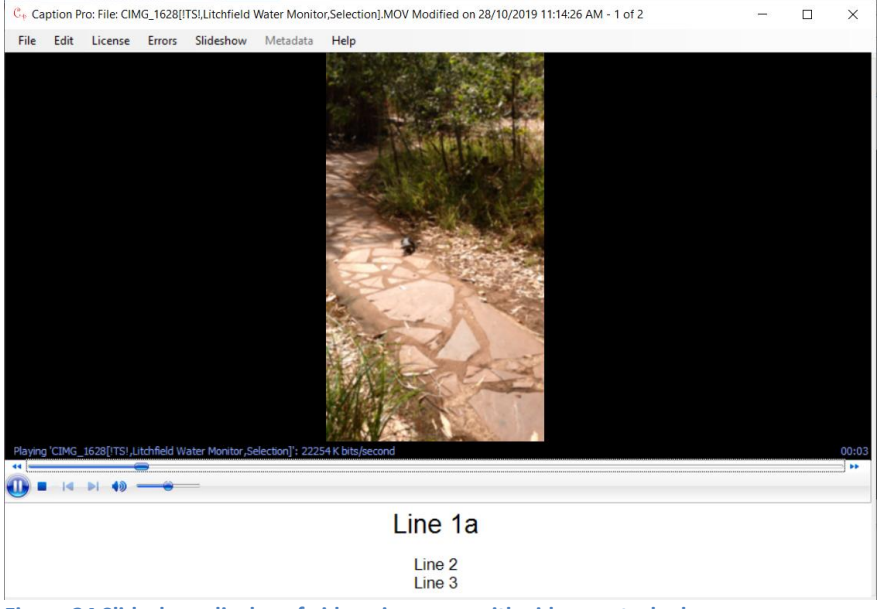

Figure 24 Slideshow display of video via menu, with video controls shown

#### **Set Modified Date**

Clicking Set Modified button shows the following screen to allow resetting of the Modified date and optionally the Date Taken of the current file. The date can be set manually via the Date Picker box in the lower LHS of the screen, or selected from any one of the metadata fields shown in the box above it. After selection, clicking Set changes the date picker to the selected date. Clicking Change Modified then changes the Modified date visible in Windows Explorer to the selected value. The Date Taken field (which is always present in JPEG files on Windows) can optionally be set to the same value. This may be useful when adding the date as text to an image via Auto-Captioning.

If multiple images have been loaded from a folder or multiple file selection, the files should be reloaded to see the effect of the change on the order of display, which by default is ascending Modified date. Note that ordering can be also be changed via the Edit->Reorder/Append option

| Windows Date | aken 30/06/          | 2016 7:14 PM  |           |      |
|--------------|----------------------|---------------|-----------|------|
| Exif SubIFD  | Date/Time Origina    | al 2016:06:30 | 19:14:0   | 0    |
| Exif SubIFD  | Date/Time Digitiz    | ed 2016:06:30 | ) 19:14:0 | 00   |
| XMP Field    | xmp:CreateDate       | 2016-06-30    | T19:14:   | 00   |
| ICC Profile  | Profile Date/Time    | 1998:02:09    | 06:49:0   | 0    |
| File File M  | odified Date Thu Jur | n 30 19:14:00 | +10:00    | 2016 |
|              |                      |               |           | Cat  |

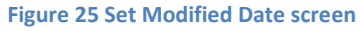

Resetting may be useful for presenting a series of images if scanned images are mixed with images taken with a digital camera. Modified dates for digital camera images are commonly the date at which the photograph was taken, whereas the scanned image Modified date is the date

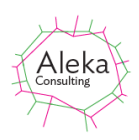

of scanning. The candidate Modified Date is the date and time at which a photo was taken or an image scanned. It can be set using the Set button. If the form is closed, a warning message will be shown if the Modified date in the Date Picker differs from the file Modified date on loading.

# **Adding and Editing Captions**

Captions may be added in one or two parts. The first part (caption) is displayed as centred continuous text. Multiple spaces and newline characters are replaced by a single space. If the Multi-Line text option is selected for the sub-caption as shown below, new lines are shown if they are present in the data:

| Sub-Caption | Text   |
|-------------|--------|
| 🔘 Image     | Select |

If the multiple-line sub-caption is exactly the same as the caption, it is deleted and only the caption is shown. The amount of space used by the caption part is set between 0 and 25% of the original image height from the following options:

|                | Vienna Station                   |                             |
|----------------|----------------------------------|-----------------------------|
| Text<br>Select |                                  | 5<br>7.5<br>10 nt<br>12.5 t |
|                | Zoom < > Set Modified Translator | 20<br>25 d                  |

Figure 26 Setting Caption Size as a Proportion of Original Image Height

Setting the proportion to 0% prevents the caption text from being added to image pixels, but the caption is still stored in the IPTC Object Name metadata (sometimes called Document Title) and in the Windows Title field. This option may be useful when captioning for publications where the caption is not required in the image.

The second part (Sub-caption) height can be set between 0% and 200% of the original image height as shown below

|                | Vienna Station   | < >                     | 10                                                                                 | ~  |
|----------------|------------------|-------------------------|------------------------------------------------------------------------------------|----|
| Fext<br>Select | Line 1<br>Line 2 | ~ ~                     | 15<br>0<br>2.5<br>5                                                                | Y, |
| > >  Edit      | Zoom < >         | Set Modified Translator | 7.5<br>10<br>12.5<br>15<br>17.5<br>20<br>25<br>30<br>40<br>50<br>100<br>150<br>200 |    |

Figure 27 Setting Sub-caption Size as a Proportion of Original Image Height

Setting the Sub-caption size to 0% prevents the sub-caption text from being added to image pixels, but the sub caption is still stored in the IPTC Caption/Abstract metadata (sometimes called Caption or Description) and the concatenation of Caption and Sub-caption to the XMP Description field and in the Windows Subject field.

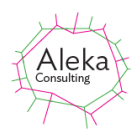

#### **Using Preset Text**

If users wish to select captions or tags from a list rather than typing them in, this can be achieved using the pre-set option, which can be accessed via the Presets button on the main screen as shown below:

| 🖷 Preset Texts          | - 🗆 X   |
|-------------------------|---------|
| Select All Unselect All | _       |
|                         |         |
|                         |         |
|                         | Edit    |
|                         | Add     |
|                         |         |
|                         | Copy To |
|                         | Caption |
|                         | Close   |
|                         |         |

Figure 28 Preset Screen for Captions and Tags when no Files Loaded

As there are no pre-defined pre-set text options, only the Add and Close buttons are enabled, Clicking Add shows the screen below, which allows definition of one or more pre-set texts.

| 🖳 Add Preset Text(s) | -      | ×   |
|----------------------|--------|-----|
|                      |        |     |
|                      | Cancel | Add |

Figure 29 Screen for Adding Preset Texts

One or more text strings can be pasted into the white text box. Multiple text options can be pasted using one line per name. After clicking Add and then Cancel, the texts added appear in the main Preset screen as shown below:

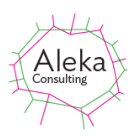

| Select All Unselect All     Kangaroo   Shingleback   Chough   Goanna   Fox   Lizard   Bird   Butterfly     Edit   Delete   Add     Copy To   Tags   Caption   Add to Existing | 🖳 Preset Texts                                                                           |              | _ |                            | ×      |
|----------------------------------------------------------------------------------------------------|------------------------------------------------------------------------------------------|--------------|---|----------------------------|--------|
| Kangaroo Shingleback Chough Goanna Fox Lizard Bird Butterfly Copy To Add Copy To ✓ Tags ○ Caption ○ Add to Existing                                                           | Select All                                                                               | Unselect All |   |                            |        |
| <ul> <li>Countra</li> <li>Fox</li> <li>Lizard</li> <li>Bird</li> <li>Butterfly</li> <li>Copy To</li> <li>✓ Tags</li> <li>Caption</li> <li>Add to Existing</li> </ul>          | Kangaroo<br>Shingleback<br>Chough                                                        |              |   |                            |        |
| Copy To<br>Tags<br>Caption<br>Add to Existing                                                                                                    | <ul> <li>Goanna</li> <li>Fox</li> <li>Lizard</li> <li>Bird</li> <li>Butterfly</li> </ul> |              |   | Edit<br>Delete<br>Add      |        |
| Add to Existing                                                                                                    |                                                                                          |              |   | Copy To<br>Tags<br>Caption |        |
| Close                                                                                                    |                                                                                          |              |   | Add to Ex<br>Close         | isting |

Figure 30 After Adding Pre-set Texts with one or More Files Loaded and one Item Selected

Checking one or more of the texts (by clicking the text twice) enables the Copy To button and the Caption and Sub-caption radio buttons determine whether the selected text is copied to the caption (as shown below) or the sub-caption when Copy To is clicked.

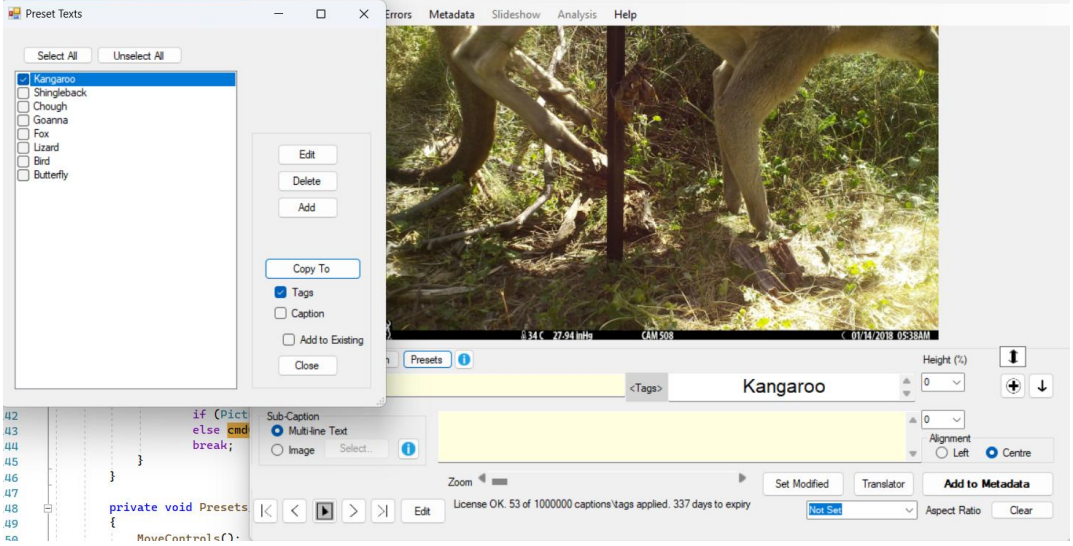

Figure 31 After Copying Selected Text to Caption

If multiple texts are checked, they are separated by commas in the caption and line breaks in the sub-caption.

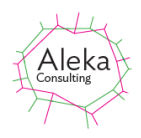

One or more checked texts can be deleted via the Delete button (after confirmation), and if a single text is checked, its value can be edited via the Edit button.

#### **Creating Captions and Sub-Captions from Speech**

Caption and sub-caption text can be set from speech by clicking the microphone icon to the left of the face icon and caption box:

| Caption | · 😳 |  |
|---------|-----|--|
|---------|-----|--|

This shows the speech input screen:

| Spe                | eech Inpu                                     | t                 |               |                           |                         |           |                       | _  |                |            |
|--------------------|-----------------------------------------------|-------------------|---------------|---------------------------|-------------------------|-----------|-----------------------|----|----------------|------------|
|                    | Microphor                                     | e Level -         |               |                           |                         |           |                       |    |                |            |
|                    | 0                                             | 25                |               | 50                        | 7                       | 5         | 100                   |    |                |            |
|                    | Start                                         |                   | Res           | et                        | 0                       |           |                       |    |                |            |
| 1                  | Transcribed                                   | Text              |               |                           |                         |           |                       |    |                |            |
|                    |                                               |                   |               |                           |                         |           |                       |    |                |            |
| Time               | e (sec)                                       | 4                 | 6             | 0                         | 10                      | 12        | 14                    | 16 | 19             | 20         |
| Time               | e (sec)<br>) 2                                | 4                 | 6             | 8                         | 10                      | 12        | 14                    | 16 | 18             | 20         |
| Time<br>0<br>lotes | e (sec)<br>) 2                                | 4                 | 6             | 8                         | 10                      | 12<br>Sav | 14<br>e To            | 16 | 18             | 20         |
| 0<br>Votes         | e (sec)<br>) 2<br>sure peak r<br>int speech r | 4<br>nic level fr | 6<br>or speec | 8<br>h is ove<br>ien Star | 10<br>er 50<br>t Button | 12<br>Sav | 14<br>e To<br>Caption | 16 | 18<br>Sub-capt | 20<br>tion |

Figure 32 Speech Input Screen

To create a caption or sub-caption from speech picked up by your computer's default audio capture device, ensure that the peak recording level shown at the top of the screen of speech exceeds 50. Then click the Start button. The label will change to 'Accept Speech, the button will be disabled, and a green timer bar will appear and start growing to the right. Then, within 3 seconds, speak your desired caption or sub-caption (in English only at present) for up to 15 seconds. After you stop speaking, a transcription of your speech will appear in Transcribed Text box and the timer bar will stop moving after a delay depending on the accessibility of the web service used for transcription. In the best case this is a few seconds, but if there is Internet congestion it may be much longer or the connection may not be made at all, in which case an error message appears

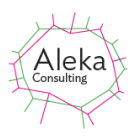

| 🖳 Speec  | h Input          |           |           |     |    |      |      | _  |    | ×  |
|----------|------------------|-----------|-----------|-----|----|------|------|----|----|----|
| Mic      | Microphone Level |           |           |     |    |      |      |    |    |    |
| 0        |                  | 25        |           | 50  | -  | 75   | 100  |    |    |    |
|          | Start            |           | Res       | set | 0  |      |      |    |    |    |
| Tran     | scribed          | Text      |           |     |    |      |      |    |    |    |
| The      | Green G          | ireen Gra | ass of ho | me. |    |      |      |    |    |    |
|          |                  |           |           |     |    |      |      |    |    |    |
| Time (se | ec)              |           |           |     |    |      |      |    |    |    |
| 0        | 2                | 4         | 6         | 8   | 10 | 12   | 14   | 16 | 18 | 20 |
|          |                  |           |           |     |    |      |      |    |    |    |
| Notes    |                  |           |           |     |    | Save | e To |    |    |    |

Figure 33 Speech Input Screen Showing Transcribed Speech

The text shown in Transcribed Text box can be edited if required and saved to either the Caption or Sub-Caption boxes on the main screen (depending on the Save To setting) by clicking Save. Clicking Cancel returns to the main screen without copying any text. The Reset button clears the Transcribed Text box and allows further speech to be transcribed. Text in the Transcribed Text box can be edited before clicking Save. New line characters will be included if the text if saved in the Sub-caption but will be converted to spaces if stored in the Caption.

#### **Possible Speech Transcription Problems**

- 1. Transcription accuracy is improved if speech is clearly enunciated.
- 2. Speech transcription uses a Web Service and requires Internet access. If your computer does not have access to the internet, an error message indicating a connection failure will appear in Transcribed Text box.
- 3. If speech starts more than 3 seconds after the Start button shows Accept Speech, no speech will be detected.
- 4. Problems with audio capture on computers are very common. Some Dell laptop users have reported very low microphone levels when using Windows 10. This will result in no speech being captured. For example, the computer may not have an enabled default audio capture device. In this case, the sound input screen timer will move to 20 seconds and a warning message will be shown. To check if this is the case can use the Settings->System->Sound option. If an Input Audio device exists and is enabled a screen similar to that shown below will be shown:

#### Caption Pro User Manual

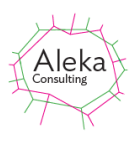

| ← Settings              | - 🗆 X                                                                                                    |
|-------------------------|----------------------------------------------------------------------------------------------------|
| 命 Home                  | Sound                                                                                                    |
| Find a setting          | Manage sound devices                                                                                                    |
| System                  | Input                                                                                                    |
| 🖵 Display               | Choose your input device                                                                                                    |
| <b>小</b> 》 Sound        | Microphone (Realtek High Definiti 🗸                                                                                                    |
| Notifications & actions | Certain apps may be set up to use different sound devices than the<br>one selected here. Customize app volumes and devices in advanced<br>sound options. |
| J Focus assist          | Device properties                                                                                                    |
| ① Power & sleep         | Test your microphone                                                                                                    |
| □ Battery               | ▲ Troubleshoot                                                                                                    |
| □ Storage               | Manage sound devices                                                                                                    |
| - Tablet mode           | A dura and an under a firm                                                                                                    |
| 目; Multitasking         | Advanced sound options                                                                                                    |
| ₽ Projecting to this PC |                                                                                                    |
| Shared experiences      |                                                                                                    |

Speaking near the computer should grow the bar shown below Test Your Microphone. If the audio input device is disabled, or there is no audio input device available, the Input part of the screen will be as below:

| Input |
|-------|
|-------|

| Choose your input device |        |
|--------------------------|--------|
| No input devices found   | $\sim$ |

You may also need to adjust the Microphone Privacy Settings which are visible by scrolling down in the Sounds screen.

You can also access audio devices via Control Panel -> Sound. The Recording tab is shown below:

| Soun          | d                                 |                             |            |                   |         |                   | Х  |
|---------------|-----------------------------------|-----------------------------|------------|-------------------|---------|-------------------|----|
| Playback      | Recording                         | Sounds                      | Commun     | ications          |         |                   |    |
| Select a      | recording o                       | levice bel                  | low to mo  | dify its se       | ttings: |                   |    |
|               | Microph<br>Realtek I<br>Default I | one<br>High Defii<br>Device | nition Aud | io                |         |                   |    |
|               |                                   |                             | _          |                   |         |                   |    |
| <u>C</u> onfi | gure                              |                             |            | <u>S</u> et Defau | ult 🔽   | <u>P</u> ropertie | S  |
|               |                                   |                             | ОК         | (                 | Cancel  | Арр               | ly |

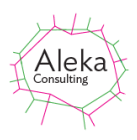

The sound level indicator on the right should flash when picking up speech. Clicking on a recording device enables the Properties button and the microphone level can be set to make speech peak level register of 50 on the input screen as shown below:

| 🚽 Micro | ophone  | e Proper | rties        |         |     | × |
|---------|---------|----------|--------------|---------|-----|---|
| General | Listen  | Levels   | Enhancements | Advan   | ced |   |
| Microp  | ohone   |          |              | 43      |     |   |
| Micro   | ohone B | oost     | <b>•</b> +   | 20.0 dB |     |   |

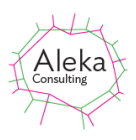

#### **Face Recognition**

Face recognition in Caption Pro generates a caption based on faces detected in an image. I can be performed be either a Standard or a Premium method. The method can be selected via the Face Recognition Type screen which is shown by clicking the face icon beside the caption:

| 🖷 Face Recognitio            | on Type                                                                                                    | —      |              | × |
|------------------------------|----------------------------------------------------------------------------------------------------|--------|--------------|---|
| <ul> <li>Standard</li> </ul> |                                                                                                    |        |              |   |
| O Premium                    | Premium Parameters<br>Enter Top-Up License Key<br>43 of 50 Premium transactions remaining<br>Reference Gallery Name<br>gallery_20201010175006 Apply |        | Apply<br>Buy |   |
|                              |                                                                                                    | Cancel | OK           |   |

Selecting the Premium option enables the Premium parameters. The default Standard method performs the recognition locally and has no limitations. The Premium method uses a highly-rated commercial web service and requires Internet access and an additional payment for more than 50 transactions. Purchased licenses may include a number of Premium recognition transactions. The Demo and Basic Caption Pro licenses include 50 premium transactions, but up to 1000 transactions may be included in the Caption Pro license or purchased separately as top-up licenses. The Premium option gives superior performance.

Differences between the Standard and Premium face recognition methods are summarised in the following table:

|                           | Standard                      | Premium                      |
|---------------------------|-------------------------------|------------------------------|
| Internet Access           | Not required                  | Required                     |
| Cost                      | Unlimited use included in all | US\$ 0.02 to 0.03 per        |
|                           | licenses                      | transaction after free       |
|                           |                               | allowance of 50.             |
| Privacy                   | All data stored on local      | Data is stored on various    |
|                           | machine                       | Google and Amazon servers    |
|                           |                               | around the world. Only face  |
|                           |                               | parameters are stored, not   |
|                           |                               | images.                      |
| Speed (dependent on image | Slow – highly compute         | Fast – powerful cloud        |
| size chosen)              | intensive.                    | computer resources can be    |
|                           |                               | accessed                     |
| Face Recognition and      | Moderate – adjustment of      | Good – algorithm continually |
| Detection Performance     | similarity threshold often    | being improved by web        |
|                           | required                      | service provider.            |
| Platforms                 | Windows 8.1 and 10 only 64-   | Windows 7, 8.1 and 10        |
|                           | bit                           |                              |

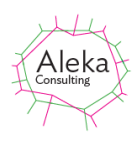

#### **Standard Method**

Selecting the Standard options brings up the screen as shown below, with detected faces framed, and default labels of Person 1,2 etc. applied to each detected face in left-to-right order. If no faces have been labelled, a warning message appears.

Faces will be labelled with the reference face label if the detected face is similar to the reference face. If the detected face is similar to more than one reference face, the labels are separated by backslashes.

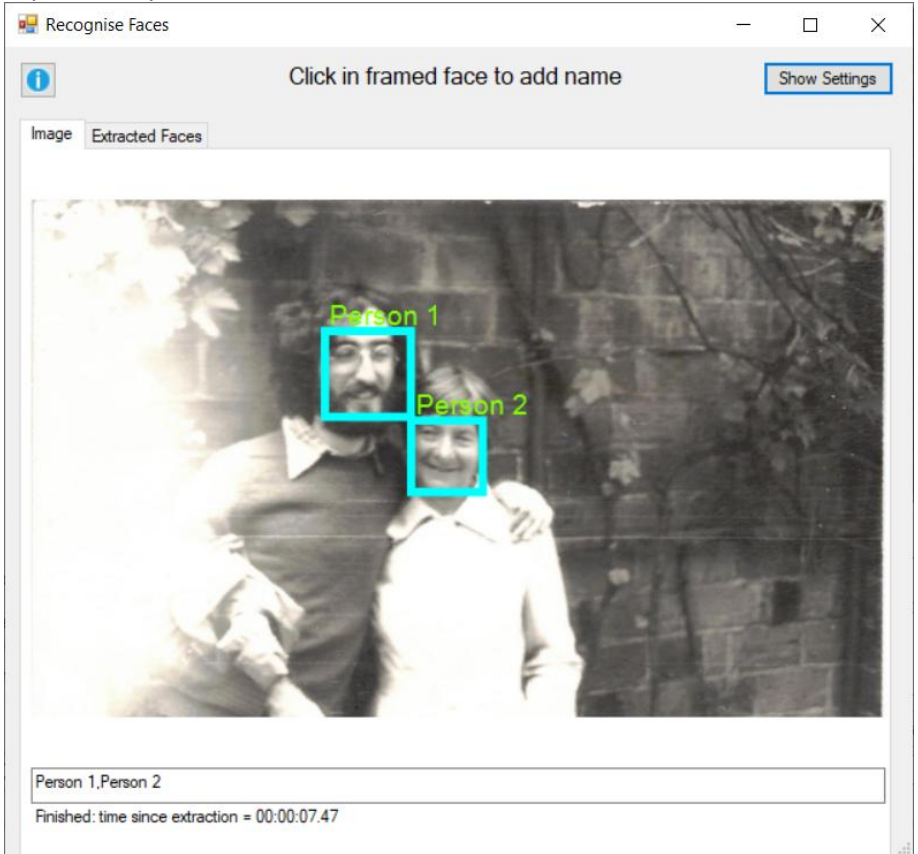

Figure 34 Face Recognition screen showing two detected faces with default labels

Faces can be labelled and used as reference images by clicking inside the frame and entering the desired name (or label) for the face in the form which appears as shown below. The default name (Person *n*) appears in the text box. It may be useful to have multiple reference faces for the same person, perhaps showing them at different ages or with or without sunglasses. If a name has been defined, the Delete Face button is enabled. Clicking it removes the name from the screen and the caption box, but does not remove the reference face image file . This can be done by editing the Reference folder content via the Ref Folder.. button. Other reference face names can be selected from the dropdown.

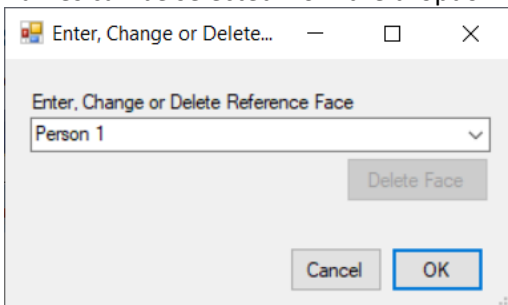

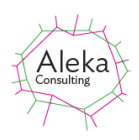

When the OK button is clicked, the name is shown in the parent screen as below, and the caption is updated:

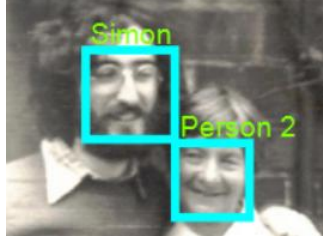

The caption created from the faces is shown in the box below the image. This string is copied to the Caption field of the main screen when the face recognition screen is shown.

Extracted and de-skewed faces with their labels can be seen in the Extracted Faces tab:

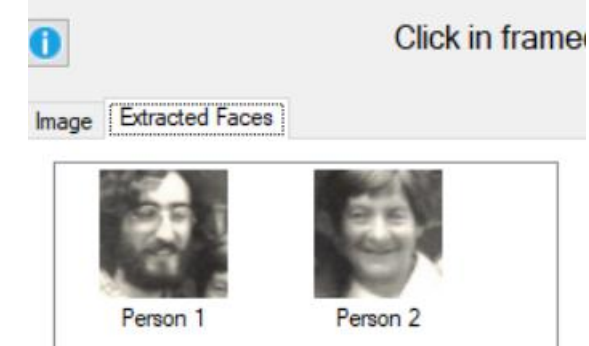

Parameters for the recognition process and captioning can be viewed and changed by clicking the Show Settings button, whose text than changes to Hide Settings. Clicking it again hides the Settings values.

| 🖶 Recognise Faces                                                                                    |                           |                     |            | - 0        | ×   |
|----------------------------------------------------------------------------------------------------|---------------------------|---------------------|------------|------------|-----|
| Settings<br>Image Size = 1,374,699 pixels<br>Reduce Size To (Pixels)<br>1,000,000 (1000 x 1000 px) ~ | Match<br>Tolerance<br>0.6 | Caption             | Ref Folder | Refresh    | ]   |
| 0                                                                                                    | Click in fram             | med face to add nar | ne         | Hide Setti | ngs |

Figure 35 Settings for Face Recognition

As the face detection and matching is highly compute-intensive, input images are resampled to a specified number of pixels before processing to reduce processing times. The number of pixels to resample to can be set from the Reduce Size To combo box. The value depends on the number of pixels in the faces to be detected in loaded images. The detection and matching algorithm requires that each face should be at least 70 pixels square.

The Match Tolerance value defines the trade-off between precision and recall in the face matching process. Low values will give more precise results, but matches may be missed. High values tend to match to multiple reference faces.

The Caption radio button group determines whether captions include only recognised faces (where the input faces are deemed similar to a reference face) or whether the default labels of Person 1,2,3 etc. are included (All).

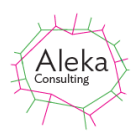

The Ref Folder button allows definition of the folder where reference face images are stored (default value C:\Users\<UserName>\Pictures\ReferenceFaces), and editing of the reference faces via the screen below:

| 🛃 Reference Face Folder                | _      |        |
|----------------------------------------|--------|--------|
| C:\Users\Simon\Pictures\ReferenceFaces | E      | Browse |
| Edit Delete All                        |        |        |
|                                        | Cancel | ОК     |

Figure 36 Reference Face Folder definition

The Edit button opens Explorer in the Reference folder to show the Reference face images, which are JPEG files with the name of the image file being analysed followed by \_Facen, where n is the position number of the detected face in left-right order. The Delete All button deletes all reference faces in the folder.

The labels assigned to the reference faces are shown in the image Title field, which can be displayed in File Explorer as shown below:

> This PC > Pictures > ReferenceFaces

| ^ | Name                          | Date               | Туре     | Size | Tags | Title |
|---|-------------------------------|--------------------|----------|------|------|-------|
|   | 2020_09_04_125918_0_Face0.jpg | 5/09/2020 12:39 PM | JPG File | 4 KB |      | Simon |

Closing the Face Recognition screen (via the X icon in the top RH Corner), transfers the caption to the main screen, where it can be applied (after editing if required) via the Add to Image Button.

#### Standard Face Recognition Limitations

The Standard method works best where the faces are oriented toward the camera: oblique views may not be detected as faces. The face image should also be contained in a region of at least 40 x 40 pixels. Uniform illumination is also required: if one half of a face is much more strongly illuminated than the other it will not be detected. The similarity threshold is based on comparison of a large number of features and this may result in spurious matches if the threshold is set too high.

The analysis and matching process is computationally intensive, so for a small number of images, manual captioning of people appearing in an image will be faster and more accurate if the faces are known.

#### **Premium Method**

After selecting the Premium option, the Premium parameters area of the Face Recognition Type screen is enabled:

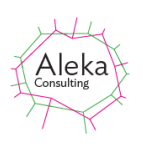

| 🖳 Face Recognitio | n Type                                                                                                    | -      |              | × |
|-------------------|----------------------------------------------------------------------------------------------------|--------|--------------|---|
| O Standard        |                                                                                                    |        |              |   |
| Premium           | Premium Parameters<br>Enter Top-Up License Key<br>43 of 50 Premium transactions remaining<br>Reference Gallery Name<br>gallery_20201010175006 Apply |        | Apply<br>Buy |   |
|                   |                                                                                                    | Cancel | OK           |   |

Reference faces are stored in the cloud-based gallery with a name automatically generated for each user. It can be changed if required. A Top-Up license to increase the number of transactions available can be purchased via the Buy button and entered here, or in the main License Screen. If the number of transactions exceeds the limit, the Premium button is disabled. A transaction is recorded each time a web request is made. This occurs when a reference face is defined or deleted, when a name associated with a face is changed, or when faces are detected in an image.

After clicking OK, the Premium Recognition screen appears as shown below:

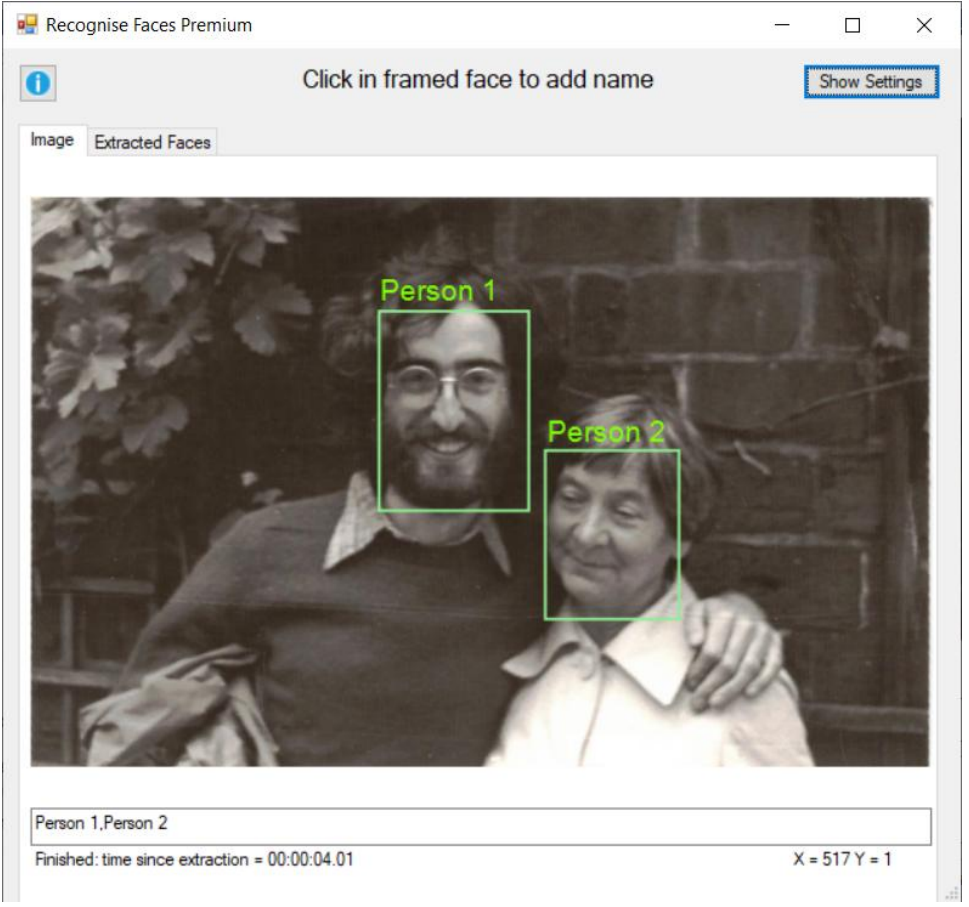

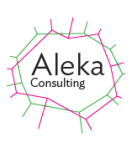

| Settings                      |                         | -                    | -                  |
|-------------------------------|-------------------------|----------------------|--------------------|
| Image Size = 9,183,564 pixels | Match                   | Caption              | Frame<br>Expansion |
| Reduce Size To (Pixels)       | Confidence<br>Threshold | All O Recognised     | Factor             |
| 1,000,000 (1000 x 1000 px) ~  | 0.6                     |                      | 1.25 🗸             |
|                               |                         | Font Size (Pts) 14 🗸 |                    |
| Caption Prefix (L-R) ~        |                         |                      | Ref Folder Refresh |
|                               |                         |                      |                    |

Settings for Premium Face Recognition can be shown by clicking the Show Settings button, and are shown above. They are similar to those used for Standard Face Recognition. The input image size is shown at the top left, and options are provided to resample it to a specified number of pixels which is less than the number present in the original image. A maximum image size of 1,000,000 pixels or larger will give best results. Resampling to smaller images may result in faces not being detected. The guidelines for face and image size in the following section (Premium Recommendations for Best Results) should be followed.

A Caption Prefix may be added to any caption derived from the image. The caption with the selected prefix is shown on the Caption Pro main screen after face recognition is closed. The Match Confidence Threshold specifies the recognition threshold above which faces are recognised and their default names (Person *n*) replaced.

The Caption box specifies whether labels for all detected faces (including Person *n* labels) are shown, or whether only recognised face labels are shown. The Font Size dropdown specifies the size of font used for face labels on the screen below.

The Frame Expansion factor sets the size of the box drawn around the detected faces and the boundaries of the region used as a reference face. If the box is too small, faces may be detected but may not be able to be enrolled and used as references. The same thing may happen if the box is much larger than the face. This setting may be important when the size of faces to be identified is a small proportion of the image size, as is the case for group photos with many people in them. A warning is given if enrolment fails after specifying a name. The display should be refreshed in this case.

The Ref Folder button allows users to specify and view the folder containing the reference face images:

| 🖳 Reference Face Folder                       | _      |        | × |
|-----------------------------------------------|--------|--------|---|
|                                               |        |        |   |
| C:\Users\Simon\Pictures\ReferenceFacesPremium |        | Browse |   |
| View                                          |        |        |   |
|                                               | Cancel | ОК     |   |

Image file names in the Reference Folder are composed of 3 parts. The first is the file name of the parent file from which the face was extracted. The second part is the name of the gallery used by the cloud storage in which face parameters are stored. The third part is the name given to the reference face. This name is also added as a file tag. An example of the reference folder content is shown below:
#### Caption Pro User Manual

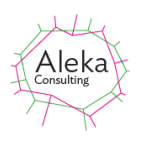

| Name                                                  | Date                | Туре     | Size  | Tags   |
|-------------------------------------------------------|---------------------|----------|-------|--------|
| DSCF6996_gallery_20201010175006_Ruth1.jpg             | 12/10/2020 12:11 PM | JPG File | 4 KB  | Ruth1  |
| O'Donohues[!TS!,Tag1,]_gallery_20201010175006_Sue.jpg | 12/10/2020 3:25 PM  | JPG File | 2 KB  | Sue    |
| Test (50a)_gallery_20201010175006_Helen.jpg           | 12/10/2020 10:27 AM | JPG File | 3 KB  | Helen  |
| Test (50a)_gallery_20201010175006_Lea.jpg             | 12/10/2020 10:27 AM | JPG File | 3 KB  | Lea    |
| Test (50a)_gallery_20201010175006_Noreen.jpg          | 12/10/2020 10:27 AM | JPG File | 2 KB  | Noreen |
| Test (50a)_gallery_20201010175006_Simon.jpg           | 12/10/2020 10:27 AM | JPG File | 3 KB  | Simon  |
| Test (69)_gallery_20201010175006_Jane.jpg             | 12/10/2020 2:52 PM  | JPG File | 13 KB | Jane   |
| Test (69)_gallery_20201010175006_Sue.jpg              | 12/10/2020 2:52 PM  | JPG File | 16 KB | Sue    |

Files in the reference folder should not be deleted, renamed or moved. Their purpose is to indicate the contents of the cloud gallery storage where face parameters are stored.

The Refresh button redisplays the images with settings values as specified.

Reference faces are created by clicking in a detected face to show the Person Name screen, from which reference face names can be set, edited or deleted. Characters which cannot be used in Windows paths (e.g.  $\land$ :?) cannot be used, and names cannot start with the string 'Person'. Existing reference names can be selected from the dropdown. If a Reference face is selected, the Delete Face button is enabled.

| 🛃 Enter, Change or Delete       | _       |        | ×      |
|---------------------------------|---------|--------|--------|
| Enter, Change or Delete Referer | nce Fac | e      |        |
| Person 1                        |         |        | $\sim$ |
|                                 |         | Delete | Face   |
|                                 | Cano    | el (   | OK .   |

After defining the name and clicking OK, the selected name appears above the face rectangle as shown below, and a file is created in the Reference Face folder

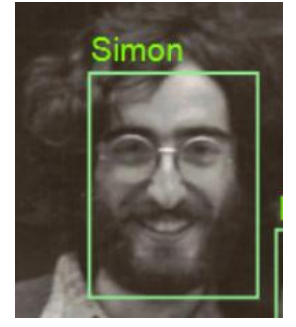

Once reference faces have been defined, loading a new image results in detected faces in the image being matched with reference faces. If a match is detected, the detected face is framed in orange rather than green, as shown below. If the confidence of the match exceeds the threshold value, the name assigned to the reference face is shown. For unrecognised faces, the frame is shown in green and the name Person *n* is assigned, with *n* increasing from left to right. The names shown are listed below the image in a text box, which can be edited:

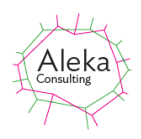

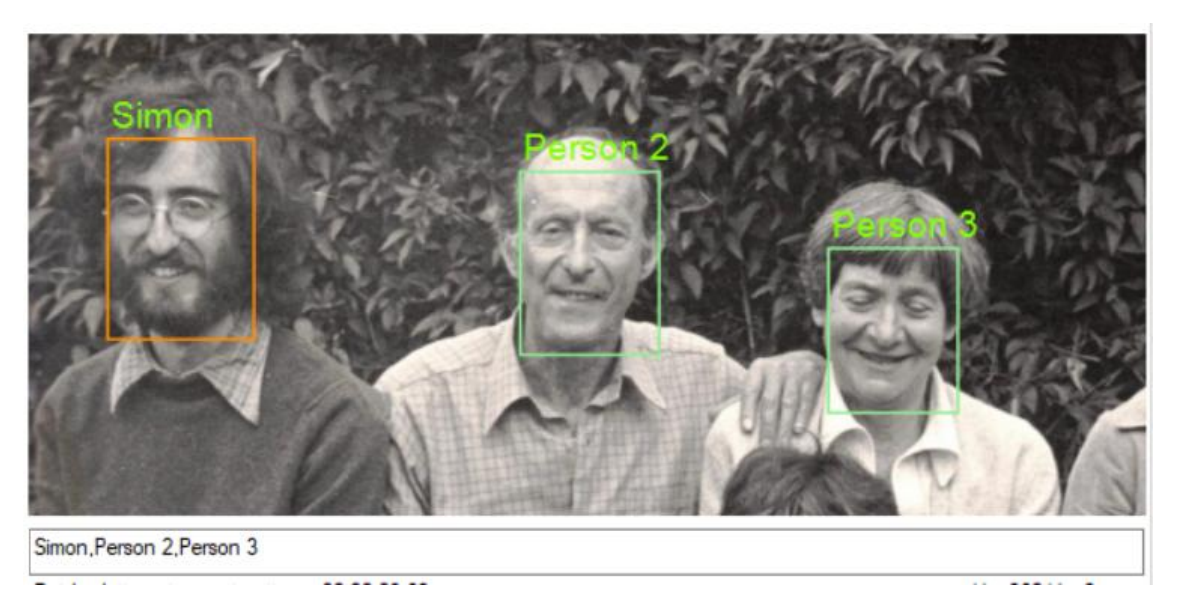

The extracted faces tab shows the content of each of the face rectangles, with the name and confidence value (between 0 and 1.0) where a face has been matched with a reference face and the confidence value exceeds the threshold. Where a match is found but the confidence level does not exceed the threshold, the name Person *n* is shown before the confidence level. Where no match is found only the name Person *n* is shown.

Image Extracted Faces

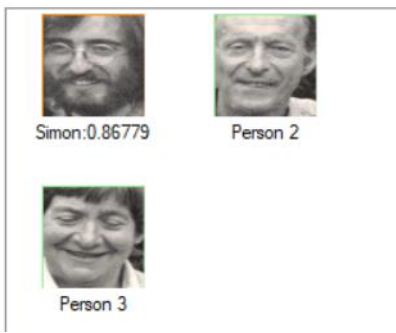

When the face recognition screen is closed, the names in the text box below the image are transferred to the caption box on the main screen, where they can be added in the usual way.

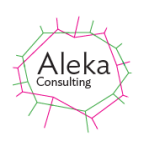

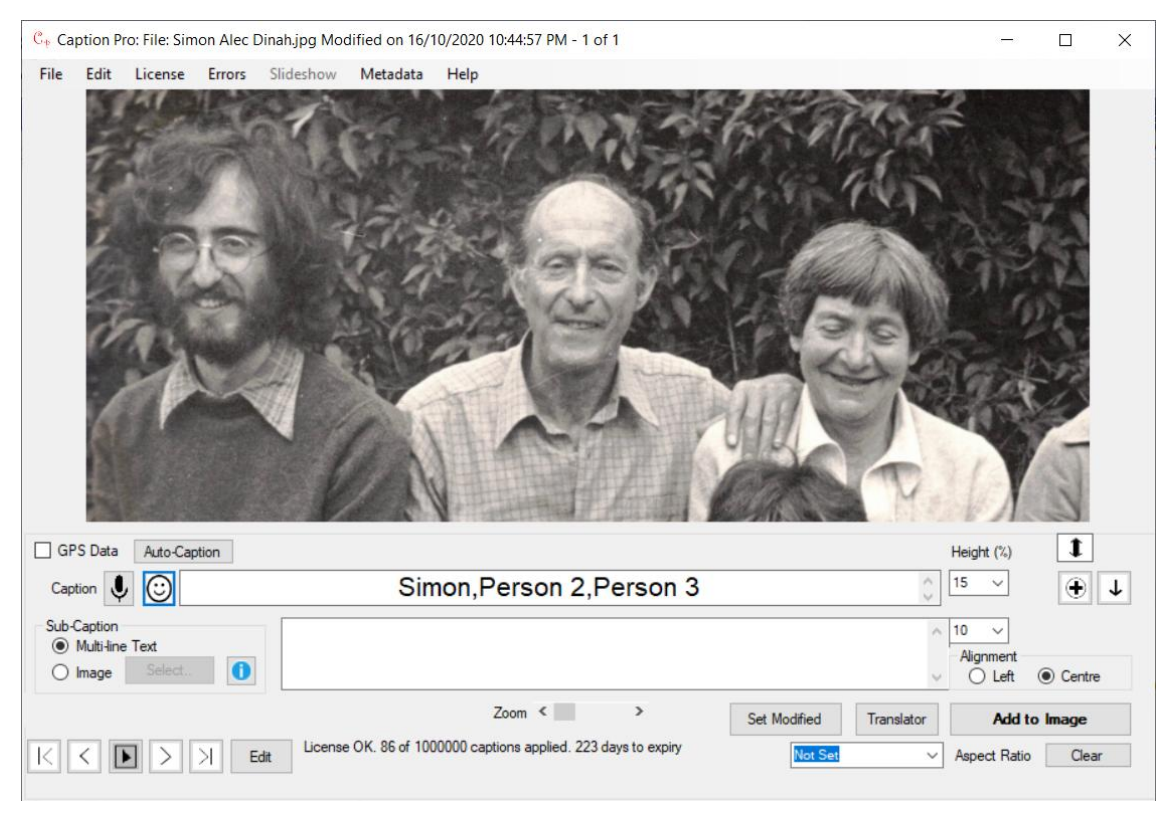

#### Premium Recommendations for Best Results

Faces need to be aligned approximately vertically to be recognised. Oblique views where some face features are not visible will not be detected.

There are two factors which affect the usability of a reference image: absolute face size in pixels and face size relative to the total size of the image. On average, the pixel width between a person's eyes is half the distance of their head width. There is no minimum image dimension requirement but there should be at least 64 pixels between a subject's two eyes and for best results the head to image width ratio should be no less than 1:8.

Under ideal circumstances images should have at least 160 pixels between the eyes. It is generally not necessary to use images with more than 400 pixels between the eyes, as this may increase processing time.

### Adding an Image Sub-Caption

To use a portion of an image as the sub-caption, first select the Image option for the Subcaption. This will enable the select button as shown below.

| Sub-Caption | e Text |   |
|-------------|--------|---|
| Image       | Select | 0 |

Then load the image file from which to select a region to use as a sub-caption. Either JPEG or HEIC format image files can be loaded. Dragging the RHS screen to the right shows more of the loaded image.

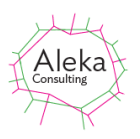

| 🖷 Image Caption                 | A.                                  | - 🗆 ×                                                                          |
|---------------------------------|-------------------------------------|--------------------------------------------------------------------------------|
| 4. 1957                         | ^                                   | Browse                                                                         |
|                                 | T                                   | Shrink<br>Image by ┨ →<br>factor                                               |
| 0                               | Jane 1954                           | Select region of<br>image to use as<br>sub-caption by<br>clicking and dragging |
|                                 |                                     | Rectangle Colour                                                               |
|                                 |                                     |                                                                                |
|                                 |                                     |                                                                                |
| <                               | > ~                                 |                                                                                |
|                                 |                                     | Restore                                                                        |
| C:\Users\Simon\Pictu<br>(2).jpg | ares\ControlCenter4\Scan\CCI_000001 | ОК                                                                             |
|                                 |                                     |                                                                                |

Figure 37 Image Caption Screen

The loaded image can be shrunk on the screen by a factor determined by the Shrink Image Factor combo box on the right of the screen. Using a shrink factor of 4 the display is as below:  $\frac{1}{2} \operatorname{Image Caption} = \frac{1}{2} \times \frac{1}{2}$ 

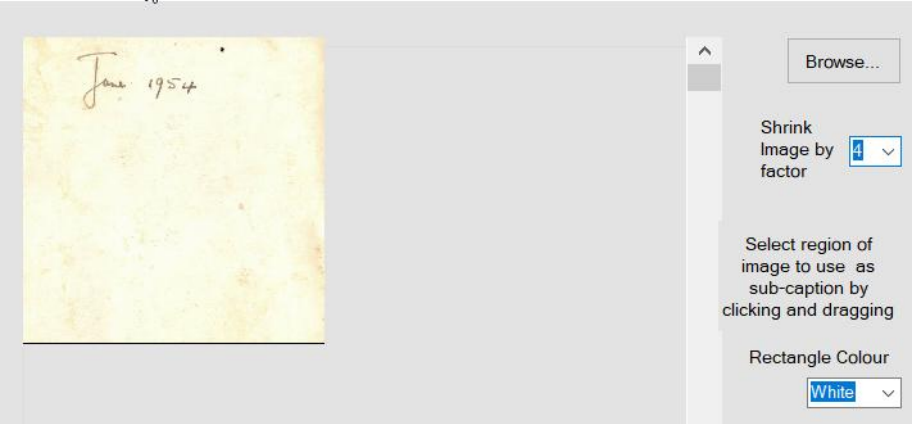

Figure 38 Image Caption display with a shrink factor of 4

The two buttons on the lower left rotate the image 90 degrees counter-clockwise or clockwise if required. The screen can be resized if required and the scroll bars used to locate the region to be used as a caption. The name of the file is shown below the image.

Once the region has been found, a rectangular box can be drawn around by left-clicking and dragging. A rectangle with the colour selected in the Rectangle Colour combo box will then enclose the region as shown below:

#### Caption Pro User Manual

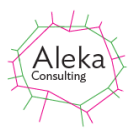

| Tour 1954<br>Shrink<br>Image by<br>factor<br>Select reginimese to us<br>sub-caption<br>clicking and d<br>Rectangle<br>Bit | ~                                                   |
|----------------------------------------------------------------------------------------------------|-----------------------------------------------------|
| Select regi<br>image to us<br>sub-captic<br>clicking and d<br>Rectangle<br>Ble                                            | wse                                                 |
|                                                                                                    | on of<br>e as<br>n by<br>ragging<br>Colour<br>ack v |
|                                                                                                    |                                                     |
| <                                                                                                    |                                                     |
| Re C:\Users\Simon\Pictures\ControlCenter4\Scan\CCl_000001 Cancel                                                          | store<br>OK                                         |

When the mouse button is released only the selected region is shown:

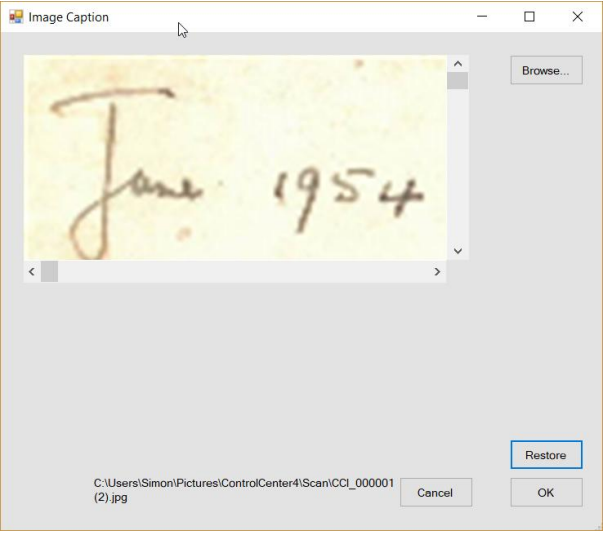

Figure 39 Image Caption Screen After Region Selection

Note that the rotate buttons are not shown after region selection. Clicking the Restore button will show the full image again, from which another selection can be made.

To load a different file to use a sub-caption, click Browse...

Clicking OK makes the selected region available for application as a sub-caption from the main screen, which shows the file name of the image caption file in the text box.

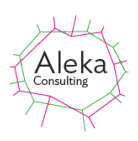

| 2                                                 |                                                                                |                                        |
|---------------------------------------------------|--------------------------------------------------------------------------------|----------------------------------------|
| GPS Data Auto-Caption                             |                                                                                | Height (%)                             |
| Caption                                           |                                                                                | ↓ 15 · ·                               |
| Sub-Caption<br>Multi-line Text<br>Image Select. 1 | e Caption from C:\Users\Simon\Pictures<br>ntrolCenter4\Scan\CCI_000001 (2).jpg | ∧ 10 ∨<br>Alignment<br>○ Left ● Centre |
|                                                   | Zoom < > Set Modified Transfe                                                  | Add to Image                           |

Figure 40 Main Screen After Definition of Image Caption

Clicking Add to Image then applies the image caption. The Multi-Line text box is set to "Image Caption Added".

|                                             | For 1954                      |                               |          |
|---------------------------------------------|-------------------------------|-------------------------------|----------|
| PS Data Auto-Caption                        |                               | Height (%)                    | 1        |
| ption                                       |                               | ĵ <b>15 ∨</b>                 | •        |
| -Caption<br>Multi-line Text<br>Image Select | Image Caption Added           | ∧ 10 ✓<br>Alignment<br>○ Left | Centre   |
|                                             | Zoom < Set Modified Translate | or Add                        | to Image |

Figure 41 Image After Addition of Image Caption

The height of the region into which the image caption is placed (as a percentage of the original height) is set by the sub-caption height. If the Sub-caption Height is less than 50% a warning is shown. As the aspect ratio of the image caption is fixed, expanding this height may result in truncation of the image caption at the sides.

The aspect ratio of an image cannot be adjusted when applying an image caption. If this is desired, a text sub-caption should be added with the aspect ratio set, and then the text sub-caption should be replaced by an image sub-caption.

When an image caption is added, the image caption is not stored in the file metadata and must be redefined if the caption is added again after re-opening. To clear an image caption, click Multi-line text, delete any text in the Text box and click Add to Image.

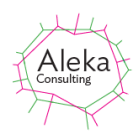

Text may be placed above the image by entering in the Caption box as shown below:

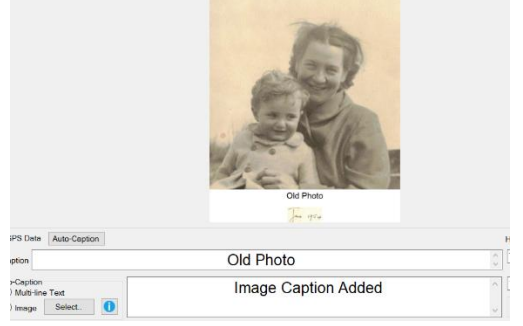

Figure 42 Image Sub-Caption and Text Caption Added

A common requirement for an image caption is for photographs of artworks, where descriptive information is supplied in a separate panel as shown below:

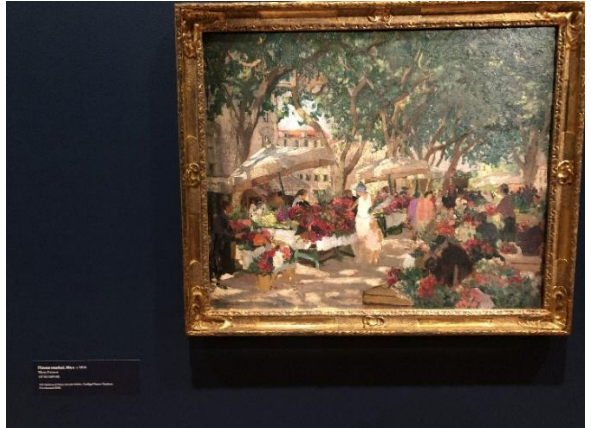

Figure 43 Photo of Artwork with Descriptive Panel

If the artwork is large, the descriptive panel may not be large enough to be readable. By taking separate images of the artwork and the descriptive panel, the panel image (cropped and resampled) can be used as an image sub-caption as shown below:

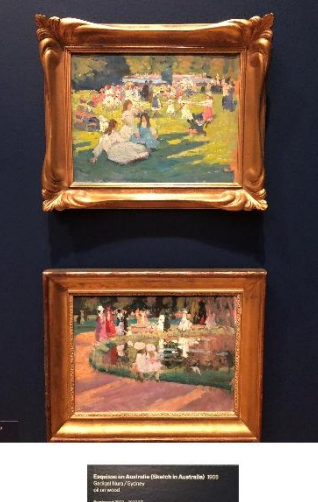

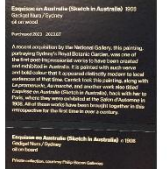

Figure 44 Descriptive Panel as Image Caption

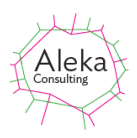

Note that the Batch button for automatically captioning multiple files is disabled if Image mode is chosen for the Sub-Caption mode.

Images with added captions are always saved as JPEG files with extension .jpg.

#### Applying the Caption and Sub-Caption

Both the caption and sub-caption can be applied by clicking the Add To Image button or by clicking Enter (return) on the keyboard after entering the caption. Non-JPEG format input files will be saved in JPEG format. A confirmation screen is then displayed as shown below, indicating whether the selected file will be overwritten, or a file created in the folder selected in the options screen which may overwrite any previously created file.

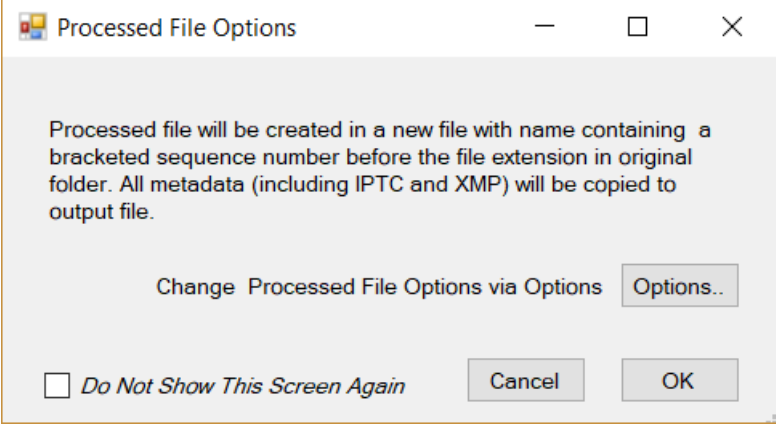

Figure 45 Processed File Options Screen

Processed file options may be changed by clicking the Options button, which shows the screen in Figure 66 on page 65. Clicking Do Not Show This Screen again prevents the screen from being shown when a caption is applied. If any change is made to the Overwrite status or folder location, the confirmation screen is shown again after any caption application. C

If multiple images have been loaded, the caption can be applied by moving on to another image with the movement buttons or by using the keypad left and right buttons.

If a file is read-only and the option to overwrite the existing file with the captioned one is selected, the file permission will be changed to remove the read-only attribute.

If a previously captioned image is being edited, the existing captions (and multiple-line subcaption) are displayed. The heights of each part of the caption bar, the aspect ratio and multiline alignment settings are also displayed and can be changed if required. Setting both the caption and sub-caption height to zero results in no caption bar being added to the image, but caption and sub-caption data is still stored in the file metadata. The "Add to Image" button changes to "Add Metadata Only in this case. Tags can be created from caption or sub-caption data via the Options screen as described on page **Error! Bookmark not defined.**.

The entered caption fills the caption bar space.

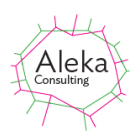

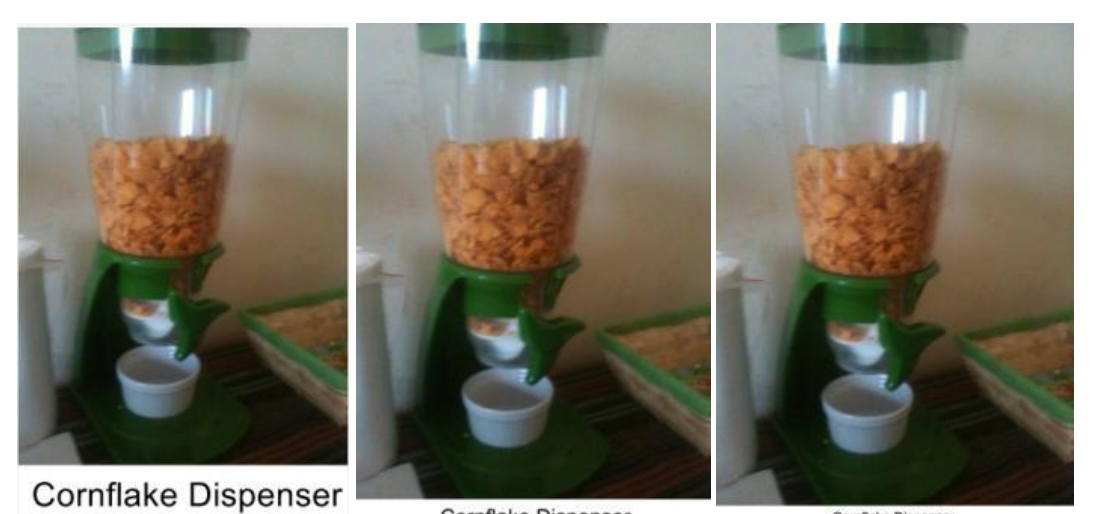

 Cornflake Dispenser
 Cornflake Dispenser

 Figure 46 Different settings for Caption Height for a short caption (left: 15%, centre 7.5%, right 5%)

The caption is spread over multiple lines if it is too long to fit across the image as a single line. The number of lines will vary depending on the size of the caption bar and the length of the caption.

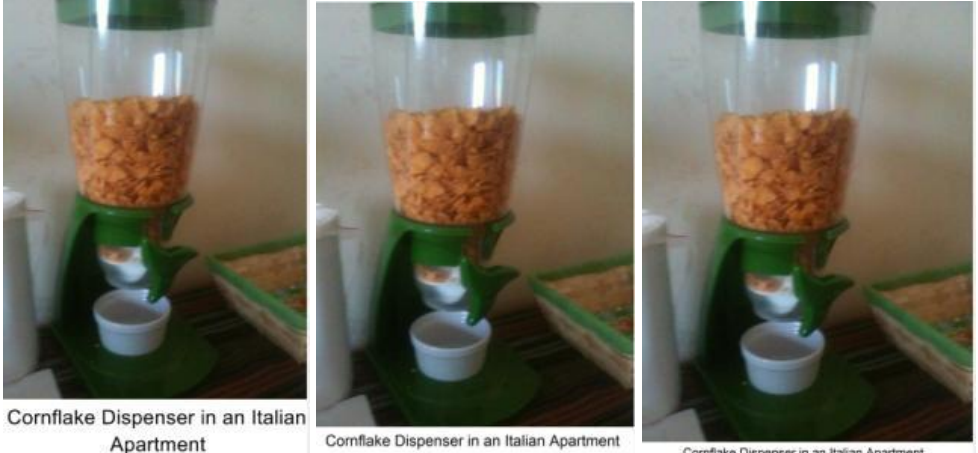

 Apartment
 Commande Dispenser in an Italian Apartment

 Figure 47 Different settings for Caption Height for a longer caption (left: 15%, centre 7.5%, right 5%)

A multi-line caption of unlimited length may be added entering the required text in the multiple-line Sub-Caption box with the Sub-Caption Mode set to Text. Such captions are particularly useful for captioning photos of groups of people who need to be individually identified, such as school classes or sports teams.

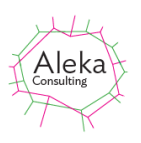

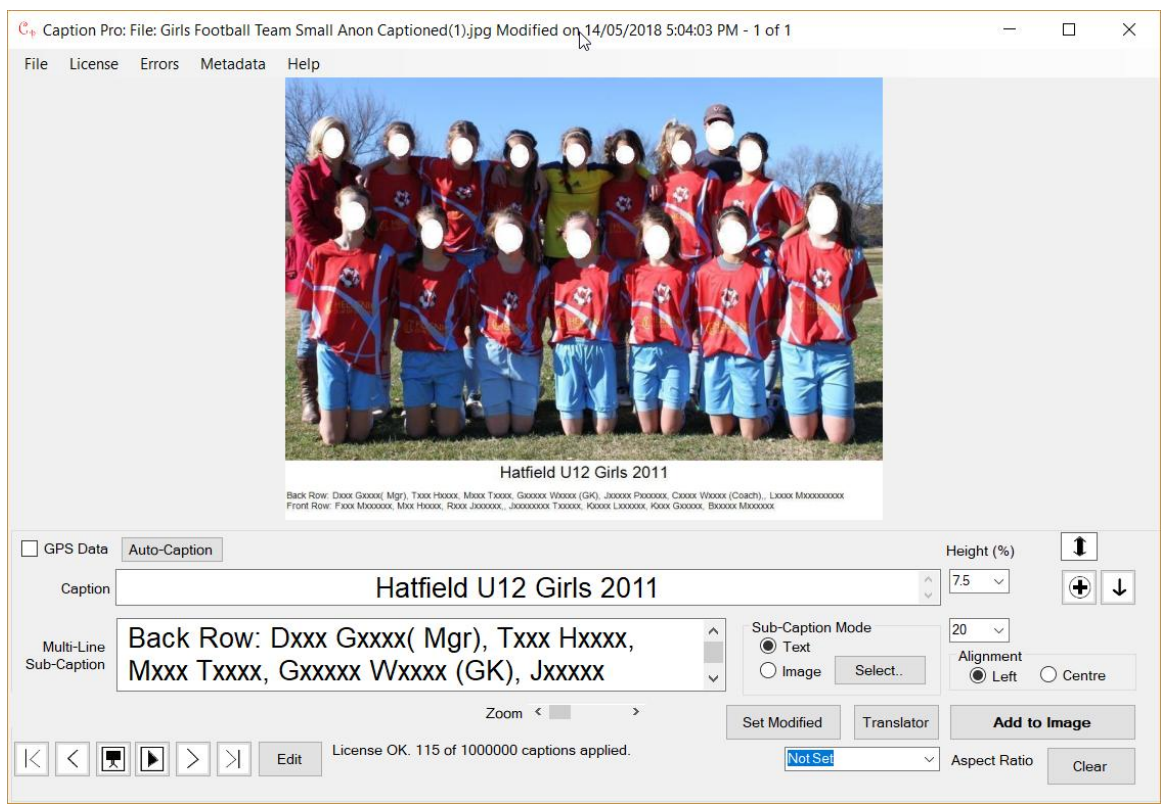

Figure 48 An Image with a Continuous Caption and Multi-line Sub-Caption

The maximum percentage of the original image height used for the multi-line sub-caption can be specified using the combo box at the right of the text box (20% in the above example). The actual percentage used depends on the length of the longest of the multiple lines. The font size is adjusted to make the longest line fit across the image width. The caption can be left-aligned below the image (default option) or centered using the Alignment radio buttons. The title and caption can be applied by clicking the Apply button.

The Caption and Multi-line sub-caption can be cleared by clicking the Clear button or by emptying either text box and clicking Apply. Caption data is stored in the EXIF metadata field XPTitle and sub-caption data in XPSubject. Any data written in these fields is shown when the file is loaded, allowing already captioned images to have their captions changed. Caption data is also written to IPTC Object Name (or Title) field and multi-line sub-caption to the IPTC Caption/Abstract (Caption or Description) field. Any newline characters in the multiline character set are replaced by spaces. A concatenation of the Caption and Sub-Caption data(with new line characters replaced by spaces) is also written to the XMP Description field. If both fields are empty, no IPTC or XMP data is changed.

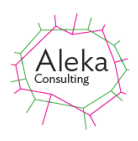

#### **Captioning Video Files**

Video files in .mov, .mp4 and .3gp format can have both caption and sub-caption data added to their metadata by clicking Add to Image and selecting Metadata Only from the screen below offering to embed the caption in the video.

| 😸 Embed/Clear Caption In Video                                                                                          | × |
|----------------------------------------------------------------------------------------------------|---|
| Do you want to embed caption in video or set metadata only?<br>(Embedding is very slow - up to 2 mins for 10 sec video) |   |
| Metadata Only Embed                                                                                                    |   |

**Figure 49 Video caption options** 

Closing the form adds metadata only. Caption data is stored in the video file Title metadata field (often shown as Movie Name) and the sub-caption in the Album field. Clicking Embed reencodes the video, writing the caption in a bar below the video for .mp4 and .mov files. Subcaptions are not shown. The original height is stored in the Comment field. The Metadata Only option executes much more quickly than the Embed option, but the caption and sub-caption can only be viewed using Caption Pro. (VLC Media Player briefly shows the caption when the video is played as shown in Figure 51.)

Videos in unsupported formats can be converted to .mp4 by many video editors, including <u>ClipChamp</u>, or by the command line program ffmpeg.

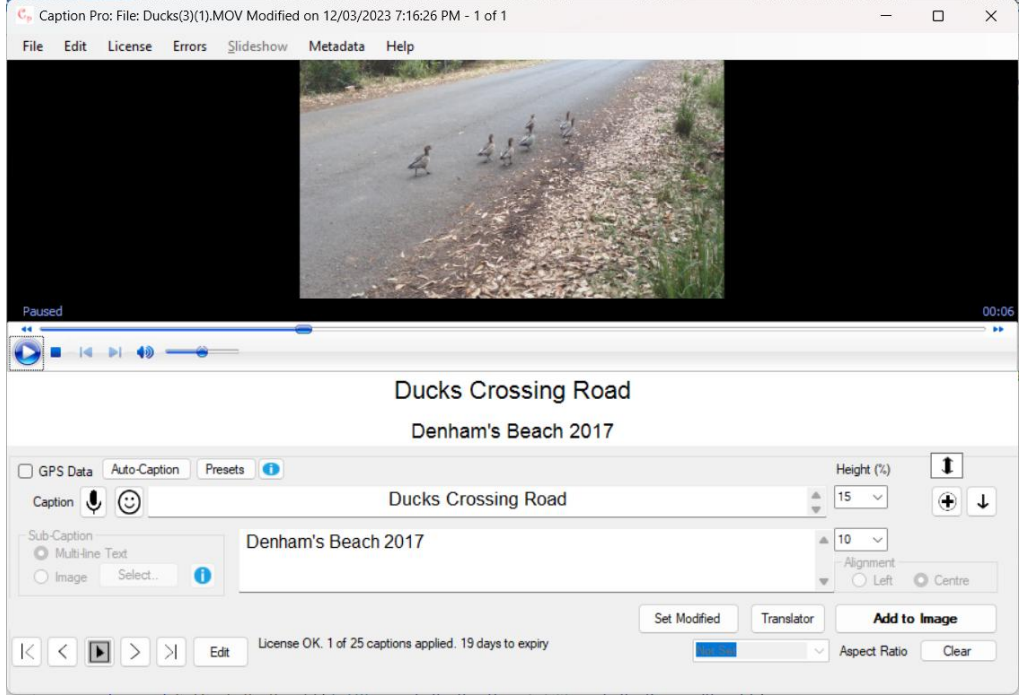

Metadata can be viewed in a bar below the video after application as shown below:

Figure 50 Video file after adding caption and sub-caption data to metadata

If the video is loaded into VLC Media Player, the Title metadata is shown as an overlay as below, but fades out after a few seconds.

#### Caption Pro User Manual

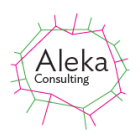

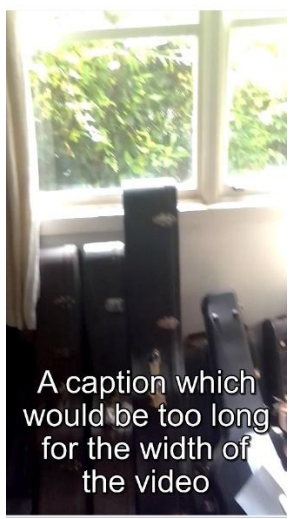

Figure 51 VLC Media Player displaying caption metadata

If the Embed button is clicked, caption data is embedded in the video (for .mov and .mp4 files only) using the ffmpeg application to re-encode the video with the caption added. Caption data is displayed as a single line, sized to fit into the available width as either black text on a white background (default) or vice versa. This format can be changed via the Fonts and Colours tab of the Options screen. An example of an embedded caption is shown in Figure 53.

The embedding process is highly CPU-intensive and it is recommended that the PC is set to run at maximum performance (via the slider shown when clicking the battery icon) in order to achieve the estimated embedding time, which usually greater than the video duration. A splash screen shows the progress of the embedding, and supports cancellation as shown below:

| 💀 Progress                                                  | ×                |
|-------------------------------------------------------------|------------------|
| Estimated time to embed = 83 secs.<br>Elapsed time = 5 secs | Cancel Embedding |

Figure 52 Embedding progress screen

On completion of the embedding, the captioned video file is shown as below.

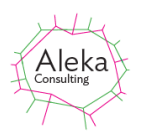

#### Caption Pro User Manual

|           | ption P                                            | ro: File: Due | cks(1).MC | V Modified o | n 18/03/2023 | 9:34:08 AM - 1 of 1 |              |             | —                                                         |        | ×     |
|-----------|----------------------------------------------------|---------------|-----------|--------------|--------------|---------------------|--------------|-------------|-----------------------------------------------------------|--------|-------|
| File      | Edit                                               | License       | Errors    | Slideshow    | Metadata     | Help                |              |             |                                                           |        |       |
| Pause     | ed                                                 |               |           |              |              | Test Caption        |              |             |                                                           |        | 00:25 |
| 0         |                                                    |               |           | _            |              |                     |              |             |                                                           |        |       |
|           |                                                    |               |           |              |              |                     |              |             |                                                           |        |       |
|           |                                                    |               |           |              |              | Test Caption        |              |             |                                                           |        |       |
| GP        | S Data                                             | Auto-Capt     | tion Pr   | esets 🕕      |              | Test Caption        |              |             | Height (%)                                                | 1      |       |
| GP<br>Cap | S Data                                             | Auto-Capt     | tion Pr   | esets 🚺      |              | Test Caption        |              | Å<br>V      | Height (%)                                                | 1<br>• | t     |
| GP<br>Cap | PS Data<br>ation<br>Caption<br>Multi-line<br>Image | Auto-Capt     | ion Pr    | esets 0      |              | Test Caption        |              | 4<br>V<br>V | Height (%)<br>15 ~<br>10 ~<br>Alignment<br>Left           | Centre | T     |
| Cap       | PS Data<br>otion                                   | Auto-Capt     | ion Pr    | esets 0      |              | Test Caption        | Set Modified | Translator  | Height (%)<br>15 V<br>10 V<br>Alignment<br>Left<br>Add to | Centre | Ţ     |

Figure 53 Video file with embedded white-on-black caption

The caption can be edited in the same way as for image files. Embedded or metadata-only data can be cleared using the Clear button.

#### **Editing File Metadata After Captioning**

Three EXIF metadata fields (XP Title, XP Subject, and XP Comment) are used by Caption Pro to store caption and sub-caption data (XP Title and XP Subject respectively) and image configuration data (XP Comment). The Title and Subject metadata shown in the Details tab of File Properties for a captioned file may show this data when examined in File Explorer. Because this data is stored in double-byte form to accommodate non-English captions, it will render as Chinese characters. If editing captions which have been applied with a version of Caption Pro 3.1.95 or earlier, captions and sub-captions are only stored in single-byte format and will render as Chinese characters in later versions (which use double-byte storage) in the caption or sub-caption box. If any double-byte characters (typically non-English) are found, the screen below is shown:

| Non-English characters present              |                       |
|---------------------------------------------|-----------------------|
| Caption or sub-caption contains non-English | characters. Decode as |
| O Non-English characters (Double-           | -byte)                |
| O English characters (Single-byte)          |                       |
| Don't show this screen again                | ОК                    |
| -                                           |                       |

Figure 54 Non-English character decoding screen

If the caption or sub-caption was created as English text in single-byte format, the English characters option should be selected. If the caption is intended to use non-English characters, the Non-English option should be selected. The screen will be shown each time a file is displayed unless Don't Show this screen again is checked. Note that these settings are not persisted once Caption Pro is closed.

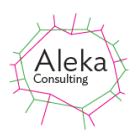

#### Warning: Don't Edit Title, Subject or Comment Fields after Captioning

Don't try and edit any data in these fields via the Explorer File Properties Details tab after captions and sub-captions have been applied, as this will affect the editability of embedded captions, as changing these fields will change the XP Title, XP Subject or XP Comment fields. Adding or changing the Caption field via Photo Gallery will overwrite XP Title field.

#### **Auto-Captioning**

The following screen is shown when clicking the Auto-caption button when an image is shown;

| 🖳 Auto-Captioning           | —   |       | $\times$ |
|-----------------------------|-----|-------|----------|
| Metadata Caption Sources    |     |       |          |
| Caption: Folder Na          | ame | Apply | /        |
| Sub-caption: File Name      | е   |       |          |
| Change                      |     |       |          |
| Caption from Image Analysis |     |       |          |
| Create Caption              |     | Clos  | se 🛛     |

Figure 55 Auto-caption screen

Clicking the Apply button in the Metadata Caption Sources box applies captions and sub captions taken from the sources shown to the current file. These can be the file name, the folder name or the file location as derived from file GPS data. If the options need to be changed, clicking the Change.. button shows the Options screen, from which sources for Auto-captioning can be selected from the controls in the red rectangle:

| FileName     Folder Name     Location     IPTC Object Name     XMP Tite                                                 | FileName     Folder Name     Location     IPTC Caption/Abstract     XMR Description                                  | Persist Captions File Metadata Exif (inc GPS Exif, IPTC (ki Write Window Write Window | ) Only () All<br>ey)<br>ws Metadata |
|----------------------------------------------------------------------------------------------------|----------------------------------------------------------------------------------------------------|---------------------------------------------------------------------------------------|-------------------------------------|
| Google Photos Album  Win10 Photos People Picasa Title Windows Title Faces All Recognised Google Photos Description None | XMP Description     Lightroom/Photo Gallery     Picasa Tags     Date Photo Taken     Google Photos Comments     None | Logo Path                                                                             | Browse                              |
| Overwrite Original     75     Save     (%)     Folder Location     Original                                             | e Quality                                                                                                    | Address Style                                                                         | Locality                            |
| • Other C:\Users\simon\Pictures                                                                                         | Pictures \Groups Captioned                                                                                           | File Name                                                                             | File Order in<br>Folders            |
| 100 V Resize<br>Captioned mage (%) Processed<br>File Options<br>Assume Normal Orientation                               | 5000     Slide Show<br>Interval (msec)       Interval (msec)       RepeatSlideshow       Show Video Controls         |                                                                                       | Restore<br>Defaults                 |

Figure 56 Options screen

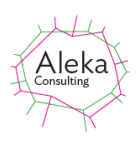

The default source for the Caption is the folder name, and the default source for the Subcaption is the file name. Other source options are IPTC Title (or Object Name field), XMP Title Google Photos Album, Windows 10 Photos People, Windows Title and Faces for the caption, and IPTC Description (or Caption/Abstract field), XMP Description, Google Photos Description, Photo Gallery, Picasa or Windows Date Taken for the sub-caption. Captions added to iPhone images in the iPhone app Photos appear in Windows Title field (and also Windows Subject and EXIF Image Description),

IPTC and XMP fields are often set in images taken by professional photographers who wish to record a great deal of information (including copyright) about each image. Programs such as Adobe LightRoom or IrfanView can be used for this purpose.

The Faces option detects faces in present images and creates a caption from labels applied to the faces in left-right order. In order to use this option, at least one labelled face must be created. The Standard or Premium method is used according to the option set when creating reference images.

The Photo Gallery option reads the metadata added by Windows Photo Gallery (a consumerlevel photo viewing, editing and metadata addition program) and adds it as a sub-caption, with one line used for each of the four fields definable in Photo Gallery (Caption, People, Tags, and Geotag). If the selected field is not present, no caption is added to the respective caption or subcaption. Picasa reads all the tag information applied to images in Picasa.

Another sub-caption option is Location, which is taken from GPS data which may be present in photos taken on a mobile phone if the phone has reception at the location where the photo was taken. This data (in the form of latitude and longitude in decimal degrees) is converted to an address via the Google Maps Web Service. Internet connectivity is required for this to work. If the service is not available, the default sources for Caption and Sub-Caption will be set.

Options chosen on this screen will be applied to multiple files via the Slideshow button (see page 20). The None option does not set caption data from any source. Any pre-existing data will be retained in this case, unless the Persist and Apply Captions checkbox is checked.

Selecting the Create Caption button in the Caption from Image Analysis box in the Auto-Caption screen sends the image to a Microsoft Image Analysis web service and retrieves an automated description of the content, which is written into the Caption box, but not applied automatically. The results are somewhat generic: individuals may be recognized as celebrities or public figures with a similar appearance:

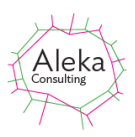

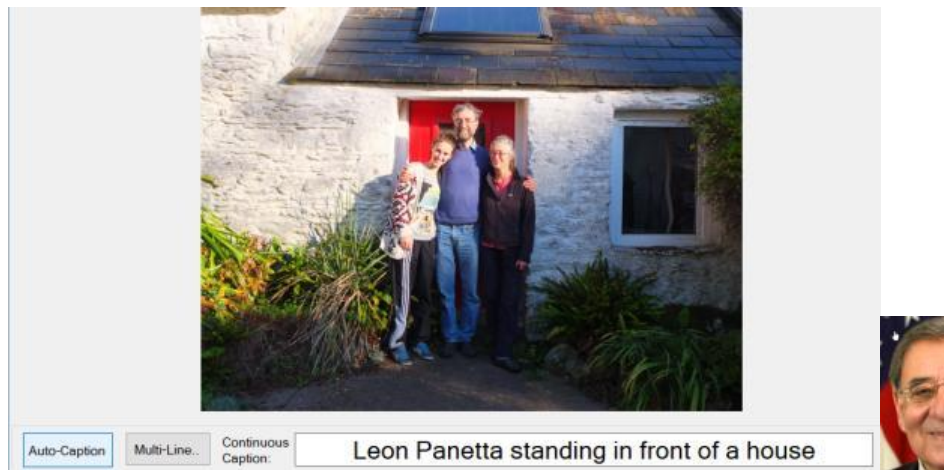

Figure 57 Example of Create Caption results (left) and a photo of one of the incorrectly identified subjects

Leon Panetta is an American politician, who does not appear in the above image, even though the backdrop is correctly identified as a house.

An internet connection is required to use Create Caption. An error message will appear if there is no connection.

#### Captioning Data from Google Photos

Images stored in Google Photos cannot be captioned directly, but if a Google Photos Album is downloaded, a local Zip file is created in the Downloads folder, which can be unpacked to create a folder with the images as uploaded to Google Photos. These can then be captioned using any of the facilities of Caption Pro and then uploaded as a new album. Uploading a large number of files as a new album may be very slow.

If the entire album content is to be auto-captioned (for example, to add Date Taken and location), there is an option to exclude video files from captioning, as processing of these can be very slow. It is recommended to stored the captioned files in a different folder, as output files from Caption Pro are always in JPEG format, and Google Photos images are not necessarily in this format and will not be overwritten.

#### Using Caption Data from Google Photos Description

Google Photos descriptions can be used a source of caption data, but the process is somewhat cumbersome. It only operates on files from a Google takeout archive. If the option is selected but files are not from a takeout archive, then no data from Google will be used for captioning. Comments from other Google users in shared albums (shown as Activities) are not accessible

Google Photos can organise photos by date and location, for which the data is stored in image file, and also perform automated image analysis, notably facial recognition, which allows images containing a labelled face to be identified across the image store. These groupings are can be grouped into albums, and images can also be manually grouped in the same way. Captions (or descriptions) can also be added to individual images, but these are only visible in full via the Info tab as shown below:

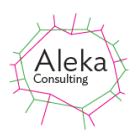

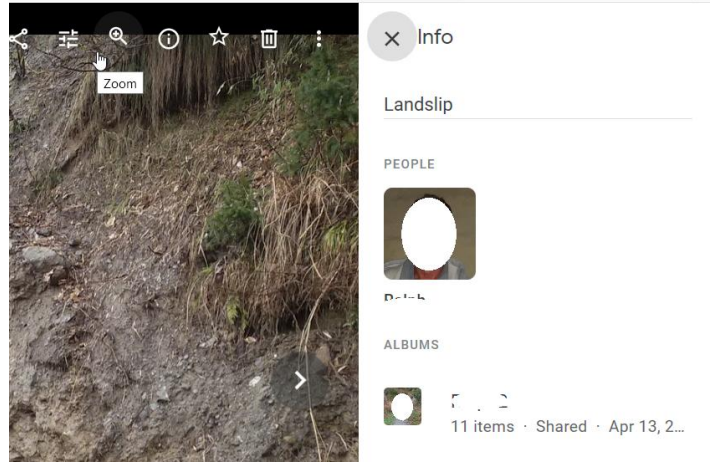

Descriptions are shown to the right of the image in normal view, but with no line breaks:

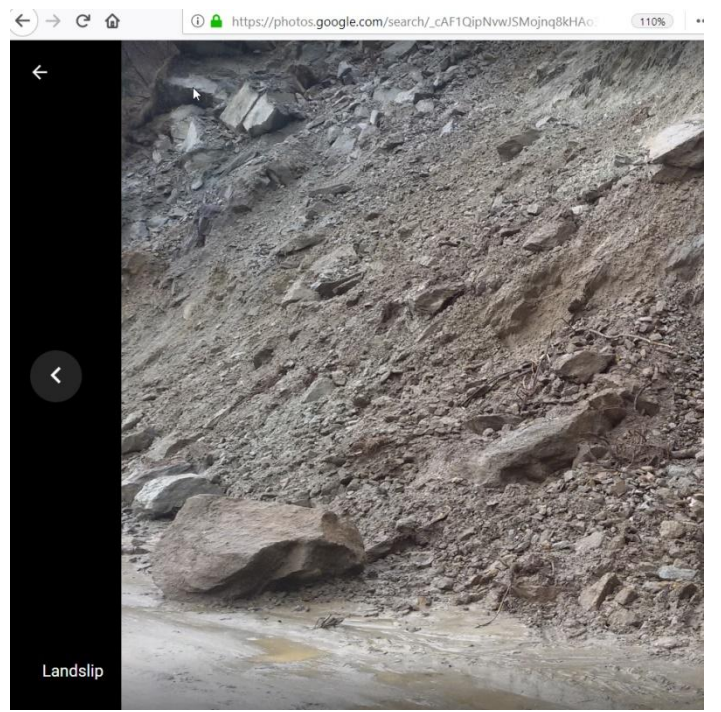

Descriptions are not shown at all in slideshow view, as the image occupies the entire screen

All of this additional data generated by Google or added by the user is not available if the image is downloaded via the Download menu item. However, it can be obtained by downloading all of the Google Photos data via the Takeout options. To download your photos, type <a href="https://takeout.google.com/">https://takeout.google.com/</a>. If you are not logged in to Google you will be prompted for your credentials. After supplying them you will see the following screen, from which the option to only select Google Photos should be selected:

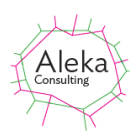

# ← Google Takeout

Your account, your data.

Export a copy of content in your Google Account to back it up or use it with a service outside of Google.

| YOUR | EXPORTS  |
|------|----------|
| 1000 | EXI ONIO |

| Your latest export                |                |
|-----------------------------------|----------------|
| Google Photos on January 24, 2025 |                |
| <b>I</b> Show exports             | Manage exports |
|                                   |                |

#### CREATE A NEW EXPORT

| 1 Select data to include                                              | 67 of 69 selected |
|-----------------------------------------------------------------------|-------------------|
| Products                                                              | Deselect all      |
| Google Photos<br>Your photos and videos from Google Photos. More info |                   |

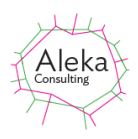

# After clicking More Info, the option download all albums or only selected ones (as shown below) appears:

 Choose specific Photos content options

 Choose specific Photos data for your export

 Select all

 Archive

 Caption Test

 Captioning Examples

 Darwin Beach

 Failed Videos

 Ireland

 Jane

 Jane

 Photos from 1959

 Photos from 1987

| Photos from 1987 |
|------------------|
| Photos from 2011 |

Photos from 2012Photos from 2013

The next step is shown below. It allows exports to be made periodically in various formats and to various destinations.

| REATE A NEW EXPORT                   |                                                                                                  |                                                                    |  |  |  |
|--------------------------------------|--------------------------------------------------------------------------------------------------|--------------------------------------------------------------------|--|--|--|
| <ul> <li>Selection</li> </ul>        | t data to include                                                                                | 1 of 69 selected                                                   |  |  |  |
| 2 Choo                               | se file type, frequency & destination                                                            |                                                                    |  |  |  |
| Destinatio                           | 1                                                                                                |                                                                    |  |  |  |
| Transfer to:                         |                                                                                                  |                                                                    |  |  |  |
| Send d                               | ownload link via email                                                                           | ·                                                                  |  |  |  |
| When your<br>download y<br>Frequency | files are ready, you'll get an email with a dow<br>our files. Learn more about how to locate, ac | nload link. You'll have one week to<br>ccess, and share your data. |  |  |  |
| 💿 Ex                                 | oort once                                                                                        |                                                                    |  |  |  |
| 1 6                                  | xport                                                                                            |                                                                    |  |  |  |
| ⊖ Ex                                 | oort every 2 months for 1 year                                                                   |                                                                    |  |  |  |
| 6 6                                  | xports                                                                                           |                                                                    |  |  |  |
| File type &                          | size                                                                                             |                                                                    |  |  |  |
| File type:                           |                                                                                                  |                                                                    |  |  |  |
| .zip                                 | <b>.</b>                                                                                         |                                                                    |  |  |  |
| Zip files ca                         | be opened on almost any computer.                                                                |                                                                    |  |  |  |
| File size:                           |                                                                                                  |                                                                    |  |  |  |
| 2 GB                                 | -                                                                                                |                                                                    |  |  |  |
| Exports lar                          | ger than this size will be split into multiple file                                              | s.                                                                 |  |  |  |
|                                      |                                                                                                  |                                                                    |  |  |  |

After clicking Create Export, a progress box appears:

| Export progress                                                                                                    |
|----------------------------------------------------------------------------------------------------|
| Google is creating a copy of data from Google Photos This process can take a long time (possibly hours or days) to complete. You'll receive an email when your export is done. Created: January 24, 2025, 9:30 AM |
| Cancel export + Create another export                                                                                                    |

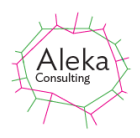

The notification email (sent to your Google email address) is as shown below:

|                                                                                                    | Obogie                                                                                                 |     |
|----------------------------------------------------------------------------------------------------|----------------------------------------------------------------------------------------------------|-----|
|                                                                                                    | Your account, your data.                                                                               |     |
| We've finished creating<br>download your files until<br>Your download will conta<br>• Google Photos | a copy of the Google data you requested on January 23, 2025. You<br>January 30, 2025.<br>in data from: | can |
|                                                                                                    |                                                                                                    |     |
|                                                                                                    | Manage Google Takeout requests                                                                         |     |

After clicking on Download your files and re-authenticating, the screen below is shown, and clicking Download creates a Zip file in the Downloads location.

Manage your exports

Before you copy your data to another service, check that company's data export policies Make sure you can take your important stuff, like your photos or contacts, with you if you ever want to leave that service. Avoid downloading your exports onto public computers or saving them where others can see them Visit your Google Account to explore other ways to manage your data, including deleting vour Account. Export Created on Available until Details Google Photos January 23, January 30, Ownload 2025 250.1 MB

The downloaded Zip file has the name takeout-XXX.zip, where XXX is a unique string containing the current UTC date. Unpacking it generates a folder tree where each album is a separate sub-folder. If all albums are selected the takeout file contains albums for each year which photos were taken by default. If an album is created by clicking on one of the People icons to show all photos containing the selected face and then Share as album, an album will be created containing all the photos with the selected face, which can be included in the takeout archive.

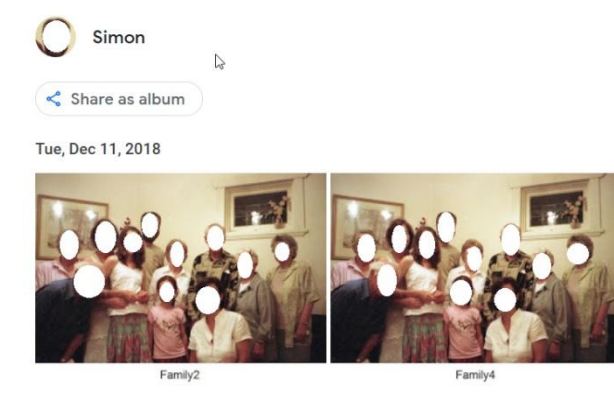

After the takeout archive file is unpacked, processing with the Google Photos Album option for the Caption uses the name of Google Photos album included in the takeout folder structure. The Google Photos Description option for the sub-caption uses the value entered for the image Description, which is visible in the Info pane, and stored in the .json file for each image in the unpacked takeout archive.

After captioning, the files can be uploaded as a new album from Google Photos if desired.

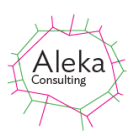

## Using Caption Data from Windows 10 Photos People

Windows 10 contains a photo viewing and editing application called Photos, which has many of the features of Google Photos, including automatic detection of faces and other named features (e.g. animals, food etc.) in images. Faces can be labelled as shown below, where the first three faces are labelled S, J and R. The number of photos containing the person are shown beneath the face.

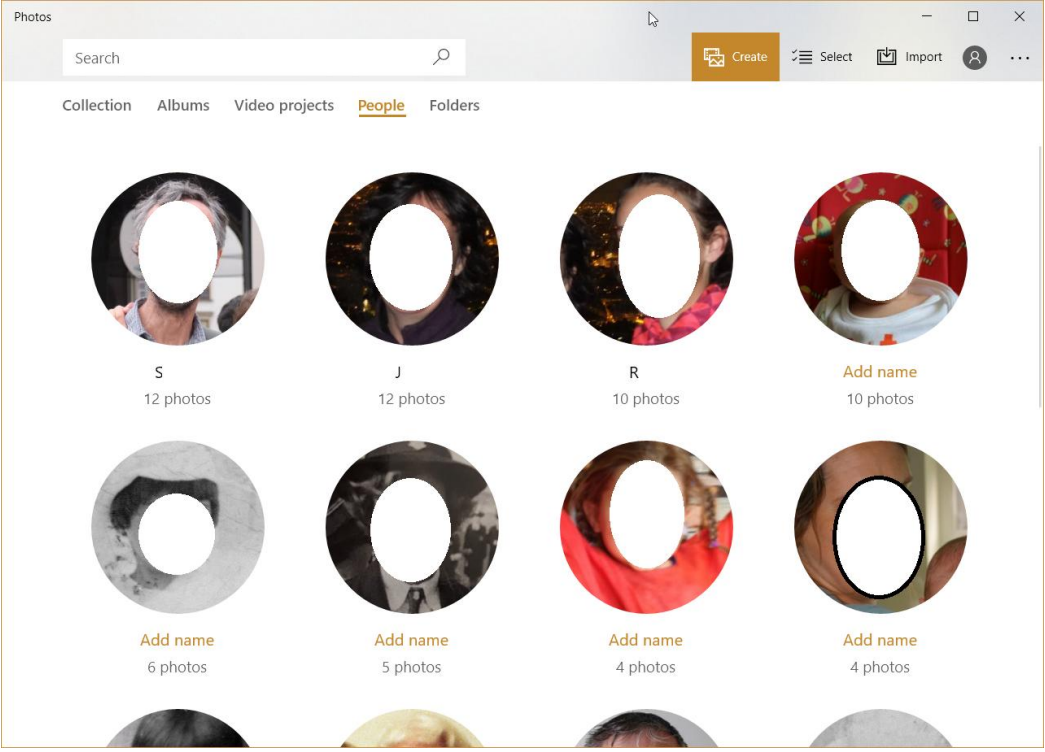

Clicking on the face shows all the images containing that face:

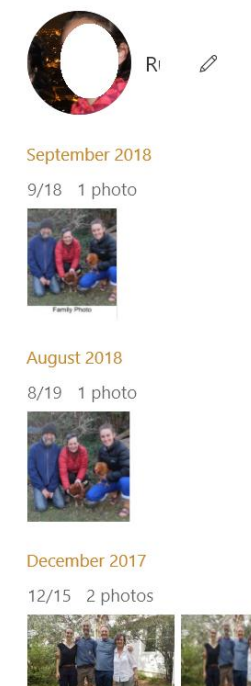

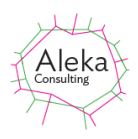

The data about which named faces appear in images can be extracted and added to the caption using the Windows 10 Photos People option. Extracting this data requires location of the Photos database.

| A screen for this purp | ose is shown who | en the option is | selected: |
|------------------------|------------------|------------------|-----------|
|------------------------|------------------|------------------|-----------|

| 🖳 Locate Photos DB                                              | N                      | _               |          | $\times$ |
|-----------------------------------------------------------------|------------------------|-----------------|----------|----------|
| Using default location for Photos D                             | и3<br>В.               |                 |          |          |
|                                                                 |                        |                 |          |          |
|                                                                 |                        |                 | Brow     | /se      |
| C:\Users\Simon\AppData\Local\P<br>\MicrosoftWindows.Photos_8wek | ackages<br>yb3d8bbwe\l | LocalState\Medi | aDb.v1.s | sqlite   |
| L                                                               |                        | Cancel          | Oł       | <        |

If the database file does not exist at the default location, it can be located via the Browse button. Once it has been located, any image selected for display which contains people named in Photos has the names of people added to the Caption box as shown below:

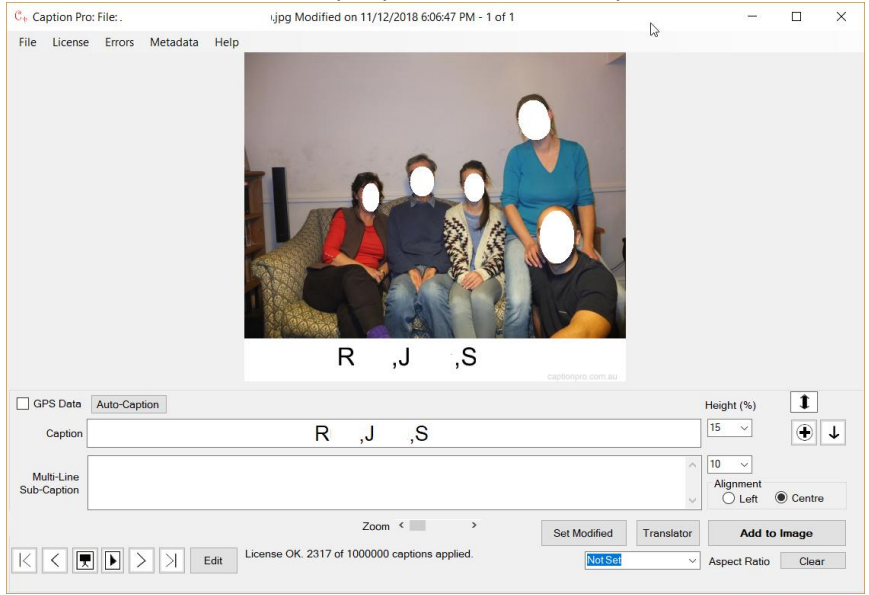

Figure 58 Image captioned by names of people identified with Windows Photos

This feature allows people in a single photo to be visibly named, rather than having all the photos containing a person to be grouped together.

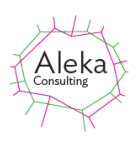

# Adding a Logo to a Caption

A logo can be added to the caption bar by selecting a logo file from the Options screen and checking the Use checkbox:

| C <sub>p</sub> Options                                              | $\searrow$                                                          | - 🗆 ×                                                              |
|---------------------------------------------------------------------|---------------------------------------------------------------------|--------------------------------------------------------------------|
| Captions Fonts and Colours                                          |                                                                     |                                                                    |
| Caption Source Sul                                                  | o-caption Source                                                    |                                                                    |
| <ul> <li>FileName</li> <li>Folder Name</li> <li>Location</li> </ul> | <ul> <li>FileName</li> <li>Folder Name</li> <li>Location</li> </ul> | Persist Captions     File Metadata     Exif Only     All           |
| IPTC Object Name XMP Title                                          | IPTC Caption/Abstract     XMP Description                           | Logo Browse                                                        |
| Google Photos Album                                                 | Google Photos Description     Photo Gallery                         | C:\Users\Simon\Pictures\Test<br>Captions\Your Logo Here Square.png |

The logo file is selected from the browse button and can be in JPEG, TIFF, BMP, GIF or PNG format. The logo image is shown below the location textbox.

The logo is added at the bottom left of the caption bar and its size is scaled so that its height is 90% of the height of the caption bar as shown below. The caption is placed to the right of the logo:

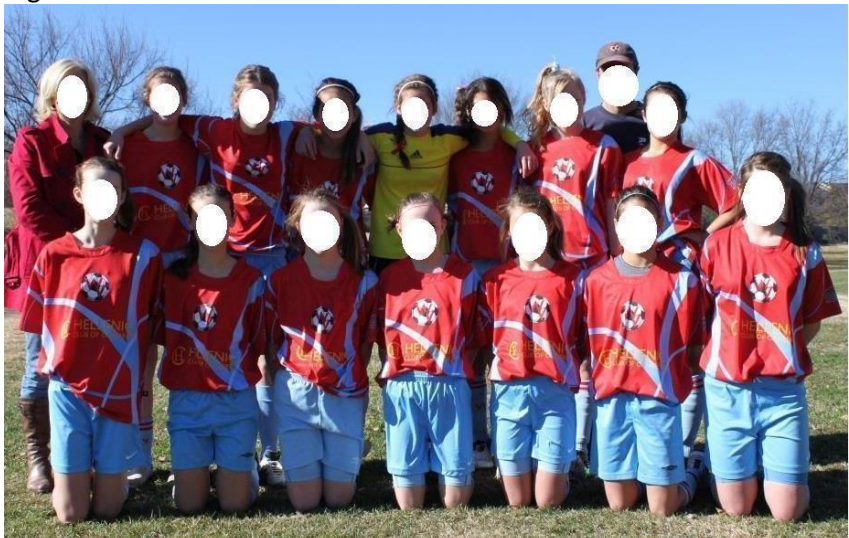

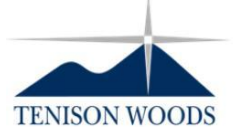

Hatfield U12 Girls 2011 Back Row: Dxxx Gxxxx( Mgr), Txxx Hxxxx, Mxxx Txxxx, Gxxxxx Wxxxx (GK), Jxxxxx Pxxxxx, Cxxxx Wxxxx (Coach),, Lxxxx Mxxxxxxxxx Front Row: Fxxx Mxxxxx, Mxx Hxxxx, Rxxx Jxxxxxx,....

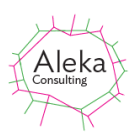

#### **Aspect Ratio**

The aspect ratio of an image is the ratio of its width to its height. It is significant when images are printed on media of fixed dimensions, as an image whose aspect ratio differs from that of the print will either be truncated or stretched to display the image on the print. Truncation is much more common, as its effects are less noticeable unless a caption has been added below the image, in which case it may not be visible. If an image is displayed on an electronic device, the image can be scaled to be shown in its entirety whatever its aspect ratio, but some electronic image repositories may use square images as a visual index or an indication of graphic content. If a caption has been added below the image, this may not be shown if the aspect ratio is much less than 1.0 (portrait mode), as a square image may be generated by truncating the top and bottom of the image

To deal with this situation Caption Pro allows white padding to be added to a captioned image to make the processed image have a range of aspect ratios. Aspect ratio can be set in the main screen, with options as shown below:

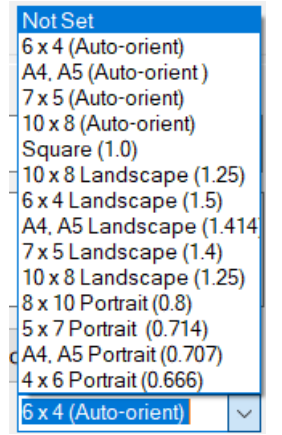

Selecting Not Set does not add any padding to an image and removes it if it is present. The Autoorient options add a caption bar below the oriented image, so that the orientation of the captioned image is the same as the image before processing and the ratio of longest to shortest side is as set. One of these options is most suitable for preparing photos for printing. The Landscape and Square options orient the captioned image in Landscape mode. If the input image is in Portrait mode, a large amount of padding will be added at the side. Selecting any of the Portrait options will result in the output image being in Portrait mode. Landscape images will have a large amount of padding at top and bottom.

Selecting the desired aspect ratio does not change the image: Add to Image should be clicked after making the selection.

The default value of Not Set does not add any padding of the captioned image and the aspect ratio is determined solely by the input image aspect ratio and the size of the added caption. Results of captioning with different aspect ratio values are shown below. A border has been added to all images to highlight the effect of changing aspect ratios.

Note that aspect ratio cannot be set if only an image sub-caption is applied but if a text subcaption is set and the aspect ratio adjusted, the text sub-caption can be replaced by an image to achieve this effect.

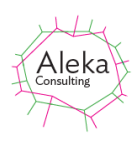

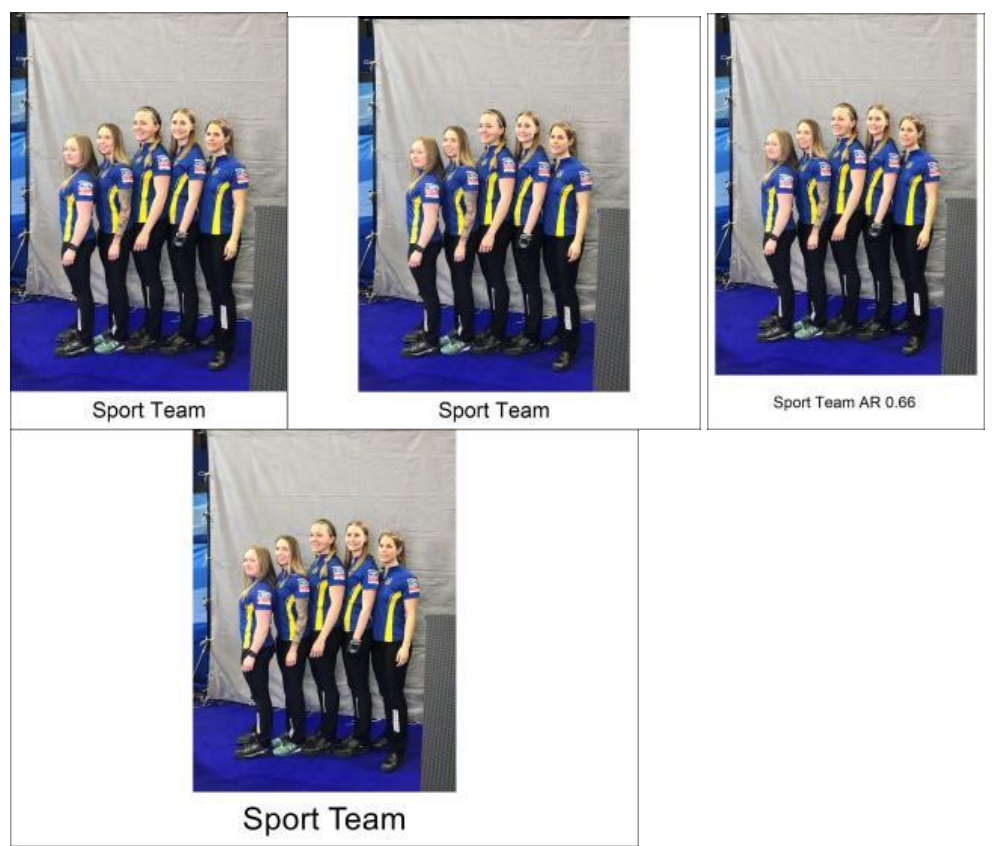

Figure 59 Effect of changing the aspect ratio on processed image: Not Set (Top Left), 1.0 (Top Right), 0.66 (Bottom left) 1.6 (Bottom Right)

#### Translator

A Translator button is provided to allow easy access to automated translation via the Google Translate website. Translated captions can be copied from this and pasted into the Caption text box.

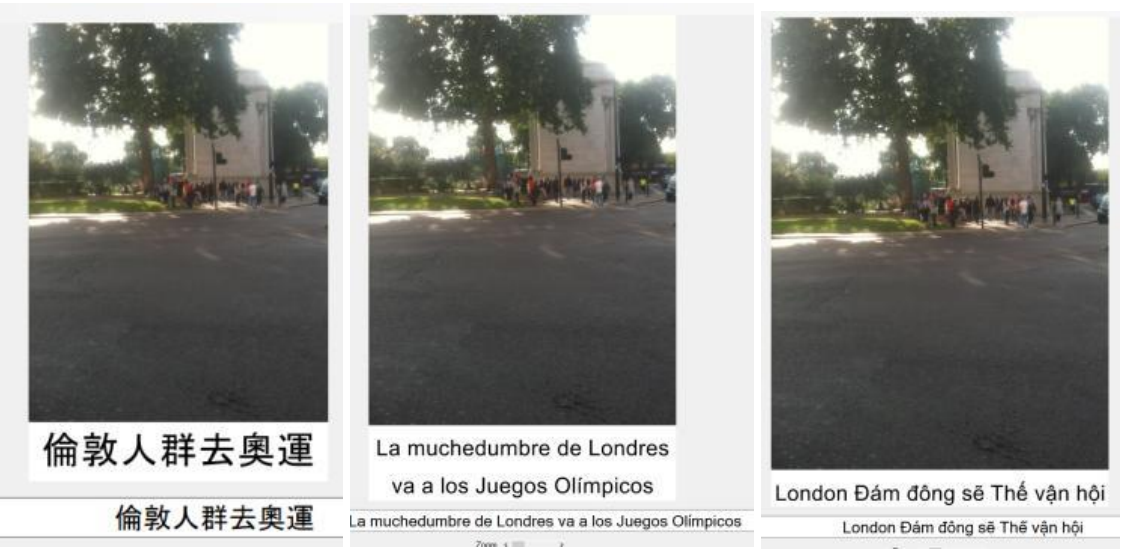

Figure 60 Caption translated into Chinese(left), Spanish (centre), and Vietnamese (right)

Having the caption included in the image allows display of a slideshow in other applications (such as Google Photos) including captions. As the caption string is also stored as file metadata, the last-entered caption is shown below the image as well as within the image. This can be edited (or removed by deleting all the caption characters) before re-applying the caption.

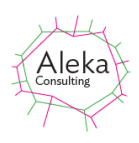

The Modified date of the file is not changed by the action of adding the caption, but it may be useful to have this date set to the date on which the image was recorded via the Options setting.

Because the caption is shown in a caption bar of known dimensions below the image, it is possible to remove captions or re-apply a different caption to an image without having to keep track of multiple copies created by other applications for adding text to images.

#### **Editing Images**

Images (but not videos) may be edited by clicking the Edit button to the right of the movement controls, using the Microsoft Paint application

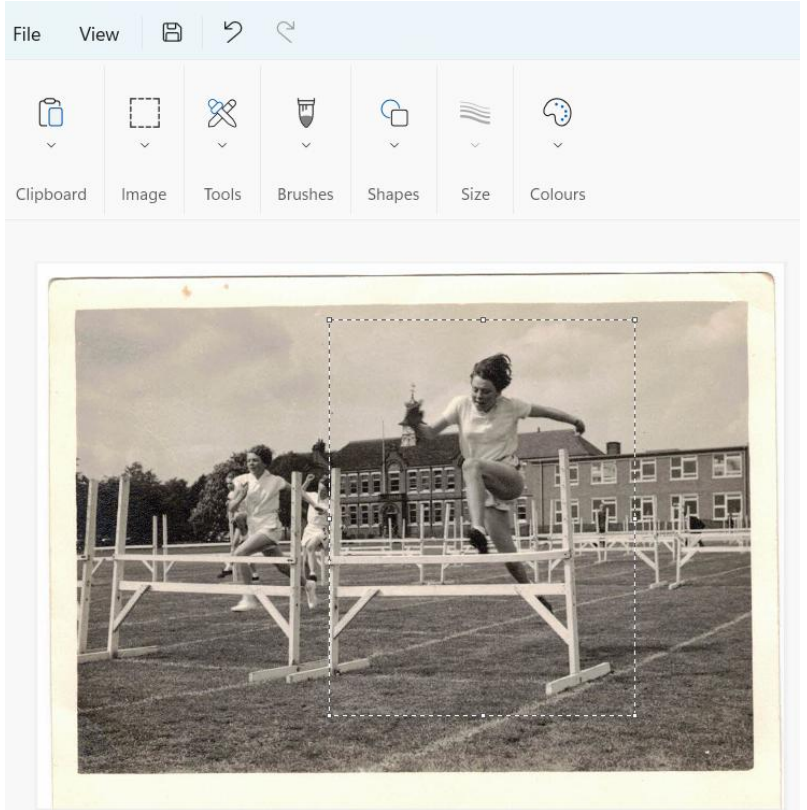

Figure 61 Example of image editing (cropping) using Paint

After the editing has been completed, the file should be saved and Paint closed using the x icon at the top right. The edited image will then be displayed in Caption Pro. Note that the Modified date will reflect the date of editing.

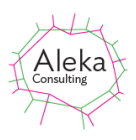

#### **Viewing File Metadata**

Metadata for the currently viewed file can be shown by clicking the Metadata top-level menu item. Metadata from the Windows filesystem is shown first, then image-specific metadata. There may be hundreds of fields present. ICC Profile entries for red, green and blue are not shown as they are very long.

| • | Metadata  | a for C:\Users\Simon\P  | Pictures\iPhoneSample\IMG_005    | 1.JP     | G – |       |   | $\times$ |
|---|-----------|-------------------------|----------------------------------|----------|-----|-------|---|----------|
| 1 | Windows   | Masters keywords        |                                  | $\wedge$ |     |       |   |          |
|   | Windows   | Masters keywords        |                                  |          |     |       |   |          |
|   | Windows   | Program name            |                                  |          |     |       |   |          |
|   | Windows   | Duration                |                                  |          |     |       |   |          |
|   | Windows   | Is online               |                                  |          |     |       |   |          |
|   | Windows   | Is recurring            |                                  |          |     |       |   |          |
|   | Windows   | Location                |                                  |          |     |       |   |          |
|   | Windows   | Optional attendee addre | esses                            |          |     |       |   |          |
|   | Windows   | Optional attendees      |                                  |          |     |       |   |          |
|   | Windows   | Organizer address       |                                  |          |     |       |   |          |
|   | Windows   | Organizer name          |                                  |          |     |       |   |          |
|   | windows   | Remindertime            |                                  |          |     |       |   |          |
|   | Windows   | Required attendee addr  | resses                           |          |     |       |   |          |
|   | Windows   | Required attendees      |                                  |          |     |       |   |          |
|   | Windows   | Monting status          |                                  |          |     |       |   |          |
|   | Windows   | Neeting status          |                                  |          |     |       |   |          |
|   | Windows   | Tetel size OF O CP      |                                  |          |     |       |   |          |
|   | Windows   | l otal size 95.0 GB     |                                  |          |     |       |   |          |
|   | IDEC      | Comprogram Tupo Re      | analina                          |          |     |       |   |          |
|   | IDEC      | Doto Droginion 8k       | aselline                         | _        |     |       |   |          |
|   | IDEC      | Image Height 21         | 50 pixola                        |          |     |       |   |          |
|   | IDEC      | Image Width 15          | 36 pixels                        |          |     |       |   |          |
|   | IDEC      | Number of Components    | 3                                |          |     |       |   |          |
|   | IDEC      | Component1 V            | component Quantization table 0   |          |     |       |   |          |
|   | Sampling  | factore 2 horiz/2 vert  | component: Quantization table 0, |          |     |       |   |          |
|   | IPEG      | Component? Ch           | component: Quantization table 1  |          |     |       |   |          |
|   | Sampling  | factors 1 horiz/1 vert  | component: quantization table 1, |          |     |       |   |          |
|   | JPEG      | Component3 Cr           | component Quantization table 1   |          |     |       |   |          |
|   | Sampling  | factors 1 horiz/1 vert  |                                  |          |     |       |   |          |
|   | JFIF      | Version 11              |                                  |          |     |       |   |          |
|   | JFIF      | Resolution Units inc    | ch                               |          |     |       |   |          |
|   | JFIF      | X Resolution 72         | dots                             |          |     |       |   |          |
|   | JFIF      | Y Resolution 72         | dots                             |          |     |       |   |          |
|   | JFIF      | Thumbnail Width Pixels  | 0                                |          |     |       |   |          |
|   | JFIF      | Thumbnail Height Pixels | s 0                              |          |     |       |   |          |
|   | Exif IFD0 | Windows XP Title Co     | ornflake Dispenser in an Italian |          |     |       |   |          |
|   | Apartmen  | <b>♦</b>                |                                  |          |     |       |   |          |
|   | Exif IFD0 | Windows XP Comment      |                                  |          |     |       |   |          |
|   | 2048X10X  | XTrueX1X1X0X0X0X12      |                                  |          |     |       |   |          |
|   | Exif IFD0 | Windows XP Subject      |                                  |          |     |       |   |          |
|   | File      | File Name IMG_0051.JP   | G                                |          |     |       |   |          |
|   | File      | File Size 396592 bytes  | 1                                |          | _   |       | _ |          |
|   | File      | File Modified Date Tu   | ue May 30 08:50:16 +10:00 2017   |          |     | Close |   |          |
|   |           |                         |                                  |          | _   |       |   |          |
|   |           |                         |                                  | V        |     |       |   |          |

Figure 62 Example of part of file metadata

# **Copying Files and Editing File Selections**

#### Copying

Caption Pro can be used for selection and copying of items on the basis of whether or not they have been captioned. The menu item Edit->Copy/Move Captioned allows the user to specify a folder into which captioned files are copied or moved. Files can either overwrite existing files in the selected folder with the same name or if they have the same name as an existing file, they can be stored with a new file name with a bracketed number appended to the file name just before the file extension. A sequence number can be optionally inserted before the file name, allowing items to displayed in an arbitrary order.

| Name                         | Date               | Туре     |
|------------------------------|--------------------|----------|
| 0001_IMG_1762.JPG            | 2/08/2017 6:00 PM  | JPG File |
| 0002_IMG_1767(1).JPG         | 4/08/2017 4:35 PM  | JPG File |
| 0003_IMG_1812[!TS!,Cork].JPG | 16/08/2017 3:45 PM | JPG File |
| 🖻 0004_IMG_1764.JPG          | 13/09/2018 9:43 AM | JPG File |
| 0005_Ethel(1).jpg            | 2/08/2017 6:01 PM  | JPG File |
| 0006_IMG_1760,JPG            | 2/08/2017 5:59 PM  | JPG File |
| 0007_IMG_1761.JPG            | 2/08/2017 5:59 PM  | JPG File |
| 🖻 0008_Albert.jpg            | 2/08/2017 6:00 PM  | JPG File |

Figure 63 Example of Copied Captioned Files with Sequence Numbers

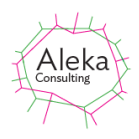

This capability allows selection and captioning to be done at the same time.

Files can also be copied in the same way irrespective of whether they have been captioned or not via the Edit-> Copy.. menu item. This allows creation of an arbitrary ordering which can be accessed by sorting the files by file name if a sequence number is inserted.

#### **Editing File Selections**

Files can be re-ordered via the Edit->Reorder/Append menu item. This shows Drop/Paste screen, only with the loaded files obtained from those currently displayed. This selection can be added to via the Drag/Drop and Paste functionality, and re-ordered by checking Edit Order and graphically moving images as shown below. Files can be deleted from the selection by selecting them and clicking Delete Selected

| 碧 Drop or Paste Files/Folders          |        |                         |                       |                | - | × |
|----------------------------------------|--------|-------------------------|-----------------------|----------------|---|---|
| Paste                                  |        | Delete Selected         |                       |                |   |   |
| Drag and Drop Files or Folder          | s Here |                         |                       |                |   |   |
| 5 files loaded. Click Close to display |        | 0 IMG_17Test.jpg        | 1 IMG_1983.MOV        | 2 IMG_1689.MOV |   |   |
| Order By                               |        |                         |                       |                |   |   |
| O Path O File Name                     | Edit   | - Same and the same     | and the second second |                |   |   |
| Date Modified     Date Taken           |        | -                       |                       |                |   |   |
| Cancel                                 | Close  | 3 IMG_2322.MOV          | 4 IMG_1829.MOV        |                |   |   |
|                                        |        | Finished loading images | Stop Loadin           | g              |   |   |

Figure 64 Drop/Paste screen showing thumbnails from loaded selection

#### Search

Caption Pro can search within the loaded images for words or phrases appearing in the caption or sub-caption. This functionality is accessed via the File-> Search menu item, which shows the following screen:

| 🖳 Search Captions of Loaded Files | — |        | × |
|-----------------------------------|---|--------|---|
| Search Phrase                     |   |        | _ |
|                                   |   | Search |   |
| Status:                           |   | Stop   |   |
| Results:                          |   | Stop   |   |
| Load Results                      |   | Close  | ] |

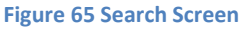

Entering a search string and clicking Search or Enter in the Search Phrase box searches applied captions for the phrase. Clicking Load Results replaces the currently loaded files with those whose captions meet the search criterion. The progress of the search is shown in the Status label, and the search can be stopped by clicking the Stop button.

# **Options Screen**

This screen has two tabs – Captions and Fonts and Colours

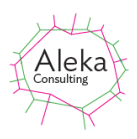

#### Captions

The Captions tab is used for general settings for Caption Pro operation, and Fonts and Colours is used to define Font properties for the caption

| FileName     Folder Name     Location     IPTC Object Name                                                                                                    | FileName Folder Name Location IPTC Caption/Abstract                                                                                                    | Persist Captions File Metadata Exif (inc GPS) ( Kif, IPTC (key) Write Windows | )niy () Ali<br>Metadata  |
|----------------------------------------------------------------------------------------------------|----------------------------------------------------------------------------------------------------|-------------------------------------------------------------------------------|--------------------------|
| <ul> <li>XMP I Itie</li> <li>Google Photos Album</li> <li>Win 10 Photos People</li> <li>Picasa Title</li> <li>Windows Title</li> <li>Faces • All • Recognised</li> <li>Google Photos Description •</li> <li>None</li> </ul> | <ul> <li>XMP Description</li> <li>Lightroom/Photo Gallery</li> <li>Picasa Tags</li> <li>Date Photo Taken</li> <li>Google Photos Comments</li> <li>None</li> </ul> | Write IPTC/XM<br>Logo<br>Logo Path                                            | P Metadata<br>Browse     |
| Overwrite Original 75 (%) Folder Location                                                                                                    | e Quality                                                                                                    | Address Style                                                                 | Locality                 |
| Original Other C:\Users\simon\Pictures C:\Users\simon\Pictures Dont Shot                                                                                                    | Browse<br>NPictures\Groups Captioned                                                                                                    | File Name V                                                                   | File Order in<br>Folders |
| Image (%) File Option                                                                                                    | RepeatSlideshow                                                                                                    |                                                                               | Restore<br>Defaults      |

Figure 66 Options Screen – Captions Tab

#### **Caption and Sub-Caption Sources**

Setting the Caption Source options to anything other than None allows captions and subcaptions to be automatically created from any of the specified sources. Any existing metadata in XPTitle, XPSubject or XPComments is overwritten or cleared if None is selected. If Faces is selected, the names of people detected by face recognition are added as a comma-separated list. If Recognised is selected, only recognised faces names are added. If All is selected, unrecognised faces are added to the list as Person1, Person2 etc.

If no metadata is found for the any retrieved metadata selections, a blank value is set. No value is set if the file contains no location data.

A range of sources can be used for the sub-caption as indicated in Figure 66. Using Date Photo Taken as a source takes the first EXIF metadata field whose name starts with 'Date/Time' (usually Date/Time Original). If this date is not present, the file Modified date is used. This date can be set for individual files via the Set Modified button. Location data is presented as a text string derived using reverse geocoding (via the Google Maps web service) using GPS data stored as EXIF fields. An internet connection is required to access this service. GPS data is commonly present in images from mobile phones but not in digital camera images. The data as presented is not always accurate and accessing the web service may slow processing of multiple files. Failure of web service is recorded in the error log for multiple file processing.

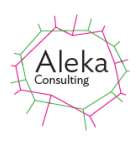

#### Examples of results from different source combinations of these are shown below:

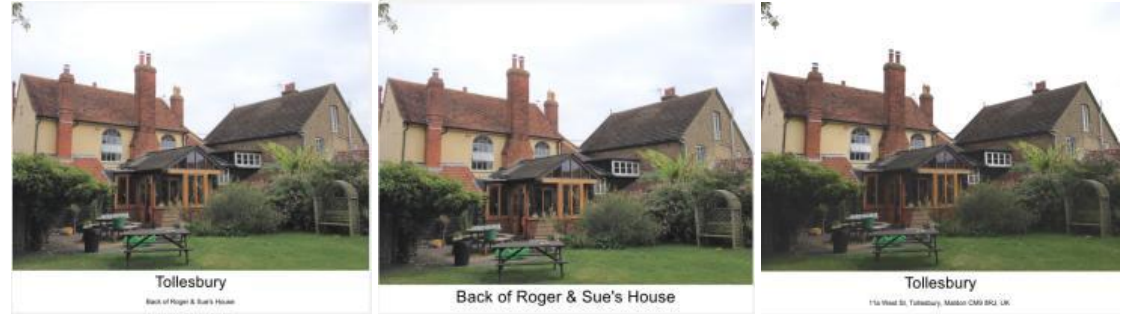

Figure 67 Captioned image using different metadata sources

The left image sets the caption from the folder and the sub-caption from the file. The centre image sets the caption from the file, and the right-hand image sets the caption from the folder name and the sub-caption from the location. The caption is set to 10% of image height and the sub-caption to 5%.

#### Using Metadata Created by Other Applications

Metadata created by Windows Photo Gallery, Google Picasa and Google Photos can be used to automatically set Caption and Sub-caption values. For Photo Gallery and Picasa, the metadata displayed is already contained in image file metadata. In the case of Google Photos, data has to be downloaded as part of Google takeout, through which all data stored by Google applications can be downloaded. After unpacking the downloaded Zip file, folders will be created for all manually created albums and for all days corresponding to the dates on which the photos were taken. Inside each folder are the image files and JSON format files containing the metadata for each file, including any caption or description values entered. Within Google Photos, the description is visible in the info tab and at the bottom left of the image for a limited period as shown below. Multiple line captions are concatenated. No captions are shown in slideshow mode. Comments from other users can be shown by clicking the rectangular icon at the bottom right of the image. Comments and description cannot be shown together.

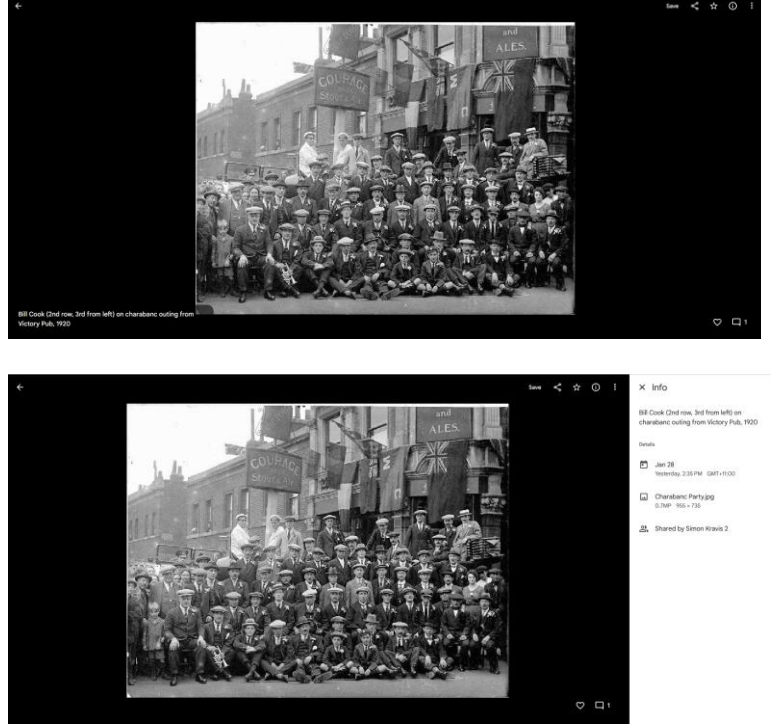

Figure 68 Google Photos Description in Info pane (top) and beside image (bottom)

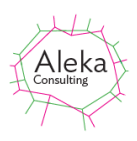

After embedding the caption data in the image, the album name and caption data is readily visible in the image as Caption and Sub-caption respectively as shown below:

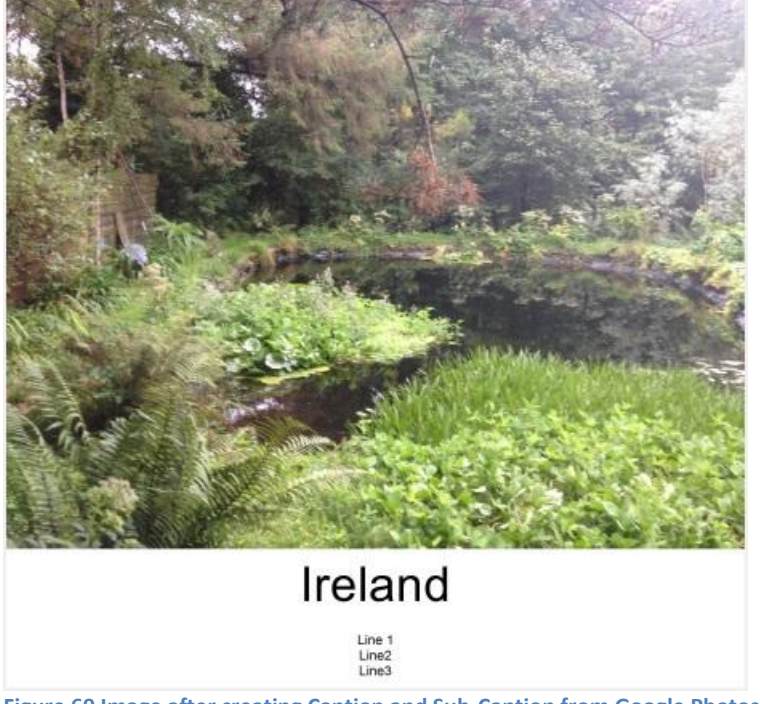

Figure 69 Image after creating Caption and Sub-Caption from Google Photos data

After the album name and caption data have been embedded in images as shown above, they can be uploaded as a new Google Photos album, with text always visible, even in slideshow mode.

#### File Metadata

The File Metadata radio buttons control whether only the EXIF data is copied to the captioned file (Exif Only), whether all metadata (including EXIF, IPTC and XMP) is copied or whether EXIF and key IPTC fields are copied. The default value is EXIF and Key IPTC fields. Key IPTC fields are Object Name (often shown as Title), Caption/Abstract, Keywords, Date Created, Time Created, By-Line and Copyright. If only EXIF data is copied, Write Windows Metadata is automatically checked and the Caption field is written to the Windows Title field and the Sub-caption to the Subject field. File Explorer search can then be used to identify files containing a particular string using the syntax Title:searchstring or Subject:searchstring as required. The result of this setting is displayed in the Processed File Options screen shown in Figure 45 on page 44.

Note that fastest processing is achieved using the EXIF Only option.

The Write XMP/IPTC Metadata checkbox determines whether caption and sub-caption text is written to IPTC and XMP metadata fields. If it is checked, caption text is written to the IPTC Object Name field (often shown as Title), sub-caption text to the Caption/Abstract field and a concatenation of the Caption and Sub-caption fields is written to the XMP Description field. If it is not checked, existing values of XMP and IPTC fields are not changed.

#### **Persist Captions**

The "Persist Captions" checkbox allows the content of caption and multi-line sub-caption boxes to be retained when moving to another file when multiple files are loaded.

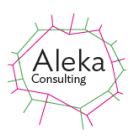

#### **Overwrite Original**

If checked, the Overwrite Original File checkbox replaces an opened JPEG file by the one to which a caption has been added. If it is not checked, the captioned file is saved as a new file with a sequence number in brackets added at the end of the file name if the destination file is present. If this file is edited, a second sequence number is added. If non-JPEG files are opened, the captioned file will be saved with a .jpg extension.

#### **Folder Location**

The Folder Location box allows captioned files to be stored in a folder other than the original folder in which the file was located. If Other Folders is selected, all captioned files are stored in there. A sequence number is added if the same file name appears in more than one folder.

#### Save Quality

The Save Quality combo box is used to specify the compression quality of the processed image files. The default value of 75% gives acceptable results for screen viewing. The 94% value gives better quality but a larger output file size.

#### **Resize Captioned Images**

The Resize Captioned image checkbox allows captioned images to resampled to a size specified by the drop-down (100%, 75%, 50% and 25%).

#### **Don't Show Processed File Options**

The "Don't Show Processed File Options" checkbox is ticked if the option has been selected on the Processed File Option screen shown in Figure 45 on page 44.

#### **Slide Show Interval**

The Slide Show Interval shows the time for which each image is shown in a slideshow, in milliseconds. If the image takes longer than the specified interval to load, it will be shown after the next time interval.

#### **Repeat Slideshow**

If checked, the slideshow repeats from the start once the last image has been displayed. If unchecked, the slideshow stops after the last image

#### Show Video Controls

The Show Video Controls checkbox shows the video controls if checked and hides them if unchecked.

#### Logo

A logo image can be added to the sub-caption by selecting an image file as described on page 59. The Use Logo checkbox should be used to apply the caption

#### **File Order in Folders**

The File Order in Folders combo box allows selection of the order in which multiple files in folders are displayed. Options are by ascending Modified date, file name, Created date and date taken. The Date Taken option is much slower to display large data sets. If no Date Taken data is present, the Modified date is used instead.

#### **Restore Defaults**

This button restores all Options to their default values.

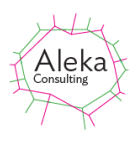

#### **Fonts and Colours**

| C <sub>P</sub> Options                                                                                                    |                                                                                                    |                                                                                                    |                                                                                | _          |      | ×  |
|----------------------------------------------------------------------------------------------------|----------------------------------------------------------------------------------------------------|----------------------------------------------------------------------------------------------------|--------------------------------------------------------------------------------|------------|------|----|
| Captions Fonts and Colours                                                                                                    |                                                                                                    |                                                                                                    |                                                                                |            |      |    |
| Installed Fonts<br>Agency FB<br>Agenan<br>Ami R<br>Arial<br>Arial Black<br>Arial Black<br>Arial Black<br>Arial Namow<br>Arial Black<br>Arial Namow<br>Arial Christer<br>Bahnschrift Lig<br>Bahnschrift Lig<br>Bahnschrift Se<br>Bahnschrift Se<br>Bahnschrift | MT Bold<br>MS<br>ndensed<br>ht<br>iht Conde<br>ht SemiC<br>miBold G<br>miBold G<br>miBold S<br>miConder<br>miLight<br>miLight C<br>miLight S<br>I Face<br>C | Preview<br>ABCDEFGHIJI<br>LMNOPQRSTL<br>VWXYZabcdefi<br>ijklmnopqrstuvw<br>yz1234567890<br>@#\$%^&*()-=_<br>+[]\{];':",./<>?`~ | K<br>J<br>gh<br>VX<br>!<br>Video Captions -<br>O Black on Wh<br>O White on Bla | iite<br>ck |      |    |
|                                                                                                    |                                                                                                    |                                                                                                    |                                                                                |            | Clos | se |

Figure 70 Fonts and Colours Screen

This tab of the Options Screen allows setting of font colours and styles. All installed fonts are displayed in the Font lest box. The default font/colour combination is Arial in black on a white background. The appearance of the text in the caption and sub-caption boxes on the main screen can be previewed after selection. Note that some fonts do not distinguish very much between upper and lower case.

Font colour and style and background colour are stored in image metadata and different combinations may be used for different images, but the details specified in this screen on the last occasion it was changed are saved by Caption Pro and used as the default.

The embedded video caption style can be set to either black text on a white background or white text on a black background. The font style (Cascadia Code) cannot be changed.

# **Printing**

Caption Pro supports printing of any displayed image (but not videos) via the File->Print.. option:

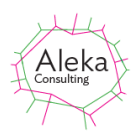

Cp Caption Pro: File: annie-spratt-\_0F\_03SEI

| File | Edit         | License       | Errors   | Slidesho |  |  |  |
|------|--------------|---------------|----------|----------|--|--|--|
|      | Load File(s) |               |          |          |  |  |  |
|      | Load Fi      | le(s) in Fold | ler      |          |  |  |  |
|      | Paste/D      | prop/Reord    | er/Appen | d        |  |  |  |
|      | ImageSplit   |               |          |          |  |  |  |
|      | Print.       |               |          |          |  |  |  |
|      | Options      | s             |          |          |  |  |  |
|      | Exit         |               |          |          |  |  |  |

Figure 71 Selecting Print Option

Clicking this shows the Print Dialog screen, which allows selection of any accessible printer or output option:

| Print                                                     | ×                   |
|-----------------------------------------------------------|---------------------|
| Printer                                                   |                     |
| Name: Brother HL-L2395DW series                           | ✓ Properties        |
| Status: Ready                                             |                     |
| Type: Brother HL-L2395DW series<br>Where: BRW802BE90DEB29 |                     |
| Comment:                                                  | Print to file       |
| Print range                                               | Copies              |
| All                                                       | Number of copies: 1 |
| O Pages from: to:                                         |                     |
| ◯ <u>S</u> election                                       | 1 2 3 3 Contract    |
|                                                           | OK Cancel           |

Figure 72 Print Dialog Screen

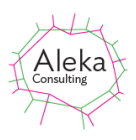

The Printer properties allow a preview of printed output via the Print Preview checkbox at the lower left:

| Brother HL-L2395DW series Properti     | es                            | ?                        | ' ×           |
|----------------------------------------|-------------------------------|--------------------------|---------------|
| brother HL-L2395DW                     | series                        | Solutio                  | r<br>nsCenter |
|                                        | Basic Advanced Print Profiles |                          |               |
|                                        | Paper Size                    | Letter                   | $\sim$        |
|                                        | Orientation                   | O Portrait O Landscape   |               |
|                                        | <u>C</u> opies                | 1 🖨 Collate              |               |
|                                        | Media Type                    | Plain Paper              | ~             |
|                                        | Resolution                    | 600 dpi                  | $\sim$        |
| Paper Size : Letter                    | Print Settings                | Graphics                 | $\sim$        |
| 215.9 x 279.4 mm<br>(8 1/2 x 11 in)    |                               | Manual <u>S</u> ettings. |               |
| Media Type : Plain Paper<br>Copies : 1 | Multiple Page                 | Normal                   | ~             |
| Resolution : 600 dpi                   | Page Order                    | Right, then Down         | $\sim$        |
| 2-sided / Booklet : None               | Border Line                   |                          | - v           |
| Scaing : Uff<br>Watermark : Off        | 2-sided / Booklet             | None                     | $\sim$        |
|                                        |                               | 2-sided Settings(X       | Q             |
|                                        | Pap <u>e</u> r Source         |                          |               |
|                                        | <u>F</u> irst Page            | Auto Select              | $\sim$        |
| Print Preview                          | Othe <u>r</u> Pages           | Same as First Page       | $\sim$        |
| Add Profile(J)                         |                               | Defa                     | ult           |
| Support                                | OK                            | Cancel                   | Help          |

Checking this option and clicking OK and then OK on the Print Dialog Screen shows a preview similar to that shown below:

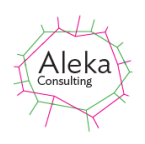

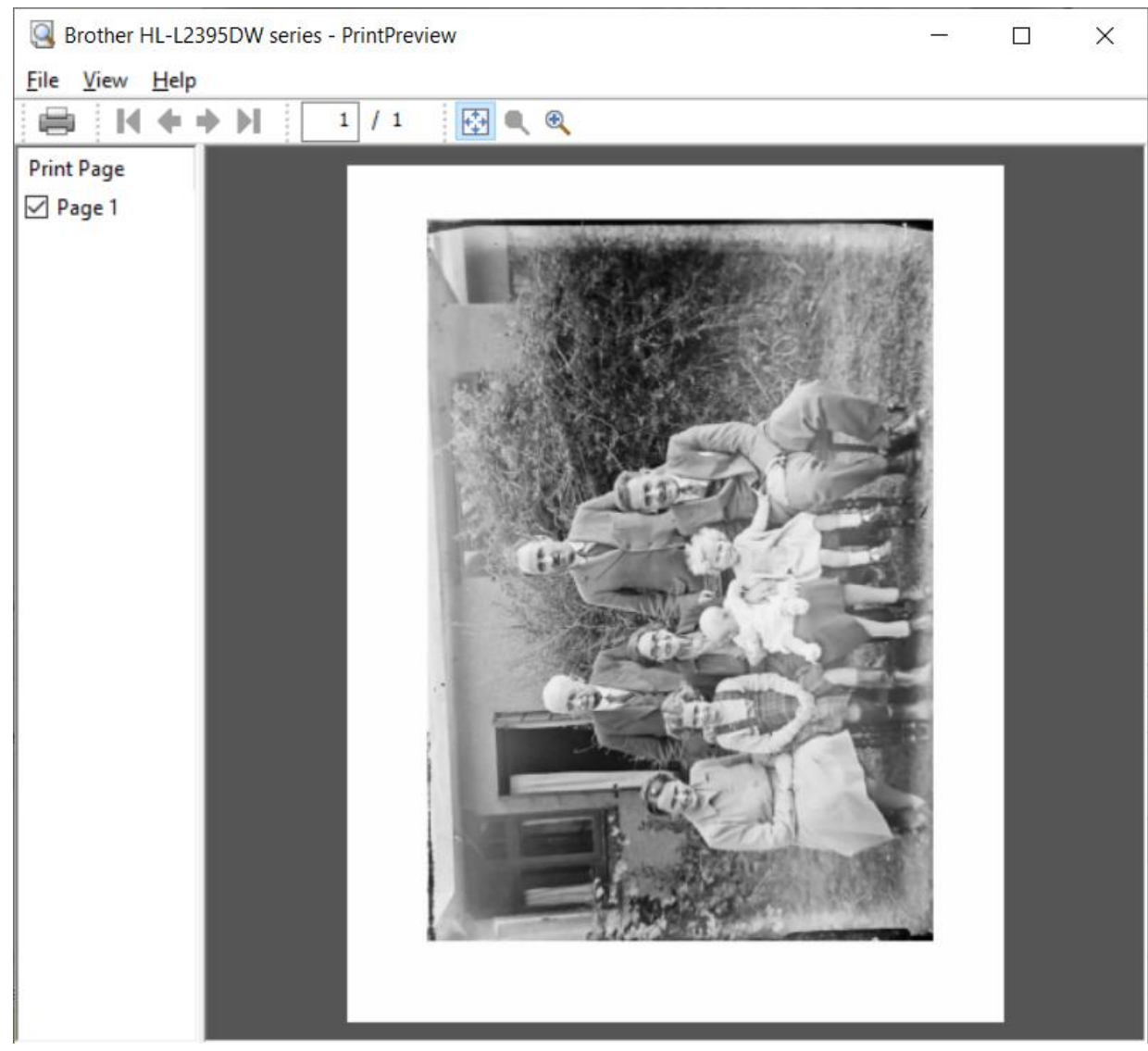

Figure 73 Print Preview Screen

The image is centred in the paper size and can be printed by selecting Print from the Preview screen.
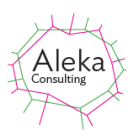

## Help & Support

The help options shown below are available:

| Help               |                                              |
|--------------------|----------------------------------------------|
| Hints              |                                              |
| Data 🕨 🕨           | Files                                        |
| Face Recognition   | Files In Folder                              |
| Caption Pro Manual | Paste, Drag/Drop, Append, Reorder            |
| Help               |                                              |
| FAQ                |                                              |
| Support            |                                              |
| Videos +           | Add MultiLine Cantions                       |
| Check For Update   | Set Captions On Multiple Files Using Server  |
| About              | Set Table and Leasting for Unitide: Distance |
|                    | Set litie and Location for Holiday Photos    |
|                    | Scan Multiple Photos and Recognize Faces     |

#### Figure 74 Help Options

The Hints option shows the Hints screen giving a summary of general processing aims as shown below:

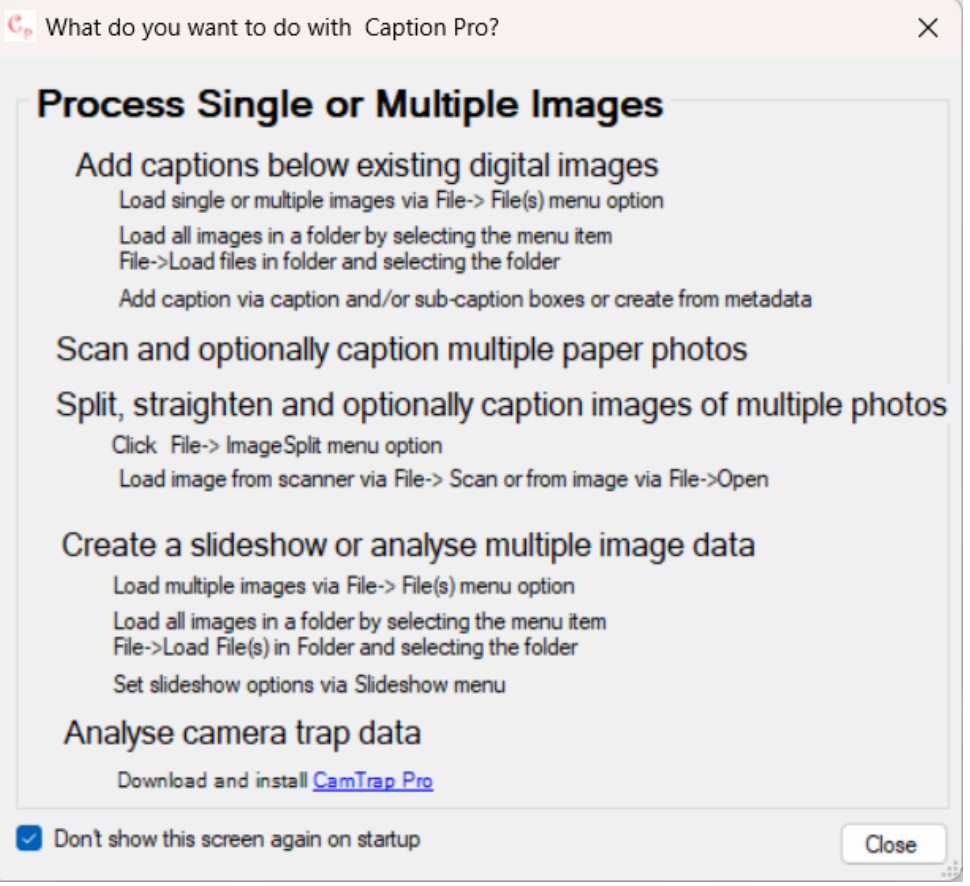

Figure 75 Hints screen

Help data sub-menu items give information on loading from one or more files, files in a folder, or via paste or drag and drop. Appending and re-ordering of files is covered by the last option.

Face Recognition gives information on face recognition process. Caption Pro Manual opens a PDF version of this manual

Help shows this document as a Compiled Help version of this manual with easy access to sections.

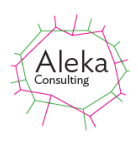

Support is used for capturing data used for support purposes as shown below. The Support Data Zip file (SetTags Support.zip) is created in the selected folder

| For support, click Create Support<br>registry entries local and database<br>asking if you want to allow Registr                                 | Data Zip File to create file of errors,<br>tables. Answer Yes to any prompts<br>y Editor to make changes to the device. |  |  |
|----------------------------------------------------------------------------------------------------|----------------------------------------------------------------------------------------------------|--|--|
| If you use an installed mail client (<br>Support Data to send to Aleka Co<br>Outlook client, close Outlook befo                                 | eg Outlook, Microsoft Mail), click Mail<br>nsulting. On Windows 10/11 using<br>re sending.                              |  |  |
| If this results in an error, or if you u                                                                                                    | se a web mail client (such as Gmail),                                                                                   |  |  |
| mail the file Set TagsSupport zip<br>to support@alekaconsulting.com<br>the File Name box of the Upload :                                        | au by pasting the current file string into<br>creen for attachments                                                     |  |  |
| mait the tile Set TagsSupport zig<br>to support@elakeconsultration<br>the File Name box of the Upload of<br>the Create Support<br>Data Zip File | au by pasting the current file string into<br>creen for attachments<br>Mail Support Data (via<br>Windows Mail Client)   |  |  |
| mait the tite Set TagsSupport.ig.<br>to support@lekkeconsulting<br>the File Name box of the Upload :                                            | au by pasting the current file string into<br>creen for attachments                                                     |  |  |

Figure 76 Support screen.

Videos provides links to various "How To" videos on YouTube.

Check For Update compares the version number of the current application with the latest release and offers to download it from the Aleka Consulting web site, and then install it.

About provides information about the application:

| About Caption Pro |                                                                                                    | ×   |
|-------------------|----------------------------------------------------------------------------------------------------|-----|
| Aleka             | Caption Pro<br>Version 3.2.143.0; DB Ver 3.9<br>Copyright © 2023<br><u>Aleka Consulting</u><br>Caption, Tag and Display Image Files and Videos, Split and<br>Straighten Multiple Photo Images | ▲ ₩ |
| T                 | Credits:<br>Face icon made by <u>Freepik</u> from <u>www.flaticon.com</u><br>Face Recognition by <u>DLibDotNet</u><br>Caption Pro uses ffmpeg for processing video files and                  | <   |

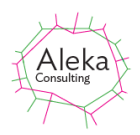

\_

 $\times$ 

### **Errors**

Errors generated by any Caption Pro operation can be viewed by clicking the top-level Errors menu item as shown below:

| <i>ð</i> ≁ Vie | w Errors |              |                    |                     |                   |                |               |                |   | -           |        | $\times$ |
|----------------|----------|--------------|--------------------|---------------------|-------------------|----------------|---------------|----------------|---|-------------|--------|----------|
| Γ              | ID       | Error Time   | File               | Folder              | Error Text        | Error<br>Event | Message       | Stack<br>Trace |   |             |        |          |
| Þ              | 15701    | 03/07/2017 0 | Screenshot (1)[!TS | C:\Users\Simon\Pict | ProcessFile Error |                | Could not fin | Stack Trace    | C | urrent Inst | ance 🗸 |          |

Figure 77 Errors from Current Instance

The default option is to show only errors which have occurred during the current Caption Pro run, (Current Instance in the combo box to the right of the error display but All errors can also be displayed:

C. View Errors

| Γ | 10 | ID    | Error Time   | File         | Folder              | Error Text             | Error<br>Event | Message     | Stack<br>Trace |
|---|----|-------|--------------|--------------|---------------------|------------------------|----------------|-------------|----------------|
| 6 | 1  | 15251 | 27/09/2017 2 | IMG_0585.JPG | C:\Users\Simon\Pict | AddCaptionBelow Error  |                | The process | Stack Trace    |
|   | 1  | 15250 | 27/09/2017 2 | IMG_0585.JPG | C:\Users\Simon\Pict | AddCaptionBelow Error  |                | The process | Stack Trace    |
|   | 1  | 15249 | 27/09/2017 2 | IMG_0585.JPG | C:\Users\Simon\Pict | AddCaptionBelow Error  |                | The process | Stack Trace    |
|   | 1  | 15248 | 26/09/2017 1 |              |                     | GetExifCaption - Error |                | Process has | Stack Trace    |
|   | 1  | 15247 | 26/09/2017 1 |              |                     | GetExifCaption - Error |                | Process has | Stack Trace    |

**Figure 78 Display of All Errors** 

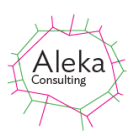

# Appendices

## 1. Adding Captions to Images Shown in Google Photos

Google Photos provides automatic cloud storage, backup and sharing for images recorded on mobile devices. It can also provide these services for images stored on a PC or Mac as Desktop application. As well as automatic image analysis and sorting, it allows the creation of user Albums, which are ordered collections of selected images which can be displayed as a slideshow or shared with remote users. The Google Photos mobile application does not support download of all the images in an album, but the Desktop version does. On mobile phones, individual photos can be downloaded to the Camera Roll if it is not already there, but the cropping of images to a square format when zooming the screen view out may mean that the caption bar is not visible until the screen view is zoomed in or the full image is viewed if the image is portrait rather than landscape mode. Images from an album can be downloaded as a Zip file, which has the name of the album, and contains all the album images (and videos if included). Caption Pro can be used to add captions to album images, which can then be uploaded back to Google photos to provide an individually captioned album. Captions already added in Google Photos can also be used to automatically populate the Caption and Sub-caption fields as described on page 66, if all Google Photos images are downloaded as a takeout.

The option to set the Modified date to the date of recording should be checked to ensure that the recorded date is available when the captioned album images are uploaded to Google Photos.

Google Photos may be accessed from Caption Pro via the File->Google Photos menu item. You will need to supply your Google credentials in order to access your photos.

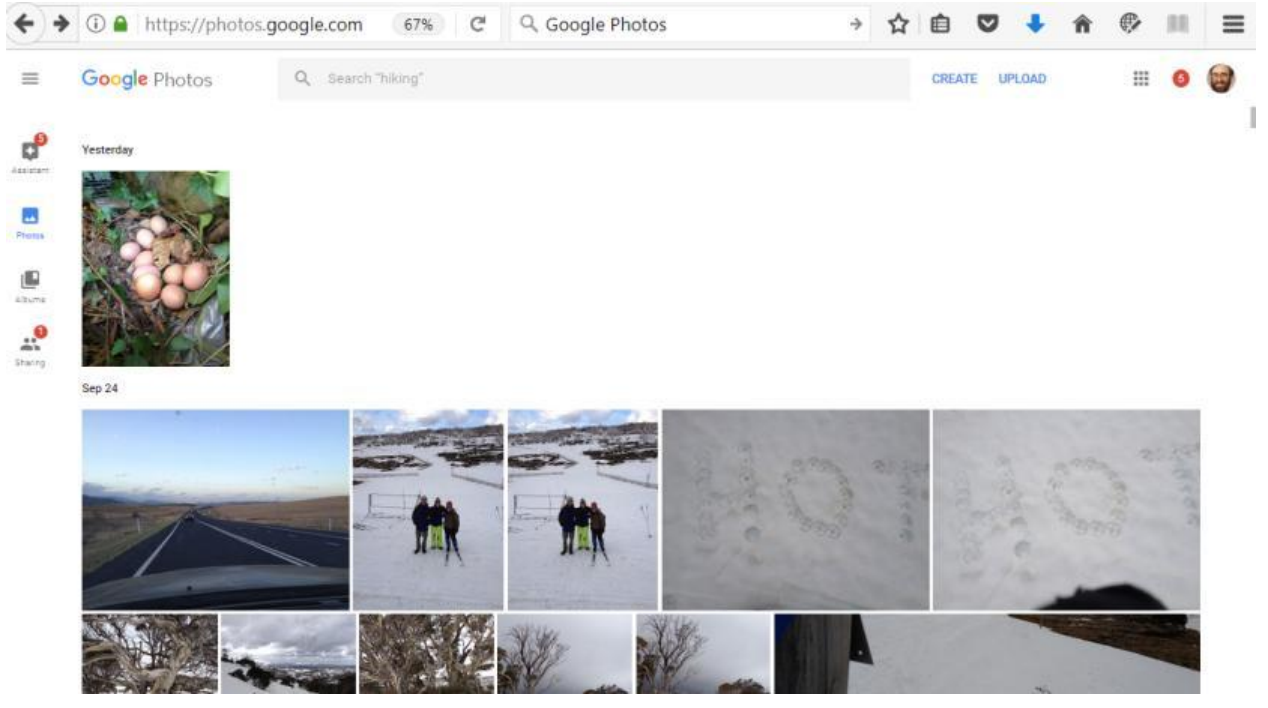

#### The main Google Photos screen is as shown below:

Photos can then be selected and the download option selected:

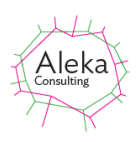

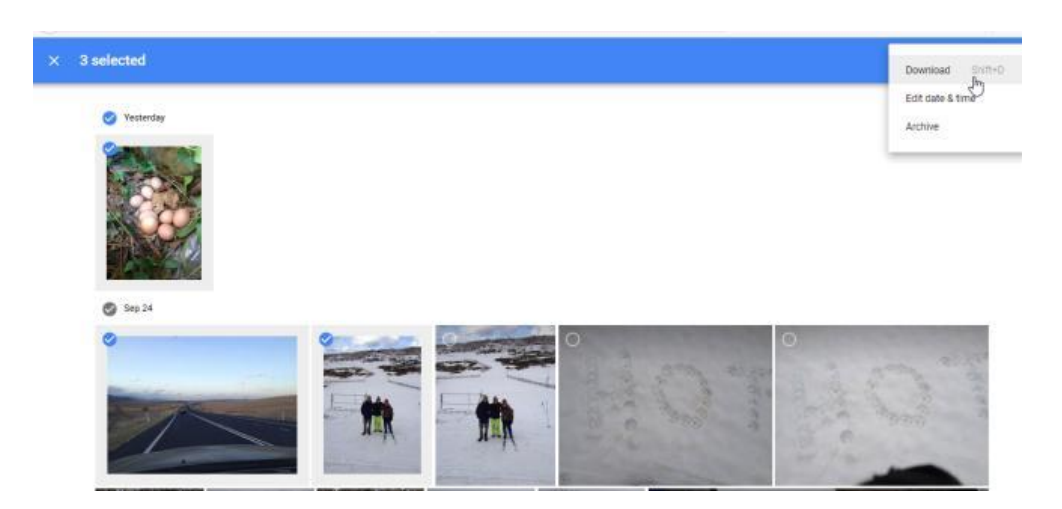

Selecting Download creates a Zip file of the selected photos called Photos.zip. This archive should then be extracted into a folder. The folder can then be opened using Caption Pro and captions added:

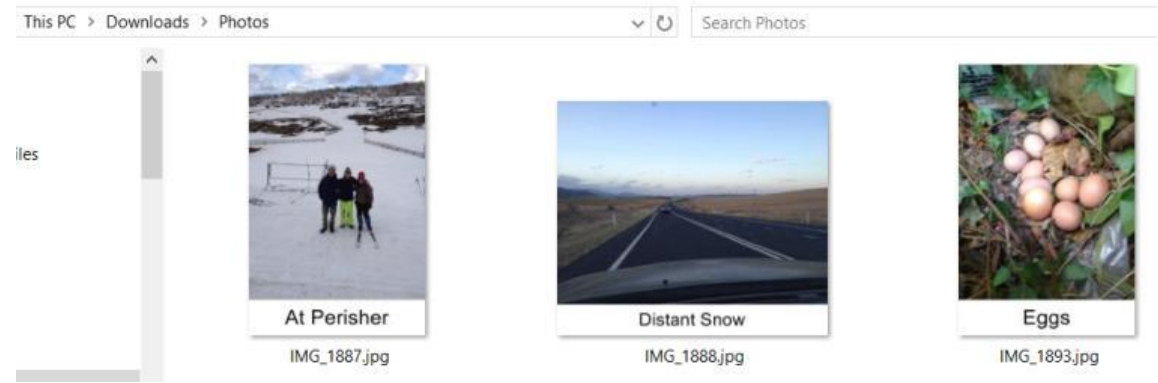

These images can then be uploaded to Google Photos via the Upload button:

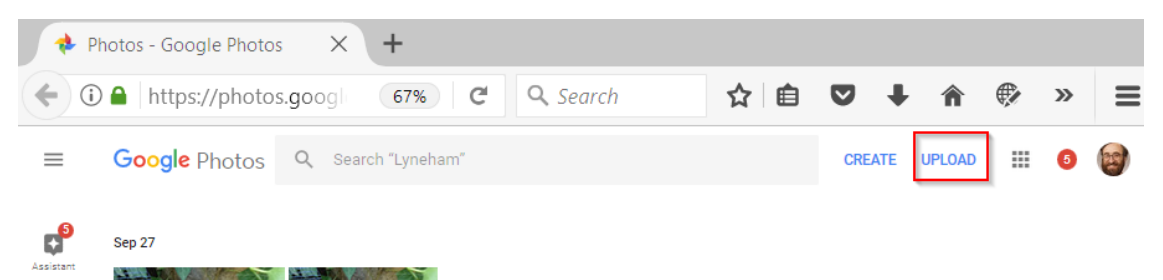

After the user has selected the items to upload, Google Photos offers to place the images in an Album. This option may be selected if desired.

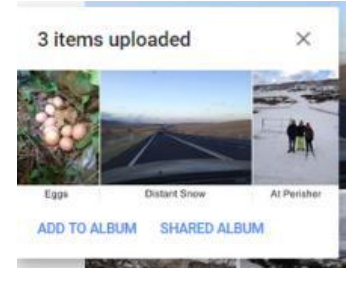

After upload, the captioned images appear beside the originals, which can be deleted if desired.

### Caption Pro User Manual

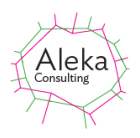

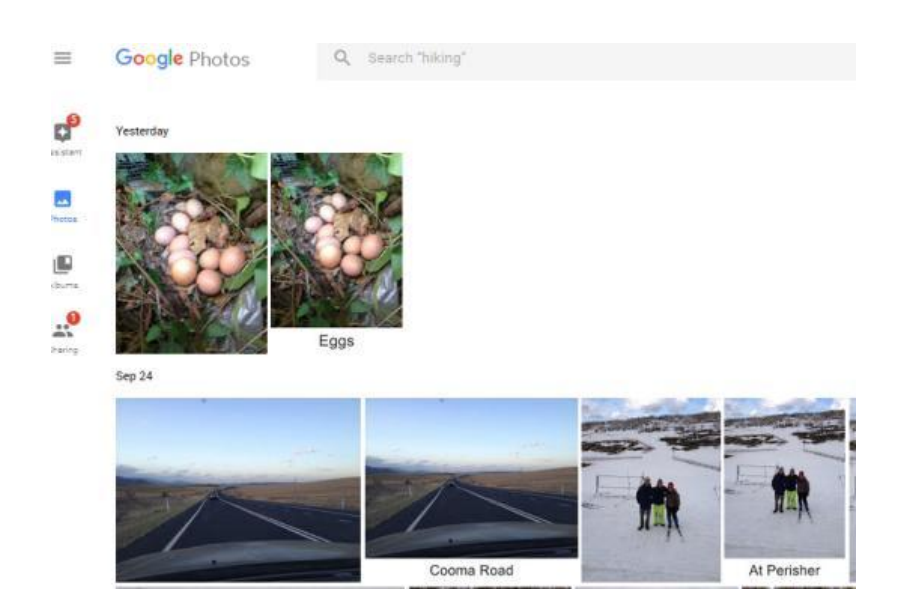

If the Google Photos images have already been added to an album, this can be downloaded as a Zip file and the images processed and uploaded again in the same fashion. Images will be ordered by file Modified date in an album.